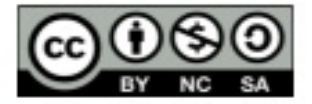

# Netkiller Monitor 手札

陈景峰 著

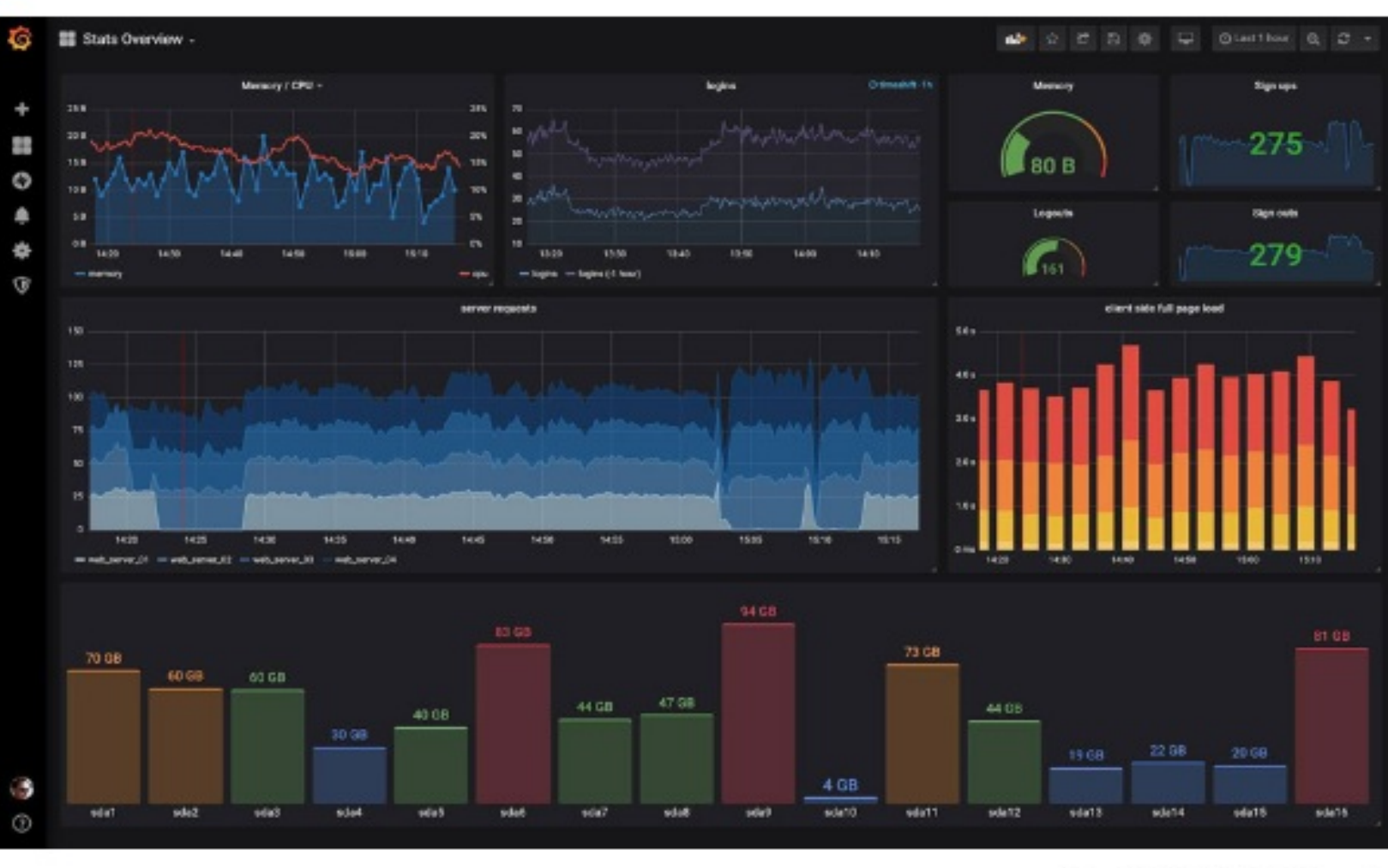

**O PROMETHEUS** 

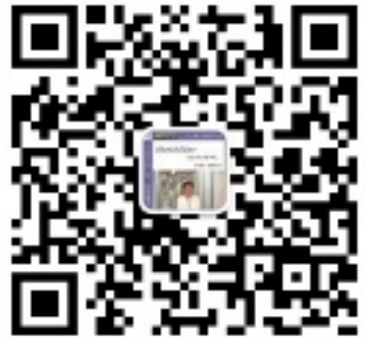

## 知乎专栏 https://www.zhihu.com/column/netkiller

## Netkiller Monitor 手札

目录

自述

- 1. 写给读者
- 2. 作者简介
- 3. 如何获得文档
- 4. 打赏 (Donations)
- 5. 联系方式
- 1. Prometheus
  - 1. 安装 Prometheus
    - 1.1. Docker 安装
    - 1.2. docker swarm
    - 1.3. docker-compose
    - 1.4. 防火墙设置
  - 2. Prometheus 配置
    - Prometheus 命令行工具 刷新配置文件 promtool 配置文件校验工具
    - 2.2. rules 规则配置 recording rules alerting rules
    - 2.3. SpringBoot
    - 2.4. PromQL 自定义查询语言 Metrics 格式 metric 类型
      - Counter:只增不减的计数器 Gauge:可增可减的仪表盘 Histogram
      - Summary

查询时间序列

- 标签查询
- 范围查询

- 数学运算 聚合操作 rate() topk() 和 bottomk() delta() predict\_linear() deriv() sum() avg() min (最小值), max (最大值) count\_values() quantile() 3. Prometheus Exporter 3.1. 监控 Docker 3.2. node-exporter 3.3. cadvisor 3.4. Nginx Prometheus Exporter
  - 3.5. Redis
  - 3.6. MongoDB
  - 3.7. MySQL
  - 3.8. Blackbox Exporter(blackbox-exporter) 手工发起请求
    - 自定义
  - 3.9. SNMP Exporter
- 4. Alertmanager
  - 4.1. Docker 安装
  - 4.2. alertmanager.yml 配置文件 amtool 配置文件检查工具 global 全局配置项 route 路由配置 receivers 定义警报接收者 Webhook 配置
  - 4.3. 触发测试
  - 4.4. 警报状态
- 5. Grafana
  - 5.1. cadvisor

- 5.2. Docker container summary (Prometheus)
- 2. Zabbix
  - 1. Installing and Configuring Zabbix
    - 1.1. Ubuntu
    - 1.2. CentOS Zabbix 2.4
    - 1.3. Zabbix 3.x CentOS 7
  - 2. web ui
    - 2.1. 警告脚本
  - 3. zabbix-java-gateway Zabbix java gateway
  - 4. zabbix-agent
    - 4.1. Ubuntu
    - 4.2. CentOS 7
    - 4.3. zabbix\_agentd 命令
    - 4.4. Nginx status 监控
    - 4.5. redis
    - 4.6. MongoDB 创建 Mongo 监控用户
      - Zabbix agentd 配置
      - Zabbix server 测试
    - 4.7. PHP-FPM
      - 启用 php-fpm status 功能
      - 配置 nginx
      - 配置 Zabbix 代理
      - php-fpm 监控参数
    - 4.8. Elasticsearch 安装采集脚本 配置Zabbix代理
    - 4.9. Postfix
      - 安装采集脚本
      - userparameter\_postfix.conf
    - 4.10. TCP stats
      - 采集脚本
    - 4.11. 应用依赖检查
    - 4.12. Oracle
      - 采集脚本

3. 日志收集和分析

- 1. 系统日志
  - 1.1. logwatch

1.2. logcheck : Analyzes log files and sends noticeable events as email

1.3. nulog

1.4. Web

Apache Log

删除日志 统计爬虫 统计浏览器 IP 统计 统计域名

HTTP Status

URL 统计

文件流量统计

URL访问量统计

脚本运行速度

IP, URL 抽取

awstats

语言

输出HTML文档

多站点配置

合并日志

Flush history file on disk (unique url reach flush limit of 5000) 优化

JAWStats

webalizer

手工生成

批量处理历史数据

crontab

Sarg - Squid Analysis Report Generator

goaccess - Fast web log analyzer and interactive viewer.

1.5. Tomcat 截取 0-3 点区间的日志 监控Redis

- 1.6. Mail pflogsumm.pl - Produce Postfix MTA logfile summary
- 1.7. OpenSSH 日志 /var/log/secure 查看登陆用户
- 1.8. rinetd.log
- 2. ElasticSearch + Logstash + Kibana
  - 2.1. 安装

8.x

dnf 安定

Docker 安装

kubernetes 采集日志

- 2.2. logstash 命令简单应用
  - -e 命令行运行
  - -f 指定配置文件
  - -t:测试配置文件是否正确,然后退出。
  - -l: 日志输出的地址
  - log.level 启动Debug模式
- 2.3. 配置 Broker(Redis) indexer

shipper

2.4. logstash 配置项 多 pipeline 配置

input

标准输入输出

- rubydebug
- 本地文件
  - 指定文件类型
    - Nginx
- TCP/UDP Redis
- Kafka
- jdbc
- filter

日期格式化

```
patterns
       syslog
       CSV
       使用ruby 处理 CSV文件
       执行 ruby 代码
       数据清洗
       grok debug 工具
   output
       stdout
       file 写入文件
       elasticsearch
          自定义 index
       exec 执行脚本
       http
2.5. Example
   Spring boot logback
   索引切割实例
   csv 文件实例
   区分环境
   从 filebeat 到 redis
   Logstash 集成禅道
2.6. Beats
   安装 Beta
       Beats 6.x 安装
       Beats 5.x 安装
   Filebeat
       模块管理
       文件到文件
       TCP
   配置实例
2.7. FAQ
   查看 Kibana 数据库
   logstash 无法写入 elasticsearch
   标准输出
   5.x 升级至 6.x 的变化
   日志的调试
```

6.x

ElasticSearch + Logstash + Kibana 安装 ElasticSearch 安装 Kibana 安装 Logstash 安装 从 5.x 升级到 6.x

- 3. Grafana + Loki + Promtail
  - 3.1. Docker Compose
  - 3.2. Helm
  - 3.3. promtail
- 4. fluentd
  - 4.1. Docker 安装
    - fluent-bit
    - Fluentd 收集 Docker 日志
      - fluentd.conf
      - 标准输出
  - 4.2. fluent-bit
    - 安装 fluent-bit
    - 配置 fluent-bit
      - TCP 配置实例
  - 4.3. temporarily failed to flush the buffer
- 5. Apache Flume
  - 5.1. 安装 Apache flume
  - 5.2. 基本配置
  - 5.3. 配置 MySQL 存储日志
  - 5.4. 配置 HDFS 存储日志
- 6. php-syslog-ng
- 7. Log Analyzer
- 8. Splunk
- 9. Octopussy
- 10. eventlog-to-syslog
- 11. graylog Enterprise Log Management for All
- 4. 分布式链路追踪
  - 1. Apache SkyWalking
  - 2. Zipkin
- 5. 上一代监控系统

- 1. SMS
  - 1.1. gnokii
    - 安装

Ubuntu

CentOS

配置

发送测试短信

接收短信

- 拨打电话
- 1.2. AT Commands

发送短信

- 语音通话
- 2. IPMI (Intelligent Platform Management Interface)
  - 2.1. OpenIPMI
  - 2.2. freeipmi ipmiping ipmimonitoring ipmi-sensors ipmi-locate
  - 2.3. ipmitool utility for controlling IPMI-enabled devices

ipmitool

ubuntu

CentOS

sensor

ipmitool shell

ipmitool 访问远程主机

Get chassis status and set power state

**Configure Management Controller** 

Management Controller status and global enables

Configure LAN Channels

Configure Management Controller users

Configure Management Controller channels

Example for iDRAC

更改IP地址,子网掩码与网关

更改 iDRAC LCD 显示屏 更改 iDRAC 密码 关机/开机 启动列表

- 3. Cacti
  - 3.1. Install Cacti for Ubuntu
  - 3.2. Yum 安装
  - 3.3. Source Install
  - 3.4. Web 安装
  - 3.5. Cacti plugins
    - Percona monitoring plugins
  - 3.6. Template
    - Nginx
    - php-fpm
    - MySQL
    - Redis
    - Percona JMX Monitoring Template for Cacti
- 4. Nagios
  - 4.1. Install

Nagios core Monitor Client nrpe Monitoring Windows Machines PNP4Nagios 图表插件

- 4.2. nagios
- 4.3. nrpe node
- 4.4. 配置 Nagios authorized contacts hostgroups generic-service SOUND OPTIONS SMS 短信
  - nrpe plugins
- 4.5. 配置监控设备 routers host

service http mysql hosts check\_tcp 4.6. Nagios Plugins check\_ping check\_procs check users check http check\_mysql check\_mysql mysql.cfg check\_mysql\_replication nrpe.cfg check\_mysql\_replication Disk disk.cfg check\_disk disk-smb.cfg check\_tcp 端口检查 Memcache Redis check\_log check\_traffic Nagios nrpe plugins check nt nsca - Nagios Service Check Acceptor jmx 4.7. FAQ Macro Name 插件开发手册 5. Munin 5.1. Ubuntu Installation Monitor Server Installation Node **Additional Plugins** plugins

mysql

apache

- 5.2. CentOS
- 5.3. 用户认证
- 5.4. munin-node and plugins munin-node.conf mysql plugin apache plugin memcached plugin
- 5.5. munin.conf
- 5.6. munin-node
  - munin-node.conf
- 6. Observium
  - 6.1. Installation
- 7. Ganglia
  - 7.1. Server
  - 7.2. Client
  - 7.3. Plugin
  - 7.4. Installing Ganglia on Centos
- 8. Varnish Dashboard
- 9. icinga
- 10. Graphite
  - 10.1. Graphite Scalable Realtime Graphing
- 11. BIG BROTHER
- 12. Big Sister
- 13. OpenNMS
- 14. Performance Co-Pilot
- 15. Clumon Performance Monitor
- 16. Zenoss
- 17. 商业软件
- 18. Hyperic HQ

19.

- OSSIM,Spiceworks,FireGen,LANSweeper,OSSEC,HIDS
- 20. HawtlO
- 21. moloch
- 7. 网络监控

- 1. NET SNMP (Simple Network Management Protocol)
  - 1.1. 安装SNMP

Ubuntu

snmpd.conf

SNMP v3

CentOS

Configure SNMPv3 on CentOS or RHEL

1.2. 配置SNMP

community 配置

定义可操作的范围

1.3. SNMP 命令

snmpwalk snmpget

snmptest

- 1.4. Cisco MBI Cisco 3750 Cisco ASA 5550
- 2. Bandwidth
  - 2.1. apt-get install
  - 2.2. CentOS rpm/yum
  - 2.3. source code
  - 2.4. /etc/bandwidthd.conf
- 3. NetFlow
  - 3.1. flow-tools collects and processes NetFlow data flow-capture

NetFlow into MySQL with flow-tools

- 3.2. netams Network Traffic Accounting and
- **Monitoring Software**

netams-web

- 4. Ntop
  - 4.1. Installation
    - Ubuntu
    - CentOS
  - 4.2. Web UI
  - 4.3. Plugins NetFlow

5. MRTG

- 5.1. CentOS 8 Stream
- 5.2. Ubuntu 安装
- 5.3. CentOS 安装
- 5.4. 监控多个设备
- 5.5. 批量生成监控配置文件
- 5.6. 图片尺寸

6. lvs-rrd

范例清单

- 2.1. zabbix-agent 配置实例
- 3.1. config.php
- 3.2. spring boot logback
- 3.3. Elasticsearch 索引切割示例
- 5.1. cacti config.php
- 5.2.
- 7.1. mrtg

## Netkiller Monitor 手札

#### Prometheus, Zibbix, Cacti, Nagios, Scanner, Sniffer and Audit...

ISBN#

Mr. Neo Chan, 陈景峯(BG7NYT)

中国广东省深圳市望海路半岛城邦三期 518067 +86 13113668890

<<u>netkiller@msn.com</u>>

2010-11-18

电子书最近一次更新于 2023-04-05 18:50:23

版权 © 2010-2023 Netkiller(Neo Chan). All rights reserved.

#### 版权声明

转载请与作者联系,转载时请务必标明文章原始出处和作者信息及本声明。

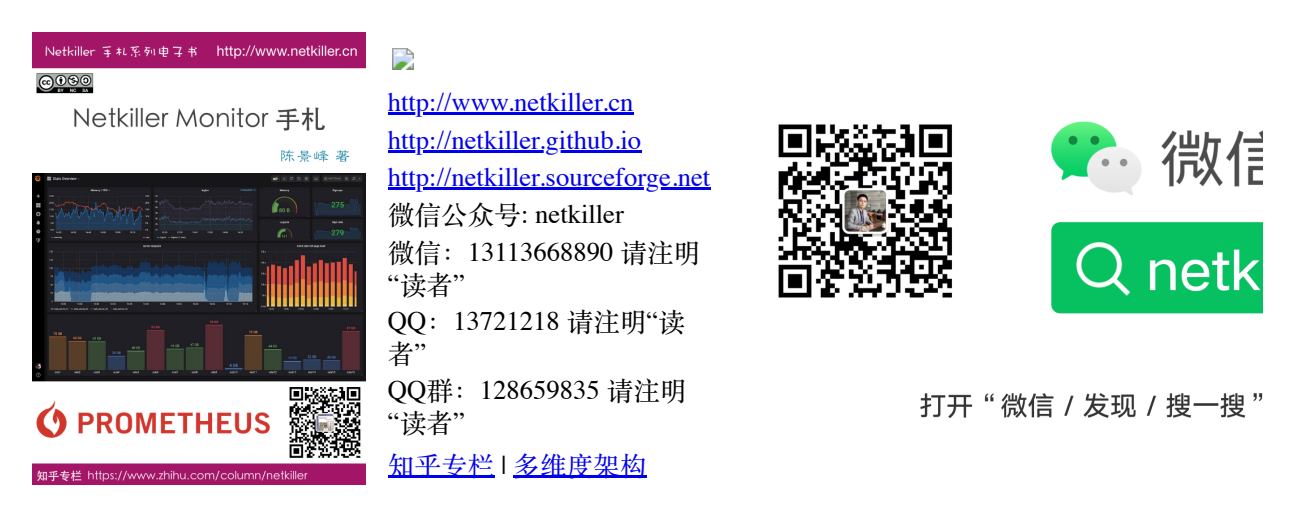

2017-02-13

## 致读者

Netkiller 系列手札 已经被 Github 收录,并备份保存在北极地下250米深的代码库中,备份会保留1000年。

Preserving open source software for future generations

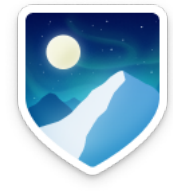

The world is powered by open source software. It is a hidden cornerstone of modern civilization, and the shared heritage of all humanity.

The GitHub Arctic Code Vault is a data repository preserved in the Arctic World Archive (AWA), a very-long-term archival facility 250 meters deep in the permafrost of an Arctic mountain.

We are collaborating with the Bodleian Library in Oxford, the Bibliotheca Alexandrina in Egypt, and Stanford Libraries in California to store copies of 17,000 of GitHub's most popular and most-depended-upon projects—open source's "greatest hits"—in their archives, in museum-quality cases, to preserve them for future generations.

https://archiveprogram.github.com/arctic-vault/

## 自述

Netkiller 手札系列电子书 http://www.netkiller.cn

## Netkiller Monitor 手札

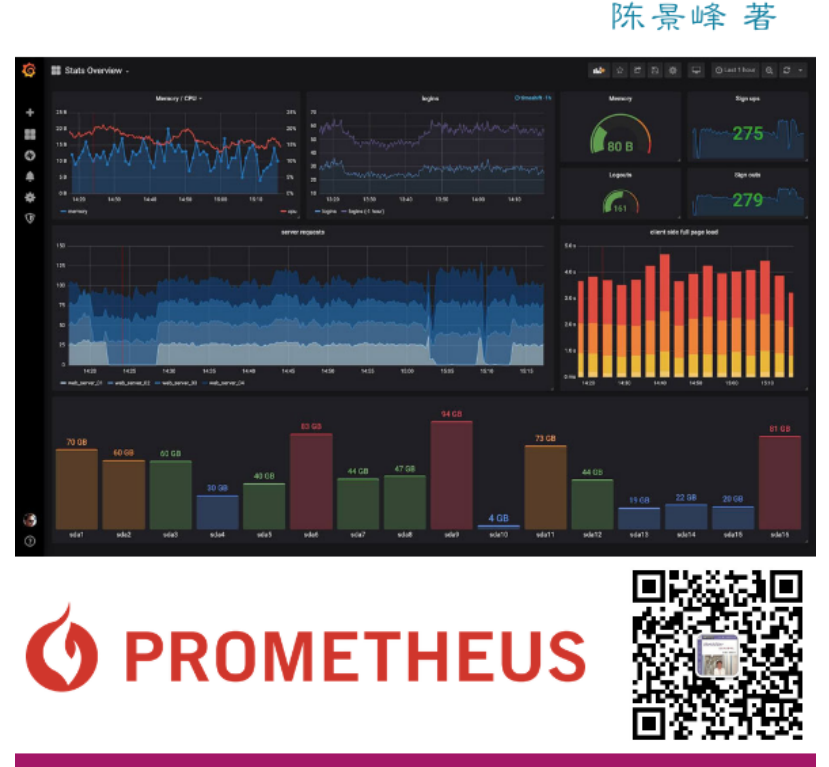

知乎专栏 https://www.zhihu.com/column/netkiller

《Netkiller 系列 手札》是一套免费系列电子书, netkiller 是 nickname 从1999 开使用至今, "手札" 是札记, 手册的含义。

2003年之前我还是以文章形式在BBS上发表各类技术文章,后来发现文 章不够系统,便尝试写长篇技术文章加上章节目录等等。随着内容增加, 不断修订,开始发布第一版,第二版••••• IT知识变化非常快,而且具有时效性,这样发布非常混乱,经常有读者 发现第一版例子已经过时,但他不知道我已经发布第二版。

我便有一种想法,始终维护一个文档,不断更新,使他保持较新的版本不 过时。

第一部电子书是《PostgreSQL 实用实例参考》开始我使用 Microsoft Office Word 慢慢随着文档尺寸增加 Word 开始表现出 力不从心。

我看到PostgreSQL 中文手册使用SGML编写文档,便开始学习 Docbook SGML。使用Docbook写的第一部电子书是《Netkiller Postfix Integrated Solution》这是Netkiller 系列手札的原 型。

至于"手札"一词的来历,是因为我爱好摄影,经常去一个台湾摄影网 站,名字就叫"摄影家手札"。

由于硬盘损坏数据丢失 《Netkiller Postfix Integrated Solution》 的 SGML文件已经不存在; Docbook SGML存在很多缺陷 UTF-8支持不好,转而使用Docbook XML.

目前技术书籍的价格一路飙升,动则¥80,¥100,少则¥50,¥60. 技术书籍有时效性,随着技术的革新或淘汰,大批书记成为废纸垃 圾。并且这些书技术内容雷同,相互抄袭,质量越来越差,甚至里面 给出的例子错误百出,只能购买影印版,或者翻译的版本。

在这种背景下我便萌生了自己写书的想法,资料主要来源是我的笔记 与例子。我并不想出版,只为分享,所有我制作了基于CC License 发 行的系列电子书。

本书注重例子,少理论(捞干货),只要你对着例子一步一步操作, 就会成功,会让你有成就感并能坚持学下去,因为很多人遇到障碍就 会放弃,其实我就是这种人,只要让他看到希望,就能坚持下去。

### 1. 写给读者

为什么写这篇文章

有很多想法,工作中也用不到所以未能实现,所以想写出来,和大家 分享.有一点写一点,写得也不好,只要能看懂就行,就当学习笔记了.

开始零零碎碎写过一些文档,也向维基百科供过稿,但维基经常被ZF封锁,后来发现sf.net可以提供主机存放文档,便做了迁移。并开始了我的写作生涯。

这篇文档是作者20年来对工作的总结,是作者一点一滴的积累起来的,有些笔记已经丢失,所以并不完整。

因为工作太忙整理比较缓慢。目前的工作涉及面比较窄所以新文档比较少。

我现在花在技术上的时间越来越少,兴趣转向摄影,无线电。也 想写写摄影方面的心得体会。

写作动力:

曾经在网上看到外国开源界对中国的评价,中国人对开源索取无度,但贡献却微乎其微.这句话一直记在我心中,发誓要为中国开源事业做我仅有的一点微薄贡献

另外写文档也是知识积累,还可以增加在圈内的影响力.

人跟动物的不同,就是人类可以把自己学习的经验教给下一代人.下 一代在上一代的基础上再创新,不断积累才有今天.

所以我把自己的经验写出来,可以让经验传承

没有内容的章节:

目前我自己一人维护所有文档,写作时间有限,当我发现一个好 主题就会加入到文档中,待我有时间再完善章节,所以你会发现很多 章节是空无内容的.

文档目前几乎是流水帐试的写作,维护量很大,先将就着看吧. 我想到哪写到哪,你会发现文章没一个中心,今天这里写点,明天跳过本 章写其它的.

文中例子绝对多,对喜欢复制然后粘贴朋友很有用,不用动手写,也省时间.

理论的东西,网上大把,我这里就不写了,需要可以去网上查. 我爱写错别字,还有一些是打错的,如果发现请指正.

文中大部分试验是在Debian/Ubuntu/Redhat AS上完成.

#### 写给读者

至读者:

我不知道什么时候,我不再更新文档或者退出IT行业去从事其他工作,我必须给这些文档找一个归宿,让他能持续更新下去。

我想捐赠给某些基金会继续运转,或者建立一个团队维护它。

我用了20年时间坚持不停地写作,持续更新,才有今天你看到的 《Netkiller 手扎》系列文档,在中国能坚持20年,同时没有任何收 益的技术类文档,是非常不容易的。

有很多时候想放弃,看到外国读者的支持与国内社区的影响,我坚持了下来。

中国开源事业需要各位参与,不要成为局外人,不要让外国人说: 中国对开源索取无度,贡献却微乎其微。

我们参与内核的开发还比较遥远,但是进个人能力,写一些文档还 是可能的。

系列文档

下面是我多年积累下来的经验总结,整理成文档供大家参考:

<u>Netkiller Architect 手札</u>

<u>Netkiller Developer 手札</u>

<u>Netkiller PHP 手札</u>

<u>Netkiller Python 手札</u>

<u>Netkiller Testing 手札</u>

<u>Netkiller Cryptography 手札</u>

Netkiller Linux 手利, Netkiller FreeBSD 手利, Netkiller Shell 手札 <u>Netkiller Security 手札</u> Netkiller Web 手札 <u>Netkiller Monitoring</u> 手札 <u>Netkiller Storage 手札</u> <u>Netkiller Mail 手札</u> Netkiller Docbook 手利, Netkiller Version 手利, <u>Netkiller Database 手札</u> <u>Netkiller PostgreSQL 手札</u> <u>Netkiller MySQL 手札</u> <u>Netkiller NoSQL 手札</u> Netkiller LDAP 手札 Netkiller Network 手利, <u>Netkiller Cisco IOS 手札</u> <u>Netkiller H3C 手札</u> Netkiller Multimedia 手札, <u>Netkiller Management 手札</u> <u>Netkiller Spring</u> 手机 <u>Netkiller Perl 手札</u> <u>Netkiller Amateur Radio 手札</u>

## 2. 作者简介

陈景峯 (<u>1444</u>)

Nickname: netkiller | English name: Neo chen | Nippon name: ちんけいほう (音訳) | Korean name: 천징봉 | Thailand name: ภูมิภาพภูเขา | Vietnam: Tr`ân Cảnh Phong

Callsign: **BG7NYT** | QTH: ZONE CQ24 ITU44 ShenZhen, China

程序猿, 攻城狮, 挨踢民工, Full Stack Developer, UNIX like Evangelist, 业余无线电爱好者(呼号: BG7NYT), 户外运动, 山地骑行以及摄影爱好者。

《Netkiller 系列 手札》的作者

成长阶段

1981年1月19日(庚申年腊月十四)出生于黑龙江省青冈县建设乡 双富大队第一小队

1989年9岁随父母迁居至黑龙江省伊春市,悲剧的天朝教育,不知道那门子归定,转学必须降一级,我本应该上一年级,但体制让我上学前班,那年多都10岁了

1995年小学毕业,体制规定借读要交3000两银子(我曾想过不升 初中),亲戚单位分楼告别平房,楼里没有地方放东西,把2麻袋书 送给我,无意中发现一本电脑书BASIC语言,我竟然看懂了,对于 电脑知识追求一发而不可收,后面顶零花钱,压岁钱主要用来买电 脑书《MSDOS 6.22》《新编Unix实用大全》《跟我学 Foxbase》。。。。。。。

1996年第一次接触UNIX操作系统,BSD UNIX,Microsoft Xinux(盖茨亲自写的微软Unix,知道的人不多)

1997年自学Turbo C语言,苦于没有电脑,后来学校建了微机室 才第一次使用QBASIC(DOS 6.22 自带命令),那个年代只能通过软盘 拷贝转播,Trubo C编译器始终没有搞到,

1997年第一次上Internet网速只有9600Bps,当时全国兴起各种信息港域名格式是www.xxxx.info.net,访问的第一个网站是NASA下载了很多火星探路者拍回的照片,还有"淞沪"sohu的前身

1998~2000年在哈尔滨学习计算机,充足的上机时间,但老师让我们练打字(明伦五笔/WT)打字不超过80个/每分钟还要强化训练,不过这个给我的键盘功夫打了好底。

1999年学校的电脑终于安装了光驱,在一张工具盘上终于找到 了Turbo C, Borland C++与Quick Basic编译器,当时对VGA图形编程 非常感兴趣,通过INT33中断控制鼠标,使用绘图函数模仿windows 界面。还有操作 UCDOS 中文字库,绘制矢量与点阵字体。

2000年沉迷于Windows NT与Back Office各种技术,神马主域控制器,DHCP,WINS,IIS,域名服务器,Exchange邮件服务器,MS Proxy,NetMeeting...以及ASP+MS SQL开发;用56K猫下载了一张LINUX。ISO镜像,安装后我兴奋的24小时没有睡觉。

职业生涯

2001 年来深圳进城打工,成为一名外来务工者.在一个4人公司做 PHP开发,当时PHP的版本是2.0,开始使用Linux Redhat 6.2.当时很 多门户网站都是用FreeBSD,但很难搞到安装盘,在网易社区认识了 一个网友,从广州给我寄了一张光盘, FreeBSD 3.2

2002 年我发现不能埋头苦干,还要学会"做人".后辗转广州工作了 半年,考了一个Cisco CCNA认证。回到深圳重新开始,在车公庙找 到一家工作做Java开发

2003年这年最惨,公司拖欠工资16000元,打过两次官司2005才付清.

2004 年开始加入<u>分布式计算</u>团队,<u>目前成绩</u>,工作仍然是Java开发并且开始使用PostgreSQL数据库。

2004-10月开始玩户外和摄影

2005-6月成为中国无线电运动协会会员,呼号BG7NYT,进了一部 Yaesu FT-60R手台。公司的需要转回PHP与MySQL,相隔几年发现 PHP进步很大。在前台展现方面无人能敌,于是便前台使用PHP, 后台采用Java开发。

2006年单身生活了这么多年,终于找到归宿.工作更多是研究 PHP各种框架原理

2007 物价上涨,金融危机,休息了4个月(其实是找不到工作),关外很难上439.460中继,搞了一台Yaesu FT-7800.

2008 终于找到英文学习方法, 《Netkiller Developer 手札》, 《Netkiller Document 手札》

2008-8-8 08:08:08 结婚,后全家迁居湖南省常德市

2009《Netkiller Database 手札》,2009-6-13学车,年底拿到C1驾照

2010 对电子打击乐产生兴趣,计划学习爵士鼓。由于我对 Linux热爱,我轻松的接管了公司的运维部,然后开发运维两把抓。 我印象最深刻的是公司一次上架10个机柜,我们用买服务器纸箱的 钱改善伙食。我将40多台服务器安装BOINC做压力测试,获得了中 国第二的名次。

2011 平凡的一年,户外运动停止,电台很少开,中继很少上, 摄影主要是拍女儿与家人,年末买了一辆山地车

2012 对油笔画产生了兴趣,活动基本是骑行银湖山绿道,

2013 开始学习民谣吉他,同时对电吉他也极有兴趣;最终都放 弃了。这一年深圳开始推数字中继2013-7-6日入手Motorola

MOTOTRBO XIR P8668, Netkiller 系列手札从Sourceforge向Github 迁移;年底对MYSQL UDF, Engine与PHP扩展开发产生很浓的兴趣, 拾起遗忘10+年的C, 写了几个mysql扩展(图片处理, fifo管道 与ZeroMQ), 10月份入Toyota Rezi 2.5V并写了一篇《攻城狮的苦逼 选车经历》

2014-9-8 在淘宝上买了一架电钢琴 Casio Privia PX-5S pro 开始 陪女儿学习钢琴,由于这家钢琴是合成器电钢,里面有打击乐,我 有对键盘鼓产生了兴趣。

2014-10-2号罗浮山两日游,对中国道教文化与音乐产生了兴趣,10月5号用了半天时间学会了简谱。10月8号入Canon 5D Mark III + Canon Speedlite 600EX-RT香港过关被查。

2014-12-20号对乐谱制作产生兴趣

(https://github.com/SheetMusic/Piano),给女儿做了几首钢琴伴奏曲,MuseScore制谱然后生成MIDI与WAV文件。

2015-09-01 晚饭后拿起爵士鼓基础教程尝试在Casio Privia PX-5S pro演练,经过反复琢磨加上之前学钢琴的乐理知识,终于在02 号晚上,打出了简单的基本节奏,迈出了第一步。

2016 对弓箭(复合弓)产生兴趣,无奈天朝法律法规不让玩。 每周游泳轻松1500米无压力,年底入 xbox one s 和 Yaesu FT-2DR,同时开始关注功放音响这块

2017 7月9号入 Yamaha RX-V581 功放一台,连接Xbox打游戏爽翻了,入Kindle电子书,计划学习蝶泳,果断放弃运维和开发知识体系转攻区块链。

2018 从溪山美地搬到半岛城邦,丢弃了多年攒下的家底。11 月 开始玩 MMDVM,使用 Yaesu FT-7800 发射,连接MMDVM中继 板,树莓派,覆盖深圳湾,散步骑车通联两不误。

2019 卖了常德的房子,住了5次院,哮喘反复发作,决定停止 电子书更新,兴趣转到知乎,B站 2020 准备找工作

职业生涯路上继续打怪升级

### 3. 如何获得文档

下载 Netkiller 手札 (epub,kindle,chm,pdf)

EPUB <u>https://github.com/netkiller/netkiller.github.io/tree/master/download/epub</u>

MOBI https://github.com/netkiller/netkiller.github.io/tree/master/download/mobi

PDF https://github.com/netkiller/netkiller.github.io/tree/master/download/pdf

CHM https://github.com/netkiller/netkiller.github.io/tree/master/download/chm

#### 通过 GIT 镜像整个网站

https://github.com/netkiller/netkiller.github.com.git

\$ git clone https://github.com/netkiller/netkiller.github.com.git

#### 镜像下载

整站下载

wget -m http://www.netkiller.cn/index.html

指定下载

wget -m wget -m http://www.netkiller.cn/linux/index.html

#### Yum 下载文档

获得光盘介质,RPM包,DEB包,如有特别需要,请联系我

YUM 在线安装电子书

http://netkiller.sourceforge.net/pub/repo/

# cat >> /etc/yum.repos.d/netkiller.repo <<EOF
[netkiller]</pre>

name=Netkiller Free Books baseurl=http://netkiller.sourceforge.net/pub/repo/ enabled=1 gpgcheck=0 gpgkey= EOF

查找包

# yum search netkiller

netkiller-centos.x86\_64 : Netkiller centos Cookbook netkiller-cryptography.x86\_64 : Netkiller cryptography Cookbook netkiller-docbook.x86\_64 : Netkiller docbook Cookbook netkiller-linux.x86\_64 : Netkiller linux Cookbook netkiller-mysql.x86\_64 : Netkiller mysql Cookbook netkiller-php.x86\_64 : Netkiller php Cookbook netkiller-postgresql.x86\_64 : Netkiller postgresql Cookbook netkiller-python.x86\_64 : Netkiller python Cookbook netkiller-version.x86\_64 : Netkiller version Cookbook

安装包

yum install netkiller-docbook

## 4. 打赏 (Donations)

If you like this documents, please make a donation to support the authors' efforts. Thank you!

您可以通过微信,支付宝,贝宝给作者打赏。

银行(Bank)

招商银行(China Merchants Bank)

开户名: 陈景峰

账号: 955550000007459

微信 (Wechat)

支付宝 (Alipay)

#### **PayPal Donations**

https://www.paypal.me/netkiller

## 5.联系方式

主站 <u>http://www.netkiller.cn/</u>

备用 http://netkiller.github.io/

繁体网站 <u>http://netkiller.sourceforge.net/</u>

联系作者

Mobile: +86 13113668890

Email: netkiller@msn.com

QQ群: 128659835 请注明"读者"

QQ: 13721218

ICQ: 101888222

注:请不要问我安装问题!

#### 博客 Blogger

知乎专栏 <u>https://zhuanlan.zhihu.com/netkiller</u>

LinkedIn: <u>http://cn.linkedin.com/in/netkiller</u>

OSChina: <u>http://my.oschina.net/neochen/</u>

Facebook: <u>https://www.facebook.com/bg7nyt</u>

Flickr: <u>http://www.flickr.com/photos/bg7nyt/</u>

Disqus: <a href="http://disqus.com/netkiller/">http://disqus.com/netkiller/</a>

solidot: <u>http://solidot.org/~netkiller/</u>

SegmentFault: <u>https://segmentfault.com/u/netkiller</u>

Reddit: <u>https://www.reddit.com/user/netkiller/</u>

Digg: <u>http://www.digg.com/netkiller</u>

Twitter: <u>http://twitter.com/bg7nyt</u>

weibo: <u>http://weibo.com/bg7nyt</u>

#### Xbox club

我的 xbox 上的ID是 netkiller xbox,我创建了一个俱乐部 netkiller 欢迎加入。

#### Radio

CQ CQ CQ DE BG7NYT:

如果这篇文章对你有所帮助,请寄给我一张QSL卡片,<u>qrz.cn</u> or <u>qrz.com</u> or <u>hamcall.net</u>

Personal Amateur Radiostations of P.R.China

ZONE CQ24 ITU44 ShenZhen, China

Best Regards, VY 73! OP. BG7NYT

守听频率 DMR 438.460 -8 Color 12 Slot 2 Group 46001

守听频率 C4FM 439.360 -5 DN/VW

#### **MMDVM Hotspot:**

Callsign: BG7NYT QTH: Shenzhen, China

YSF: YSF80337 - CN China 1 - W24166/TG46001

DMR: BM\_China\_46001 - DMR Radio ID: 4600441

## 第1章 Prometheus

## 1. 安装 Prometheus

1.1. Docker 安装

```
docker run -d -p 9090:9090 -v
~/prometheus.yml:/etc/prometheus/prometheus.yml prom/prometheus -
config.file=/etc/prometheus/prometheus.yml -
storage.local.path=/prometheus -storage.local.memory-chunks=10000
```

```
docker run -d -p 9100:9100 --user 995:995 \
-v "/:/hostfs" \
--net="host" \
prom/node-exporter \
--path.rootfs=/hostfs
```

检查 node-exporter 是否正常工作

\$ curl http://localhost:9100/metrics

安装 grafana

```
$ docker run -d --name grafana -p 3000:3000 --net=host -e
"GF_SECURITY_ADMIN_PASSWORD=passw0rd" grafana/grafana
```

-e "GF\_SERVER\_ROOT\_URL=http://grafana.server.name"

docker exec -it grafana cat /etc/grafana/grafana.ini > grafana.ini

#### 环境变量配置的默认路径

| 环境变量                  | 默认值                                  |
|-----------------------|--------------------------------------|
| GF_PATHS_CONFIG       | /etc/grafana/grafana.ini             |
| GF_PATHS_DATA         | /var/lib/grafana                     |
| GF_PATHS_HOME         | /usr/share/grafana                   |
| GF_PATHS_LOGS         | /var/log/grafana                     |
| GF_PATHS_PLUGINS      | /var/lib/grafana/plugins             |
| GF_PATHS_PROVISIONING | <pre>/etc/grafana/provisioning</pre> |
|                       |                                      |

#### 1.2. docker swarm

```
$ docker service create --replicas 1 --name prometheus \
    --mount
type=bind,source=`pwd`/prometheus.yml,destination=/etc/prometheus/promet
heus.yml \
    --publish published=9090,target=9090,protocol=tcp \
    prom/prometheus
```

#### **1.3. docker-compose**

1.4. 防火墙设置

```
firewall-cmd --zone=public --add-port=9090/tcp --permanent
firewall-cmd --zone=public --add-port=3000/tcp --permanent
firewall-cmd --zone=public --add-port=9191/tcp --permanent
```

```
firewall-cmd --zone=public --add-port=9093/tcp --permanent
firewall-cmd --zone=public --add-port=9323/tcp --permanent
firewall-cmd --reload
```

查看端口策略是否已经生效

```
firewall-cmd --permanent --zone=public --list-ports
```

#### 2. Prometheus 配置

#### 2.1. Prometheus 命令行工具

刷新配置文件

```
#方式1:
kill -HUP ${prometheus_pid}
docker kill -s HUP <容器ID>
#方式2:
# 需要 --web.enable-lifecycle 参数为true
curl -X POST http://10.0.209.140:9090/-/reload
```

#### promtool 配置文件校验工具

安装 promtool

```
go get github.com/prometheus/prometheus/cmd/promtool
promtool check rules /path/to/example.rules.yml
```

promtool check config /etc/prometheus/prometheus.yml

#### 2.2. rules 规则配置

prometheus.yml 配置文件

```
rule_files:
- "rules/node.yml" # 载入单个配置文件
- "rules/*.rules" # 通过通配符载入文件
```

prometheus 支持两种 rules

- recording rules
- alerting rules

recording rules
```
groups:
- name: cpu-node
rules:
- record: job_instance_mode:node_cpu_seconds:avg_rate5m
expr: avg by (job, instance, mode) (rate(node_cpu_seconds_total[5m]))
```

#### alerting rules

```
groups:
- name: example
 rules:
 # Alert for any instance that is unreachable for >5 minutes.
  - alert: InstanceDown
   expr: up == 0
    for: 5m
    labels:
      severity: page
    annotations:
      summary: "Instance {{ $labels.instance }} down"
      description: "{{ $labels.instance }} of job {{ $labels.job }} has been down for
more than 5 minutes.
 # Alert for any instance that has a median request latency >1s.
  - alert: APIHighRequestLatency
    expr: api http request latencies second{quantile="0.5"} > 1
    for: 10m
    annotations:
      summary: "High request latency on {{ $labels.instance }}"
      description: "{{ $labels.instance }} has a median request latency above 1s
(current value: {{ $value }}s)"
```

### 2.3. SpringBoot

Maven pom.xml 文件中增加依赖

```
<dependency>
    <groupId>io.micrometer</groupId>
    <artifactId>micrometer-registry-prometheus</artifactId>
</dependency>
```

打包后运行 Springboot 项目,然后使用 /actuator/prometheus 地址测试是否有监控数据输出。 https://api.netkiller.cn/actuator/prometheus

/etc/prometheus/prometheus.yml 增加如下配置:

```
- job_name: 'springboot'
   scrape_interval: 5s
   metrics_path: '/actuator/prometheus'
   static_configs:
        - targets: ['127.0.0.1:8080']
```

Grafana 面板ID: 4701

### 2.4. PromQL 自定义查询语言

Metrics 格式

Metric 的格式: metric 名称 {标签名=标签值} 监控样本

<metric name>{<label name>=<label value>, ...} <sample>

指标的名称(metric name)用于定义监控样本的含义,名称只能由ASCII字符、数字、下划线以 及冒号组成并必须符合正则表达式[a-zA-Z\_:][a-zA-Z0-9\_:]\*

标签(label)反映了当前样本的特征维度,通过这些维度Prometheus可以对样本数据进行过滤, 聚合等。标签的名称只能由ASCII字符、数字以及下划线组成并满足正则表达式[a-zA-Z\_][a-zA-Z0-9\_]\*

```
neo@MacBook-Pro-Neo ~ % curl -s http://localhost:9100/metrics | grep
node cpu seconds total
# HELP node cpu seconds total Seconds the cpus spent in each mode.
# TYPE node_cpu_seconds_total counter
node_cpu_seconds_total{cpu="0",mode="idle"} 16761.9
node_cpu_seconds_total{cpu="0",mode="iowait"} 2.91
node_cpu_seconds_total{cpu="0",mode="irq"} 0
node cpu seconds total{cpu="0",mode="nice"} 0
node cpu seconds total{cpu="0",mode="softirg"} 5.76
node cpu seconds total{cpu="0",mode="steal"} 0
node cpu seconds total{cpu="0",mode="system"} 440.28
node cpu seconds total{cpu="0",mode="user"} 135.58
node cpu seconds total{cpu="1",mode="idle"} 16851.16
node_cpu_seconds_total{cpu="1",mode="iowait"} 1.81
node_cpu_seconds_total{cpu="1",mode="irq"} 0
node_cpu_seconds_total{cpu="1",mode="nice"} 0
node_cpu_seconds_total{cpu="1",mode="softirg"} 1.33
node_cpu_seconds_total{cpu="1",mode="steal"} 0
node_cpu_seconds_total{cpu="1",mode="system"} 440.52
node_cpu_seconds_total{cpu="1",mode="user"} 125.7
node_cpu_seconds_total{cpu="2",mode="idle"} 16792.57
node_cpu_seconds_total{cpu="2",mode="iowait"} 2.52
node_cpu_seconds_total{cpu="2",mode="irq"} 0
node_cpu_seconds_total{cpu="2",mode="nice"} 0
node cpu seconds total{cpu="2",mode="softirg"} 1.36
```

```
node_cpu_seconds_total{cpu="2",mode="steal"} 0
node_cpu_seconds_total{cpu="2",mode="system"} 445.29
node_cpu_seconds_total{cpu="2",mode="user"} 129.73
node_cpu_seconds_total{cpu="3",mode="idle"} 16844.57
node_cpu_seconds_total{cpu="3",mode="iowait"} 1.16
node_cpu_seconds_total{cpu="3",mode="irq"} 0
node_cpu_seconds_total{cpu="3",mode="nice"} 0
node_cpu_seconds_total{cpu="3",mode="softirq"} 1.24
node_cpu_seconds_total{cpu="3",mode="steal"} 0
node_cpu_seconds_total{cpu="3",mode="steal"} 1.24
node_cpu_seconds_total{cpu="3",mode="steal"} 430.82
node_cpu_seconds_total{cpu="3",mode="system"} 135.15
```

#### metric 类型

Prometheus 定义了4种不同的指标类型(metric type):

- Counter (计数器)
- Gauge (仪表盘)
- Histogram (直方图)
- Summary (摘要)

Counter: 只增不减的计数器

Counter 例子

```
neo@MacBook-Pro-Neo ~ % curl -s http://localhost:9100/metrics | grep
node_cpu_seconds_total
# HELP node_cpu_seconds_total Seconds the cpus spent in each mode.
# TYPE node_cpu_seconds_total counter
node_cpu_seconds_total{cpu="0",mode="idle"} 16761.9
```

Gauge: 可增可减的仪表盘

Gauge 类型的指标侧重于反应系统的当前状态,指标的样本数据可增可减。常用于内存容量的监控。

```
neo@MacBook-Pro-Neo ~ % curl -s http://localhost:9100/metrics | grep node_memory_MemFree
# HELP node_memory_MemFree_bytes Memory information field MemFree_bytes.
# TYPE node_memory_MemFree_bytes gauge
node memory_MemFree_bytes 2.933243904e+09
```

Histogram

```
neo@MacBook-Pro-Neo ~ % curl -s http://localhost:9090/metrics | grep
prometheus_tsdb_compaction_chunk_range
```

```
# HELP prometheus tsdb compaction chunk range seconds Final time range of chunks on
their first compaction
# TYPE prometheus tsdb compaction chunk range seconds histogram
prometheus tsdb compaction chunk range seconds bucket{le="100"} 2
prometheus tsdb compaction chunk range seconds bucket{le="400"} 2
prometheus tsdb compaction chunk range seconds bucket{le="1600"} 2
prometheus_tsdb_compaction_chunk_range_seconds_bucket{le="6400"} 2
prometheus_tsdb_compaction_chunk_range_seconds_bucket{le="25600"} 2
prometheus_tsdb_compaction_chunk_range_seconds_bucket{le="102400"} 3
prometheus_tsdb_compaction_chunk_range_seconds_bucket{le="409600"} 1506
prometheus_tsdb_compaction_chunk_range_seconds_bucket{le="1.6384e+06"} 1558
prometheus_tsdb_compaction_chunk_range_seconds_bucket{le="6.5536e+06"} 4564
prometheus tsdb compaction chunk range seconds bucket{le="2.62144e+07"} 4564
prometheus_tsdb_compaction_chunk_range_seconds_bucket{le="+Inf"} 4564
prometheus_tsdb_compaction_chunk_range_seconds_sum 5.85524936e+09
prometheus_tsdb_compaction_chunk_range_seconds_count 4564
```

Summary

```
neo@MacBook-Pro-Neo ~ % curl -s http://localhost:9090/metrics | grep
prometheus_tsdb_wal_fsync_duration_seconds
# HELP prometheus_tsdb_wal_fsync_duration_seconds Duration of WAL fsync.
# TYPE prometheus_tsdb_wal_fsync_duration_seconds summary
prometheus_tsdb_wal_fsync_duration_seconds {quantile="0.5"} NaN
prometheus_tsdb_wal_fsync_duration_seconds {quantile="0.9"} NaN
prometheus_tsdb_wal_fsync_duration_seconds {quantile="0.9"} NaN
prometheus_tsdb_wal_fsync_duration_seconds {quantile="0.99"} NaN
prometheus_tsdb_wal_fsync_duration_seconds_sum 1.63e-05
prometheus_tsdb_wal_fsync_duration_seconds_count 1
```

查询时间序列

标签查询

查询 instance="node-exporter:9100"

node\_cpu\_seconds\_total{instance="node-exporter:9100"}

mode!="irq" 排出 irq

node\_cpu\_seconds\_total{mode!="irq"}

查询所有 mode="user"

{mode="user"}

正则查询

```
node_cpu_seconds_total{mode=~"user|system|nice"}
restful_api_requests_total{environment=~"staging|testing|development",method!="GET"}
{instance =~"n.*"}
```

正则排除

```
node_cpu_seconds_total{mode!~"steal|softirg|irg|iowait|idle"}
```

范围查询

PromQL的时间范围选择器支持时间单位:

1.s-秒 2.m-分钟

- 3.h 小时
- 4.d-天
- 5.w-周
- 6.y-年

该表达式将会查询返回时间序列中最近5分钟的所有样本数据:

rate(node\_memory\_MemAvailable\_bytes{}[5m])

可以使用offset时间位移操作:

node\_memory\_MemAvailable\_bytes{} offset 5m
rate(node\_load1{}[5m] offset 1m)

数学运算

PromQL 支持: 数学运算符, 逻辑运算符, 布尔运算符

PromQL操作符中优先级由高到低依次为:

- ^
  \*,/,%
  +,==, !=, <=, <,>=,>
  and, unless
- or

Bytes 转 MB 的例子

node\_memory\_MemFree\_bytes / (1024 \* 1024)

计算磁盘读写总量

```
(node_disk_read_bytes_total{device="vda"} + node_disk_written_bytes_total{device="vda"})
/ (1024 * 1024)
```

#### 内存使用率计算

```
(node_memory_MemTotal_bytes - node_memory_MemFree_bytes) / node_memory_MemTotal_bytes *
100
# 查询出内存使用率到达 80% 的节点
(node_memory_MemTotal_bytes - node_memory_MemFree_bytes) / node_memory_MemTotal_bytes >
0.8
node_memory_MemAvailable_bytes / node_memory_MemTotal_bytes * 100 > 80
```

聚合操作

PromQL内置的聚合操作和函数可以让用户对这些数据进行进一步的分析

rate()

通过rate()函数计算HTTP请求量的增长率:

rate(http\_requests\_total[5m])

topk() 和 bottomk()

查询当前访问量前10的HTTP地址:

topk(10, http\_requests\_total)

delta()

通过PromQL内置函数delta()可以获取样本在一段时间返回内的变化情况。例如,计算CPU温度在两个小时内的差异:

delta(cpu\_temp\_celsius{host="zeus"}[2h])

delta 适用于 Gauge 类型的监控指标

predict\_linear()

使用predict\_linear()对数据的变化趋势进行预测。例如,预测系统磁盘空间在4个小时之后的 剩余情况:

predict\_linear(node\_filesystem\_free{job="node"}[1h], 4 \* 3600)

deriv()

deriv()计算样本的线性回归模型

sum()

求和操作

```
sum(node_cpu_seconds_total)
sum(node_cpu_seconds_total) by (mode)
```

Element Value {mode="steal"} 0 {mode="system"} 2632.240000000002 {mode="user"} 768.49

```
{mode="idle"} 93899.19
{mode="iowait"} 8.85
{mode="irq"} 0
{mode="nice"} 0
{mode="softirq"} 13.35
```

sum(node\_cpu\_seconds\_total) without (instance)

sum(node\_cpu\_seconds\_total) by (mode,cpu)

sum(sum(irate(node\_cpu{mode!='idle'}[5m])) / sum(irate(node\_cpu[5m]))) by (instance)

avg()

计算平均数

avg(node\_cpu\_seconds\_total) by (mode)

```
Element Value

{mode="nice"} 0

{mode="softirq"} 3.337499999999999

{mode="steal"} 0

{mode="system"} 658.06

{mode="user"} 192.1225

{mode="idle"} 23474.7975

{mode="iowait"} 2.2125

{mode="irq"} 0
```

min (最小值), max (最大值)

count\_values()

quantile()

# **3. Prometheus Exporter**

## 3.1. 监控 Docker

### **Collect Docker metrics with Prometheus**

配置 docker /etc/docker/daemon.json

指定metrics采集端口, Prometheus 会定时从该端口拉取数据

```
"metrics-addr" : "127.0.0.1:9323",
"experimental" : true
```

### 查看 Docker 状态信息

```
iMac:prometheus neo$ curl http://localhost:9323/metrics
# HELP builder_builds_failed_total Number of failed image builds
# TYPE builder builds failed total counter
builder builds failed total{reason="build canceled"} 0
builder builds failed total{reason="build target not reachable error"} 0
builder builds failed total{reason="command not supported error"} 0
builder builds failed total{reason="dockerfile empty error"} 0
builder builds failed total{reason="dockerfile syntax error"} 0
builder builds failed total{reason="error processing commands error"} 0
builder builds failed total{reason="missing onbuild arguments error"} 0
builder builds failed total{reason="unknown instruction error"} 0
# HELP builder builds triggered total Number of triggered image builds
# TYPE builder builds triggered total counter
builder builds triggered total 0
# HELP engine daemon container actions seconds The number of seconds it
takes to process each container action
# TYPE engine daemon container actions seconds histogram
engine daemon container actions seconds bucket{action="changes",le="0.00
5"} 1
engine daemon container actions seconds bucket{action="changes",le="0.01
"} 1
engine daemon container actions seconds bucket{action="changes",le="0.02
5"} 1
```

engine daemon container actions seconds bucket{action="changes",le="0.05 "} 1 engine daemon container actions seconds bucket{action="changes",le="0.1" } 1 engine daemon container actions seconds bucket{action="changes",le="0.25 "} 1 engine daemon container\_actions seconds bucket{action="changes",le="0.5" } 1 engine\_daemon\_container\_actions\_seconds\_bucket{action="changes",le="1"} engine daemon container actions seconds bucket{action="changes",le="2.5" } 1 engine\_daemon\_container\_actions\_seconds\_bucket{action="changes",le="5"} engine daemon container actions seconds bucket{action="changes",le="10"} engine daemon container actions seconds bucket{action="changes",le="+Inf "} 1 engine daemon container actions seconds sum{action="changes"} 0 engine daemon container actions seconds count{action="changes"} 1 engine daemon container actions seconds bucket{action="commit",le="0.005 "} 1 engine daemon container actions seconds bucket{action="commit",le="0.01" } 1 engine\_daemon\_container\_actions\_seconds\_bucket{action="commit",le="0.025 "} 1 engine daemon container actions seconds bucket{action="commit",le="0.05" } 1 engine daemon container actions seconds bucket{action="commit",le="0.1"} engine daemon container actions seconds bucket{action="commit",le="0.25" } 1 engine daemon container actions seconds bucket{action="commit",le="0.5"} engine daemon container actions seconds bucket{action="commit",le="1"} 1 engine daemon container actions seconds bucket{action="commit",le="2.5"} engine daemon container actions seconds bucket{action="commit",le="5"} 1 engine daemon container actions seconds bucket{action="commit",le="10"} engine daemon container actions seconds bucket{action="commit",le="+Inf" } 1 engine daemon container actions seconds sum{action="commit"} 0 engine daemon container actions seconds count{action="commit"} 1 engine daemon container actions seconds bucket{action="create",le="0.005 "} 1 engine daemon container actions seconds bucket{action="create",le="0.01" } 1 engine daemon container actions seconds bucket{action="create",le="0.025 "} 1 engine daemon container actions seconds bucket{action="create",le="0.05"

} 1 engine daemon container actions seconds bucket{action="create",le="0.1"} engine daemon container actions seconds bucket{action="create",le="0.25" } 1 engine daemon container actions seconds bucket{action="create",le="0.5"} engine daemon container actions seconds bucket{action="create",le="1"} 2 engine daemon container actions seconds bucket{action="create",le="2.5"} engine daemon container actions seconds bucket{action="create",le="5"} 2 engine daemon container actions seconds bucket{action="create",le="10"} engine daemon container actions seconds bucket{action="create",le="+Inf" } 2 engine daemon container actions seconds sum{action="create"} 0.552623576 engine daemon container actions seconds count{action="create"} 2 engine daemon container actions seconds bucket{action="delete",le="0.005 "} 1 engine daemon container actions seconds bucket{action="delete",le="0.01" } 1 engine\_daemon\_container\_actions\_seconds\_bucket{action="delete",le="0.025 "} 1 engine daemon container actions seconds bucket{action="delete",le="0.05" } 1 engine daemon container actions seconds bucket{action="delete",le="0.1"} 2 engine daemon container actions seconds bucket{action="delete",le="0.25" } 2 engine daemon container actions seconds bucket{action="delete",le="0.5"} engine daemon container actions seconds bucket{action="delete",le="1"} 2 engine daemon container actions seconds bucket{action="delete",le="2.5"} engine daemon container actions seconds bucket{action="delete",le="5"} 2 engine daemon container actions seconds bucket{action="delete",le="10"} engine daemon container actions seconds bucket{action="delete",le="+Inf" } 2 engine daemon container actions seconds sum{action="delete"} 0.097789156 engine daemon container actions seconds count{action="delete"} 2 engine daemon container actions seconds bucket{action="start",le="0.005" } 1 engine daemon container actions seconds bucket{action="start",le="0.01"} engine daemon container actions seconds bucket{action="start",le="0.025" } 1 engine daemon container actions seconds bucket{action="start",le="0.05"} engine daemon container actions seconds bucket{action="start",le="0.1"}

engine daemon container actions seconds bucket{action="start",le="0.25"} engine daemon container actions seconds bucket{action="start",le="0.5"} engine daemon container actions seconds bucket{action="start",le="1"} 1 engine daemon container actions seconds bucket{action="start",le="2.5"} engine daemon container actions seconds bucket{action="start",le="5"} 3 engine daemon container actions seconds bucket{action="start",le="10"} 3 engine daemon container actions seconds bucket{action="start",le="+Inf"} 3 engine daemon container actions seconds sum{action="start"} 2.804409176 engine daemon container actions seconds count{action="start"} 3 # HELP engine daemon container states containers The count of containers in various states # TYPE engine daemon container states containers gauge engine daemon container states containers{state="paused"} 0 engine\_daemon\_container\_states\_containers{state="running"} 2 engine daemon container states containers{state="stopped"} 2 # HELP engine daemon engine cpus cpus The number of cpus that the host system of the engine has # TYPE engine daemon engine cpus cpus gauge engine daemon engine cpus cpus 2 # HELP engine daemon engine info The information related to the engine and the OS it is running on # TYPE engine daemon engine info gauge engine daemon engine info{architecture="x86 64",commit="ff3fbc9d55",daem on id="JXJ2:2434:PD5N:4UXM:POXB:ANLF:HHOE:G25W:Y3AG:UFUO:CBZP:H7K4",grap hdriver="overlay2",kernel="4.19.76-linuxkit",os="Docker Desktop",os type="linux",version="19.03.13-beta2"} 1 # HELP engine daemon engine memory bytes The number of bytes of memory that the host system of the engine has # TYPE engine daemon engine memory bytes gauge engine daemon engine memory bytes 2.088206336e+09 # HELP engine daemon events subscribers total The number of current subscribers to events # TYPE engine daemon events subscribers total gauge engine daemon events subscribers total 7 # HELP engine daemon events total The number of events logged # TYPE engine daemon events total counter engine daemon events total 11 # HELP engine daemon health checks failed total The total number of failed health checks # TYPE engine daemon health checks failed total counter engine daemon health checks failed total 0 # HELP engine daemon health checks total The total number of health checks # TYPE engine daemon health checks total counter engine daemon health checks total 0 # HELP engine\_daemon\_network\_actions\_seconds The number of seconds it takes to process each network action

# TYPE engine daemon network actions seconds histogram engine daemon network actions seconds bucket{action="allocate",le="0.005 "} 0 engine daemon network actions seconds bucket{action="allocate",le="0.01" } 0 engine\_daemon\_network\_actions\_seconds\_bucket{action="allocate",le="0.025 "} 0 engine daemon network actions seconds bucket{action="allocate",le="0.05" } 0 engine daemon network actions seconds bucket{action="allocate",le="0.1"} engine daemon network actions seconds bucket{action="allocate",le="0.25" } 1 engine daemon network actions seconds bucket{action="allocate",le="0.5"} engine daemon network actions seconds bucket{action="allocate",le="1"} 2 engine daemon network actions seconds bucket{action="allocate",le="2.5"} engine daemon network actions seconds bucket{action="allocate",le="5"} 2 engine daemon network actions seconds bucket{action="allocate",le="10"} engine\_daemon\_network\_actions\_seconds\_bucket{action="allocate",le="+Inf" } 2 engine daemon network actions seconds sum{action="allocate"} 0.721134186 engine daemon network actions seconds count{action="allocate"} 2 engine daemon network actions seconds bucket{action="connect",le="0.005" } 0 engine daemon network actions seconds bucket{action="connect",le="0.01"} engine daemon network actions seconds bucket{action="connect",le="0.025" } 0 engine daemon network actions seconds bucket{action="connect",le="0.05"} engine daemon network actions seconds bucket{action="connect",le="0.1"} engine daemon network actions seconds bucket{action="connect",le="0.25"} engine daemon network actions seconds bucket{action="connect",le="0.5"} engine daemon network actions seconds bucket{action="connect",le="1"} 2 engine daemon network actions seconds bucket{action="connect",le="2.5"} engine daemon network actions seconds bucket{action="connect",le="5"} 2 engine daemon network actions seconds bucket{action="connect",le="10"} 2 engine daemon network actions seconds bucket{action="connect",le="+Inf"} 2 engine daemon network actions seconds sum{action="connect"} 0.70473929 engine daemon network actions seconds count{action="connect"} 2 # HELP etcd debugging snap save marshalling duration seconds The marshalling cost distributions of save called by snapshot. # TYPE etcd debugging snap save marshalling duration seconds histogram

etcd debugging snap save marshalling duration seconds bucket{le="0.001"} etcd debugging snap save marshalling duration seconds bucket{le="0.002"} etcd debugging snap save marshalling duration seconds bucket{le="0.004"} etcd debugging snap save marshalling duration seconds bucket{le="0.008"} etcd debugging snap save marshalling duration seconds bucket{le="0.016"} etcd debugging snap save marshalling duration seconds bucket{le="0.032"} etcd debugging snap save marshalling duration seconds bucket{le="0.064"} etcd debugging snap save marshalling duration seconds bucket{le="0.128"} etcd debugging snap save marshalling duration seconds bucket{le="0.256"} etcd debugging snap save marshalling duration seconds bucket{le="0.512"} etcd debugging snap save marshalling duration seconds bucket{le="1.024"} etcd debugging snap save marshalling duration seconds bucket{le="2.048"} etcd debugging snap save marshalling duration seconds bucket{le="4.096"} etcd\_debugging\_snap\_save\_marshalling\_duration\_seconds\_bucket{le="8.192"} etcd debugging snap save marshalling duration seconds bucket{le="+Inf"} etcd debugging snap save marshalling duration seconds sum 0 etcd debugging snap save marshalling duration seconds count 0 # HELP etcd debugging snap save total duration seconds The total latency distributions of save called by snapshot. # TYPE etcd\_debugging\_snap\_save\_total\_duration\_seconds histogram etcd debugging snap save total duration seconds bucket{le="0.001"} 0 etcd debugging snap save total duration seconds bucket{le="0.002"} 0 etcd debugging snap save total duration seconds bucket{le="0.004"} 0 etcd\_debugging\_snap\_save\_total\_duration\_seconds\_bucket{le="0.008"} 0 etcd debugging snap save total duration seconds bucket{le="0.016"} 0 etcd debugging snap save total duration seconds bucket{le="0.032"} 0 etcd debugging snap save total duration seconds bucket{le="0.064"} 0 etcd debugging snap save total duration seconds bucket{le="0.128"} 0 etcd debugging snap save total duration seconds bucket{le="0.256"} 0 etcd debugging snap save total duration seconds bucket{le="0.512"} 0 etcd debugging snap save total duration seconds bucket{le="1.024"} 0 etcd debugging snap save total duration seconds bucket{le="2.048"} 0 etcd debugging snap save total duration seconds bucket{le="4.096"} 0 etcd debugging snap save total duration seconds bucket{le="8.192"} 0 etcd debugging snap save total duration seconds bucket{le="+Inf"} 0 etcd debugging snap save total duration seconds sum 0

```
etcd debugging snap save total duration seconds count 0
# HELP etcd disk wal fsync duration seconds The latency distributions of
fsync called by wal.
# TYPE etcd disk wal fsync duration seconds histogram
etcd disk wal fsync duration seconds bucket{le="0.001"} 0
etcd_disk_wal_fsync_duration seconds bucket{le="0.002"} 0
etcd disk wal fsync duration seconds bucket{le="0.004"} 0
etcd disk wal fsync duration seconds bucket{le="0.008"} 0
etcd disk wal fsync duration seconds bucket{le="0.016"} 0
etcd disk wal fsync duration seconds bucket{le="0.032"} 0
etcd disk wal fsync duration seconds bucket{le="0.064"} 0
etcd disk wal fsync duration seconds bucket{le="0.128"} 0
etcd disk wal fsync duration seconds bucket{le="0.256"} 0
etcd_disk_wal_fsync_duration_seconds_bucket{le="0.512"} 0
etcd disk wal fsync duration seconds bucket{le="1.024"} 0
etcd_disk_wal_fsync_duration seconds bucket{le="2.048"} 0
etcd disk wal fsync duration seconds bucket{le="4.096"} 0
etcd disk wal fsync duration seconds bucket{le="8.192"} 0
etcd disk wal fsync duration seconds bucket{le="+Inf"} 0
etcd disk wal fsync duration seconds sum 0
etcd disk wal fsync duration seconds count 0
# HELP etcd_snap_db_fsync_duration_seconds The latency distributions of
fsyncing .snap.db file
# TYPE etcd snap db fsync duration seconds histogram
etcd snap db fsync duration seconds bucket{le="0.001"} 0
etcd snap db fsync duration seconds bucket{le="0.002"} 0
etcd snap db fsync duration seconds bucket{le="0.004"} 0
etcd snap db fsync duration seconds bucket{le="0.008"} 0
etcd snap db fsync duration seconds bucket{le="0.016"} 0
etcd snap db fsync duration seconds bucket{le="0.032"} 0
etcd snap db fsync duration seconds bucket{le="0.064"} 0
etcd snap db fsync duration seconds bucket{le="0.128"} 0
etcd snap db fsync duration seconds bucket{le="0.256"} 0
etcd snap db fsync duration seconds bucket{le="0.512"} 0
etcd snap db fsync duration seconds bucket{le="1.024"} 0
etcd snap db fsync duration seconds bucket{le="2.048"} 0
etcd snap db fsync duration seconds bucket{le="4.096"} 0
etcd snap db fsync duration seconds bucket{le="8.192"} 0
etcd snap db fsync duration seconds bucket{le="+Inf"} 0
etcd snap db fsync duration seconds sum 0
etcd snap db fsync duration seconds count 0
# HELP etcd_snap_db_save_total_duration_seconds The total latency
distributions of v3 snapshot save
# TYPE etcd snap db save total duration seconds histogram
etcd snap db save total duration seconds bucket{le="0.1"} 0
etcd snap db save total duration seconds bucket{le="0.2"} 0
etcd snap db save total duration seconds bucket{le="0.4"} 0
etcd snap db save total duration seconds bucket{le="0.8"} 0
etcd snap db save total duration seconds bucket{le="1.6"} 0
etcd snap db save total duration seconds bucket{le="3.2"} 0
etcd snap db save total duration seconds bucket{le="6.4"} 0
```

```
etcd snap db save total duration seconds bucket{le="12.8"} 0
etcd snap db save total duration seconds bucket{le="25.6"} 0
etcd snap db save total duration seconds bucket{le="51.2"} 0
etcd snap db save total duration seconds bucket{le="+Inf"} 0
etcd snap db save total duration seconds sum 0
etcd snap db save total duration seconds count 0
# HELP go gc duration seconds A summary of the GC invocation durations.
# TYPE go gc duration seconds summary
go gc duration seconds{quantile="0"} 1.1441e-05
go gc duration seconds{quantile="0.25"} 1.7381e-05
go gc duration seconds{quantile="0.5"} 4.7132e-05
go gc duration seconds{quantile="0.75"} 8.847e-05
go gc duration seconds{quantile="1"} 0.000336452
go_gc_duration_seconds_sum 0.000573966
go gc duration seconds count 7
# HELP go goroutines Number of goroutines that currently exist.
# TYPE go goroutines gauge
go_goroutines 124
# HELP go memstats alloc bytes Number of bytes allocated and still in
use.
# TYPE go memstats alloc bytes gauge
go memstats alloc bytes 1.3152408e+07
# HELP go memstats alloc bytes total Total number of bytes allocated,
even if freed.
# TYPE go memstats alloc bytes total counter
go memstats alloc bytes total 3.7942088e+07
# HELP go_memstats_buck_hash sys bytes Number of bytes used by the
profiling bucket hash table.
# TYPE go memstats buck hash sys bytes gauge
go memstats buck hash sys bytes 1.458259e+06
# HELP go memstats frees total Total number of frees.
# TYPE go memstats frees total counter
go memstats frees total 239116
# HELP go_memstats_gc_sys bytes Number of bytes used for garbage
collection system metadata.
# TYPE go memstats gc sys bytes gauge
go memstats gc sys bytes 2.4064e+06
# HELP go_memstats_heap_alloc bytes Number of heap bytes allocated and
still in use.
# TYPE go memstats heap alloc bytes gauge
go_memstats_heap_alloc bytes 1.3152408e+07
# HELP go memstats heap idle bytes Number of heap bytes waiting to be
used.
# TYPE go memstats heap idle bytes gauge
go memstats heap idle bytes 4.8480256e+07
# HELP go memstats heap inuse bytes Number of heap bytes that are in
use.
# TYPE go memstats heap inuse bytes gauge
go_memstats_heap_inuse_bytes 1.67936e+07
# HELP go_memstats_heap_objects Number of allocated objects.
# TYPE go memstats heap objects gauge
```

go memstats heap objects 134382 # HELP go\_memstats\_heap\_released\_bytes\_total Total number of heap bytes released to OS. # TYPE go memstats heap released bytes total counter go memstats heap released bytes total 4.6186496e+07 # HELP go memstats heap sys bytes Number of heap bytes obtained from system. # TYPE go memstats heap sys bytes gauge go memstats heap sys bytes 6.5273856e+07 # HELP go memstats last gc time seconds Number of seconds since 1970 of last garbage collection. # TYPE go memstats last gc time seconds gauge go memstats last gc time seconds 1.6024955900357985e+09 # HELP go memstats lookups total Total number of pointer lookups. # TYPE go memstats lookups total counter go memstats lookups total 0 # HELP go memstats mallocs total Total number of mallocs. # TYPE go\_memstats\_mallocs\_total counter go memstats mallocs total 373498 # HELP go memstats mcache inuse bytes Number of bytes in use by mcache structures. # TYPE go memstats mcache inuse bytes gauge go memstats mcache inuse bytes 3472 # HELP go memstats mcache sys bytes Number of bytes used for mcache structures obtained from system. # TYPE go memstats mcache sys bytes gauge go memstats mcache sys bytes 16384 # HELP go memstats mspan inuse bytes Number of bytes in use by mspan structures. # TYPE go memstats mspan inuse bytes gauge go memstats mspan inuse bytes 215424 # HELP go memstats mspan sys bytes Number of bytes used for mspan structures obtained from system. # TYPE go memstats mspan sys bytes gauge go memstats mspan sys bytes 229376 # HELP go memstats next gc bytes Number of heap bytes when next garbage collection will take place. # TYPE go memstats next gc bytes gauge go\_memstats\_next\_gc\_bytes 1.8665712e+07 # HELP go memstats other sys bytes Number of bytes used for other system allocations. # TYPE go memstats other sys bytes gauge go memstats other sys bytes 542885 # HELP go memstats stack inuse bytes Number of bytes in use by the stack allocator. # TYPE go memstats stack inuse bytes gauge go\_memstats\_stack\_inuse\_bytes 1.835008e+06 # HELP go memstats stack sys bytes Number of bytes obtained from system for stack allocator. # TYPE go memstats stack sys bytes gauge go memstats stack sys bytes 1.835008e+06

# HELP go memstats\_sys\_bytes Number of bytes obtained by system. Sum of all system allocations. # TYPE go memstats sys bytes gauge go memstats sys bytes 7.1762168e+07 # HELP http request duration microseconds The HTTP request latencies in microseconds. # TYPE http\_request\_duration microseconds summary http request duration microseconds{handler="prometheus",quantile="0.5"} 5785.224 http request duration microseconds{handler="prometheus",quantile="0.9"} 18160.443 http request duration microseconds{handler="prometheus",quantile="0.99"} 18160.443 http request duration microseconds sum{handler="prometheus"} 27367.838 http request duration microseconds count{handler="prometheus"} 3 # HELP http request size bytes The HTTP request sizes in bytes. # TYPE http request size bytes summary http\_request\_size\_bytes{handler="prometheus",quantile="0.5"} 232 http request size bytes{handler="prometheus",quantile="0.9"} 232 http request size bytes{handler="prometheus",quantile="0.99"} 232 http request size bytes sum{handler="prometheus"} 696 http\_request\_size\_bytes\_count{handler="prometheus"} 3 # HELP http requests total Total number of HTTP requests made. # TYPE http requests total counter http\_requests\_total{code="200",handler="prometheus",method="get"} 3 # HELP http response size bytes The HTTP response sizes in bytes. # TYPE http response size bytes summary http response size bytes{handler="prometheus",quantile="0.5"} 4145 http response size bytes{handler="prometheus",quantile="0.9"} 4171 http response size bytes{handler="prometheus",quantile="0.99"} 4171 http response size bytes sum{handler="prometheus"} 12422 http response size bytes count{handler="prometheus"} 3 # HELP logger log entries size greater than buffer total Number of log entries which are larger than the log buffer # TYPE logger log entries size greater than buffer total counter logger\_log\_entries\_size\_greater\_than buffer total 0 # HELP logger log read operations failed total Number of log reads from container stdio that failed # TYPE logger log read operations failed total counter logger log read operations failed total 0 # HELP logger log write operations failed total Number of log write operations that failed # TYPE logger log write operations failed total counter logger log write operations failed total 0 # HELP process cpu seconds total Total user and system CPU time spent in seconds. # TYPE process\_cpu\_seconds\_total counter process cpu seconds total 1.36 # HELP process max fds Maximum number of open file descriptors. # TYPE process\_max\_fds gauge process max fds 1.048576e+06

```
# HELP process open fds Number of open file descriptors.
# TYPE process open fds gauge
process open fds 88
# HELP process_resident_memory_bytes Resident memory size in bytes.
# TYPE process resident memory bytes gauge
process resident memory bytes 6.0104704e+07
# HELP process start time seconds Start time of the process since unix
epoch in seconds.
# TYPE process start time seconds gauge
process start time seconds 1.6024954353e+09
# HELP process virtual memory bytes Virtual memory size in bytes.
# TYPE process virtual memory bytes gauge
process_virtual_memory bytes 1.223262208e+09
# HELP swarm dispatcher scheduling delay seconds Scheduling delay is the
time a task takes to go from NEW to RUNNING state.
# TYPE swarm dispatcher scheduling delay seconds histogram
swarm dispatcher scheduling delay seconds bucket{le="0.005"} 0
swarm dispatcher scheduling delay seconds bucket{le="0.01"} 0
swarm dispatcher scheduling delay seconds bucket{le="0.025"} 0
swarm dispatcher scheduling delay seconds bucket{le="0.05"} 0
swarm dispatcher scheduling delay seconds bucket{le="0.1"} 0
swarm dispatcher scheduling delay seconds bucket{le="0.25"} 0
swarm dispatcher scheduling delay seconds bucket{le="0.5"} 0
swarm dispatcher scheduling delay seconds bucket{le="1"} 0
swarm dispatcher scheduling delay seconds bucket{le="2.5"} 0
swarm dispatcher scheduling delay seconds bucket{le="5"} 0
swarm dispatcher scheduling delay seconds bucket{le="10"} 0
swarm dispatcher scheduling delay seconds bucket{le="+Inf"} 0
swarm dispatcher_scheduling_delay_seconds_sum_0
swarm dispatcher scheduling delay seconds count 0
# HELP swarm manager configs total The number of configs in the cluster
object store
# TYPE swarm manager configs total gauge
swarm manager configs total 0
# HELP swarm manager leader Indicates if this manager node is a leader
# TYPE swarm_manager_leader gauge
swarm manager leader 0
# HELP swarm manager networks total The number of networks in the
cluster object store
# TYPE swarm manager networks total gauge
swarm manager networks total 0
# HELP swarm manager nodes The number of nodes
# TYPE swarm manager nodes gauge
swarm manager nodes{state="disconnected"} 0
swarm manager nodes{state="down"} 0
swarm manager nodes{state="ready"} 0
swarm_manager_nodes{state="unknown"} 0
# HELP swarm manager secrets total The number of secrets in the cluster
object store
# TYPE swarm manager secrets total gauge
swarm manager secrets total 0
```

```
# HELP swarm manager services total The number of services in the
cluster object store
# TYPE swarm manager services total gauge
swarm manager services total 0
# HELP swarm manager tasks total The number of tasks in the cluster
object store
# TYPE swarm manager_tasks_total gauge
swarm manager tasks total{state="accepted"} 0
swarm manager tasks total{state="assigned"} 0
swarm manager tasks total{state="complete"} 0
swarm_manager_tasks_total{state="failed"} 0
swarm manager tasks total{state="new"} 0
swarm manager tasks total{state="orphaned"} 0
swarm_manager_tasks_total{state="pending"} 0
swarm manager tasks total{state="preparing"} 0
swarm manager tasks total{state="ready"} 0
swarm manager tasks total{state="rejected"} 0
swarm_manager_tasks_total{state="remove"} 0
swarm manager tasks total{state="running"} 0
swarm manager tasks total{state="shutdown"} 0
swarm manager tasks total{state="starting"} 0
# HELP swarm node manager Whether this node is a manager or not
# TYPE swarm node manager gauge
swarm node manager 0
# HELP swarm raft snapshot latency seconds Raft snapshot create latency.
# TYPE swarm raft snapshot latency seconds histogram
swarm raft snapshot latency seconds bucket{le="0.005"} 0
swarm raft snapshot latency seconds bucket{le="0.01"} 0
swarm_raft_snapshot_latency_seconds_bucket{le="0.025"} 0
swarm raft snapshot latency seconds bucket{le="0.05"} 0
swarm_raft_snapshot_latency_seconds_bucket{le="0.1"} 0
swarm_raft_snapshot_latency_seconds_bucket{le="0.25"} 0
swarm raft snapshot latency seconds bucket{le="0.5"} 0
swarm raft snapshot latency seconds bucket{le="1"} 0
swarm raft snapshot latency seconds bucket{le="2.5"} 0
swarm_raft_snapshot_latency_seconds_bucket{le="5"} 0
swarm raft snapshot latency seconds bucket{le="10"} 0
swarm raft snapshot latency seconds bucket{le="+Inf"} 0
swarm_raft_snapshot_latency_seconds_sum 0
swarm raft snapshot latency seconds count 0
# HELP swarm raft transaction latency seconds Raft transaction latency.
# TYPE swarm raft transaction latency seconds histogram
swarm_raft_transaction_latency_seconds_bucket{le="0.005"} 0
swarm raft transaction latency seconds bucket{le="0.01"} 0
swarm raft transaction latency seconds bucket{le="0.025"} 0
swarm raft transaction latency seconds bucket{le="0.05"} 0
swarm_raft_transaction_latency_seconds_bucket{le="0.1"} 0
swarm raft transaction latency seconds bucket{le="0.25"} 0
swarm raft transaction latency seconds bucket{le="0.5"} 0
swarm_raft_transaction_latency_seconds_bucket{le="1"} 0
swarm_raft_transaction_latency_seconds_bucket{le="2.5"} 0
```

```
swarm raft transaction latency seconds bucket{le="5"} 0
swarm raft transaction latency seconds bucket{le="10"} 0
swarm raft transaction latency seconds bucket{le="+Inf"} 0
swarm raft_transaction_latency_seconds_sum_0
swarm raft transaction latency_seconds_count 0
# HELP swarm store batch latency seconds Raft store batch latency.
# TYPE swarm_store_batch_latency_seconds histogram
swarm store batch latency seconds bucket{le="0.005"} 0
swarm store batch latency seconds bucket{le="0.01"} 0
swarm_store_batch_latency seconds bucket{le="0.025"} 0
swarm_store_batch_latency_seconds_bucket{le="0.05"} 0
swarm store batch latency seconds bucket{le="0.1"} 0
swarm store batch latency seconds bucket{le="0.25"} 0
swarm_store_batch_latency_seconds_bucket{le="0.5"} 0
swarm_store_batch_latency seconds bucket{le="1"} 0
swarm store batch latency seconds bucket{le="2.5"} 0
swarm store batch latency seconds bucket{le="5"} 0
swarm_store_batch_latency_seconds_bucket{le="10"} 0
swarm store batch latency seconds bucket{le="+Inf"} 0
swarm store batch latency seconds sum 0
swarm store batch latency seconds count 0
# HELP swarm_store_lookup_latency_seconds Raft store read latency.
# TYPE swarm store lookup latency seconds histogram
swarm store lookup latency seconds bucket{le="0.005"} 0
swarm store lookup latency seconds bucket{le="0.01"} 0
swarm store lookup latency seconds bucket{le="0.025"} 0
swarm store lookup latency seconds bucket{le="0.05"} 0
swarm store lookup latency seconds bucket{le="0.1"} 0
swarm_store_lookup_latency_seconds_bucket{le="0.25"} 0
swarm store lookup latency seconds bucket{le="0.5"} 0
swarm store lookup latency seconds bucket{le="1"} 0
swarm_store_lookup_latency_seconds_bucket{le="2.5"} 0
swarm store lookup latency seconds bucket{le="5"} 0
swarm store lookup latency seconds bucket{le="10"} 0
swarm store lookup latency seconds bucket{le="+Inf"} 0
swarm_store_lookup_latency_seconds_sum_0
swarm store lookup latency seconds count 0
# HELP swarm store memory store lock duration seconds Duration for which
the raft memory store lock was held.
# TYPE swarm store memory store lock duration seconds histogram
swarm store memory store lock duration seconds bucket{le="0.005"} 0
swarm store memory store lock duration seconds bucket{le="0.01"} 0
swarm store memory store lock duration seconds bucket{le="0.025"} 0
swarm store memory store lock duration seconds bucket{le="0.05"} 0
swarm store memory store lock duration seconds bucket{le="0.1"} 0
swarm store memory store lock duration seconds bucket{le="0.25"} 0
swarm store memory store lock duration seconds bucket{le="0.5"} 0
swarm store memory store lock duration seconds bucket{le="1"} 0
swarm store memory store lock duration seconds bucket{le="2.5"} 0
swarm store memory store lock duration seconds bucket{le="5"} 0
swarm store memory store lock duration seconds bucket{le="10"} 0
```

```
swarm store memory store lock duration seconds bucket{le="+Inf"} 0
swarm store memory store lock duration seconds sum 0
swarm store memory store lock duration seconds count 0
# HELP swarm store read tx latency seconds Raft store read tx latency.
# TYPE swarm store read tx latency seconds histogram
swarm store read tx latency seconds bucket{le="0.005"} 0
swarm_store_read_tx_latency_seconds bucket{le="0.01"} 0
swarm store read tx latency seconds bucket{le="0.025"} 0
swarm store read tx latency seconds bucket{le="0.05"} 0
swarm store read tx latency seconds bucket{le="0.1"} 0
swarm_store_read_tx_latency_seconds_bucket{le="0.25"} 0
swarm store read tx latency seconds bucket{le="0.5"} 0
swarm store read tx latency seconds bucket{le="1"} 0
swarm_store_read_tx_latency_seconds_bucket{le="2.5"} 0
swarm_store_read_tx_latency_seconds_bucket{le="5"} 0
swarm_store_read_tx_latency seconds bucket{le="10"} 0
swarm store read tx latency seconds bucket{le="+Inf"} 0
swarm store read tx latency seconds sum 0
swarm store read tx latency seconds count 0
# HELP swarm store write tx latency seconds Raft store write tx latency.
# TYPE swarm store write tx latency seconds histogram
swarm_store_write_tx_latency_seconds_bucket{le="0.005"} 0
swarm_store_write_tx_latency_seconds_bucket{le="0.01"} 0
swarm_store_write_tx_latency_seconds_bucket{le="0.025"} 0
swarm store write tx latency seconds bucket{le="0.05"} 0
swarm store write tx latency seconds bucket{le="0.1"} 0
swarm store write tx latency seconds bucket{le="0.25"} 0
swarm store write tx latency seconds bucket{le="0.5"} 0
swarm_store_write_tx_latency_seconds_bucket{le="1"} 0
swarm store write tx latency seconds bucket{le="2.5"} 0
swarm_store_write_tx_latency_seconds_bucket{le="5"} 0
swarm_store_write_tx_latency_seconds bucket{le="10"} 0
swarm store write tx latency seconds bucket{le="+Inf"} 0
swarm store write tx latency seconds sum 0
swarm store write tx latency seconds count 0
```

#### 配置 /etc/prometheus/prometheus.yml

# my global config global: scrape\_interval: 15s # Set the scrape interval to every 15 seconds. Default is every 1 minute. evaluation\_interval: 15s # Evaluate rules every 15 seconds. The default is every 1 minute. # scrape\_timeout is set to the global default (10s). # Attach these labels to any time series or alerts when communicating

```
with
 # external systems (federation, remote storage, Alertmanager).
 external labels:
     monitor: 'netkiller-monitor'
# Load rules once and periodically evaluate them according to the global
'evaluation interval'.
rule files:
 # - "first.rules"
 # - "second.rules"
# A scrape configuration containing exactly one endpoint to scrape:
# Here it's Prometheus itself.
scrape_configs:
 # The job name is added as a label `job=<job name>` to any timeseries
scraped from this config.
 - job name: 'prometheus'
   # metrics_path defaults to '/metrics'
   # scheme defaults to 'http'.
   static configs:
     - targets: ['host.docker.internal:9090'] # Only works on Docker
Desktop for Mac
  - job name: 'docker'
   # metrics_path defaults to '/metrics'
   # scheme defaults to 'http'.
   static configs:
      - targets: ['docker.for.mac.host.internal:9323']
  - job name: 'node-exporter'
   static configs:
          - targets: ['node-exporter:9100']
```

```
$ docker service create --replicas 1 --name my-prometheus \
          --mount
type=bind,source=/tmp/prometheus.yml,destination=/etc/prometheus/prometh
eus.yml \
          --publish published=9090,target=9090,protocol=tcp \
          prom/prometheus
```

docker-compress

version: '3.9'

```
services:
 prometheus:
    image: prom/prometheus:latest
    container_name: prometheus
   volumes:
      - ./mac/prometheus.yml:/etc/prometheus/prometheus.yml
   command:
     - '--config.file=/etc/prometheus/prometheus.yml'
      _ "__
web.console.libraries=/usr/share/prometheus/console libraries"
     - "--web.console.templates=/usr/share/prometheus/consoles"
   ports:
     - '9090:9090'
 node-exporter:
    image: prom/node-exporter:latest
    container name: node-exporter
   ports:
     - '9100:9100'
```

## 3.2. node-exporter

https://grafana.com/grafana/dashboards/8919

```
version: '3.9'
services:
 node-exporter:
   image: prom/node-exporter:latest
   container_name: node-exporter
   hostname: node-exporter
   restart: always
   volumes:
     - /proc:/host/proc:ro
     - /sys:/host/sys:ro
      - /:/rootfs:ro
   ports:
     - '9100:9100'
   command:
     - '--path.procfs=/host/proc'
      - '--path.sysfs=/host/sys'
     - -- collector.filesystem.ignored-mount-points
"^/(sys|proc|dev|host|etc|rootfs/var/lib/docker/containers|rootfs/var/li
b/docker/overlay2|rootfs/run/docker/netns|rootfs/var/lib/docker/aufs)
($$|/)"
```

## 3.3. cadvisor

```
docker run
--volume=/:/rootfs:ro
--volume=/var/run:/var/run:rw
--volume=/sys:/sys:ro
--volume=/var/lib/docker/:/var/lib/docker:ro
--publish=8080:8090
--detach=true
--name=cadvisor
google/cadvisor:latest
```

\

١

\

\

١

修改 prometheus.yml 添加 cadvisor 监控

```
job_name: cadvisor1
   static_configs:
        - targets: ['cadvisor:8090']
```

# 3.4. Nginx Prometheus Exporter

Nginx 配置,开启状态

/etc/nginx/conf.d/status.conf:

```
server {
    listen 80;
    server_name 127.0.0.1;
    location = /status {
        stub_status;
        access_log off;
        allow 127.0.0.1;
        deny all;
    }
}
```

如果 nginx 是 docker 运行需要设置 server\_name,实体机不需要指定 server\_name。

docker-compose.yml 编排脚本

```
version: '3.9'
services:
   nginx-prometheus-exporter:
   image: nginx/nginx-prometheus-exporter:latest
   command: -nginx.scrape-uri http://your_ipaddress_or_domain/status
   ports:
        - "9113:9113"
```

nginx-prometheus-exporter 官方下载地址: https://github.com/nginxinc/nginx-prometheus-exporter

调试方法

```
$ nginx-prometheus-exporter -nginx.scrape-uri http://<nginx>/status
neo@MacBook-Pro-Neo ~/workspace/Linux % curl
http://localhost:9113/metrics
# HELP nginx connections accepted Accepted client connections
# TYPE nginx_connections_accepted counter
nginx connections accepted 53
# HELP nginx connections active Active client connections
# TYPE nginx connections active gauge
nginx connections active 10
# HELP nginx connections handled Handled client connections
# TYPE nginx connections handled counter
nginx connections handled 53
# HELP nginx connections reading Connections where NGINX is reading the
request header
# TYPE nginx connections reading gauge
nginx_connections_reading_0
# HELP nginx connections waiting Idle client connections
# TYPE nginx connections waiting gauge
nginx_connections_waiting 9
# HELP nginx connections writing Connections where NGINX is writing the
response back to the client
```

```
# TYPE nginx_connections_writing gauge
nginx_connections_writing 1
# HELP nginx_http_requests_total Total http requests
# TYPE nginx_http_requests_total counter
nginx_http_requests_total 390
# HELP nginx_up Status of the last metric scrape
# TYPE nginx_up gauge
nginx_up 1
# HELP nginxexporter_build_info Exporter build information
# TYPE nginxexporter_build_info gauge
nginxexporter_build_info{commit="5f88afbd906baae02edfbab4f5715e06d88538a
0",date="2021-03-22T20:16:09Z",version="0.9.0"} 1
```

配置 prometheus.yml 加入 job

```
- job_name: 'nginx_exporter'
static_configs:
    - targets: ['nginx-exporter:9113']
```

NGINX exporter dashboard: https://grafana.com/grafana/dashboards/12708

Official dashboard for NGINX Prometheus exporter for https://github.com/nginxinc/nginx-prometheus-exporter

## 3.5. Redis

https://github.com/oliver006/redis\_exporter

使用下面命令确认 redis-exporter 是否工作正常

```
root@production:~/prometheus# curl -s
http://redis.netkiller.cn:9121/metrics | head
# HELP go_gc_duration_seconds A summary of the pause duration of garbage
collection cycles.
# TYPE go_gc_duration_seconds summary
go_gc_duration_seconds{quantile="0"} 0
go_gc_duration_seconds{quantile="0.25"} 0
go_gc_duration_seconds{quantile="0.5"} 0
go_gc_duration_seconds{quantile="0.75"} 0
go_gc_duration_seconds{quantile="1"} 0
go_gc_duration_seconds_sum 0
go_gc_duration_seconds_count 0
# HELP go_goroutines Number of goroutines that currently exist.
```

修改配置文件 prometheus.yml 加入下面配置

```
scrape_configs:
    - job_name: redis_exporter
    static_configs:
    - targets: ['<<REDIS-EXPORTER-HOSTNAME>>:9121']
```

Grafana 面板: https://grafana.com/grafana/dashboards/763

# 3.6. MongoDB

https://github.com/percona/mongodb\_exporter

docker-compose.yml 构建脚本

```
version: '3.9'
services:
  mongodb_exporter:
    image: noenv/mongo-exporter:latest
    container_name: mongodb_exporter
    hostname: mongodb_exporter
    restart: always
```

```
ports:

- "9216:9216"

command:

- '--

mongodb.uri=mongodb://admin:admin@mongo.netkiller.cn:27017/admin'
```

检查 exporter 数据采集状态

```
root@production:~/prometheus# curl -s http://localhost:9216/metrics |
head
# HELP go_gc_duration_seconds A summary of the pause duration of garbage
collection cycles.
# TYPE go_gc_duration_seconds summary
go_gc_duration_seconds{quantile="0"} 2.4908e-05
go_gc_duration_seconds{quantile="0.25"} 2.7779e-05
go_gc_duration_seconds{quantile="0.5"} 2.9463e-05
go_gc_duration_seconds{quantile="0.75"} 3.736e-05
go_gc_duration_seconds{quantile="1"} 0.000120332
go_gc_duration_seconds_sum 0.001014832
go_gc_duration_seconds_count 26
# HELP go_goroutines Number of goroutines that currently exist.
```

修改配置文件 prometheus.yml 加入下面配置

```
- job_name: mongo_exporter
static_configs:
- targets: ['mongo.netkiller.cn:9216']
```

Dashboard for Grafana (ID: 2583)

# 3.7. MySQL

https://github.com/prometheus/mysqld\_exporter

创建 MySQL 监控用户

```
mysql> CREATE USER 'exporter'@'%' IDENTIFIED BY 'exporterpassword' WITH
MAX_USER_CONNECTIONS 3;
mysql> GRANT PROCESS, REPLICATION CLIENT, SELECT ON *.* TO
'exporter'@'%';
```

```
version: '3.9'
services:
 mysqld exporter:
   image: prom/mysqld-exporter:latest
   container name: mysqld exporter
   hostname: mysqld exporter
   restart: always
   ports:
       - "9104:9104"
   environment:
     - DATA_SOURCE_NAME=exporter:passw0rd@(db.netkiller.cn:3306)/neo
   # command:
      --collect.info schema.processlist
   #
   # --collect.info schema.innodb metrics
   # --collect.info_schema.tablestats
   # --collect.info schema.tables
   # --collect.info schema.userstats
   # --collect.engine innodb status
```

检查 exporter 数据采集状态

```
root@production:~# curl -s http://db.netkiller.cn:9104/metrics | head
# HELP go_gc_duration_seconds A summary of the pause duration of garbage
collection cycles.
# TYPE go_gc_duration_seconds summary
go_gc_duration_seconds{quantile="0"} 1.9298e-05
go_gc_duration_seconds{quantile="0.25"} 2.846e-05
go_gc_duration_seconds{quantile="0.5"} 3.8975e-05
go_gc_duration_seconds{quantile="0.75"} 6.0157e-05
go_gc_duration_seconds{quantile="1"} 0.000150234
go_gc_duration_seconds_sum 0.007067359
go_gc_duration_seconds_count 145
# HELP go_goroutines Number of goroutines that currently exist.
```

修改配置文件 prometheus.yml 加入下面配置

```
- job_name: mysql_exporter
static_configs:
- targets: ['db.netkiller.cn:9104']
```

https://grafana.com/oss/prometheus/exporters/mysql-exporter/

14057

## 3.8. Blackbox Exporter(blackbox-exporter)

默认配置文件

```
version: '3.9'
services:
    blackbox_exporter:
    image: prom/blackbox-exporter:latest
    container_name: blackbox_exporter
    hostname: blackbox-exporter
    restart: always
    ports:
        - "9115:9115"
    # environment:
    volumes:
        - ${PWD}/blackbox-
exporter/config.yml:/etc/blackbox_exporter/config.yml
```

/etc/blackbox\_exporter/config.yml

modules: http\_2xx: prober: http timeout: 10s http: method: GET http\_post\_2xx: prober: http http: method: POST tcp\_connect:

```
prober: tcp
  timeout: 10s
pop3s_banner:
  prober: tcp
 timeout: 10s
  tcp:
    query_response:
    - expect: "^+OK"
    tls: true
    tls config:
      insecure skip verify: false
ssh banner:
  prober: tcp
 tcp:
    query_response:
    - expect: "^SSH-2.0-"
    - send: "SSH-2.0-blackbox-ssh-check"
irc_banner:
  prober: tcp
  tcp:
    query response:
    - send: "NICK prober"
    - send: "USER prober prober prober :prober"
    - expect: "PING :([^ ]+)"
     send: "PONG ${1}"
    - expect: "^:[^ ]+ 001"
icmp:
  prober: icmp
 timeout: 2s
```

配置 Prometheus 在配置文件 prometheus.yml 中增加如下内容

```
relabel configs:
   - source_labels: [__address__]
     target_label: __param_target
   - source_labels: [__param_target]
     target label: instance
   - target label: address
     replacement: blackbox-exporter:9115
- job name: 'blackbox-ping'
 metrics path: /probe
 params:
   modelus: [icmp]
 static configs:
   - targets:
     - 8.8.8.8
     labels:
        instance: Google DNS
   - targets:
     - 247.192.129.167
     labels:
       instance: test
 relabel_configs:
   - source_labels: [__address__]
     target label: param target
   - source_labels: [__param_target]
     target_label: instance
   - target label: address
     replacement: blackbox-exporter:9115
- job name: 'blackbox tcp connect'
 scrape interval: 30s
 metrics path: /probe
 params:
   module: [tcp connect]
 static_configs:
   - targets:
     - 127.0.0.1:3306
     - 127.0.0.1:6379
     - 127.0.0.1:27017
 relabel configs:
   - source labels: [ address ]
     target_label: __param_target
   - source_labels: [__param_target]
     target label: instance
   - target label: address
     replacement: blackbox-exporter:9115
```

```
neo@MacBook-Pro-Neo ~/workspace/docker/prometheus % mkdir blackbox-
exporter
neo@MacBook-Pro-Neo ~/workspace/docker/prometheus % docker-compose cp
blackbox exporter:/etc/blackbox exporter/config.yml blackbox-exporter
neo@MacBook-Pro-Neo ~/workspace/docker/prometheus % cat blackbox-
exporter/config.yml
modules:
  http 2xx:
    prober: http
 http post 2xx:
   prober: http
    http:
     method: POST
 tcp_connect:
    prober: tcp
 pop3s banner:
    prober: tcp
   tcp:
      query_response:
      - expect: "^+OK"
     tls: true
      tls_config:
        insecure skip verify: false
  ssh banner:
    prober: tcp
   tcp:
     query response:
      - expect: "^SSH-2.0-"
      - send: "SSH-2.0-blackbox-ssh-check"
  irc banner:
    prober: tcp
   tcp:
      query response:
      - send: "NICK prober"
     - send: "USER prober prober prober :prober"
      - expect: "PING :([^ ]+)"
        send: "PONG ${1}"
      - expect: "^:[^ ]+ 001"
  icmp:
    prober: icmp
```

neo@MacBook-Pro-Neo ~ % curl -s http://localhost:9115/metrics | head
# HELP blackbox\_exporter\_build\_info A metric with a constant '1' value
labeled by version, revision, branch, and goversion from which
blackbox\_exporter was built.
# TYPE blackbox\_exporter\_build\_info gauge
blackbox\_exporter\_build\_info{branch="HEAD",goversion="go1.16.4",revision

```
="5d575b88eb12c65720862e8ad2c5890ba33d1ed0",version="0.19.0"} 1
# HELP blackbox_exporter_config_last_reload_success_timestamp_seconds
Timestamp of the last successful configuration reload.
# TYPE blackbox_exporter_config_last_reload_success_timestamp_seconds
gauge
blackbox_exporter_config_last_reload_success_timestamp_seconds
1.6298732380407274e+09
# HELP blackbox_exporter_config_last_reload_successful Blackbox exporter
config loaded successfully.
# TYPE blackbox_exporter_config_last_reload_successful gauge
blackbox_exporter_config_last_reload_successful gauge
blackbox_exporter_config_last_reload_successful gauge
blackbox_exporter_config_last_reload_successful gauge
blackbox_exporter_config_last_reload_successful gauge
blackbox_exporter_config_last_reload_successful gauge
blackbox_exporter_config_last_reload_successful gauge
blackbox_exporter_config_last_reload_successful gauge
blackbox_exporter_config_last_reload_successful gauge
blackbox_exporter_config_last_reload_successful gauge
blackbox_exporter_config_last_reload_successful gauge
blackbox_exporter_config_last_reload_successful gauge
blackbox_exporter_config_last_reload_successful gauge
blackbox_exporter_config_last_reload_successful gauge
blackbox_exporter_config_last_reload_successful gauge
blackbox_exporter_config_last_reload_successful gauge
blackbox_exporter_config_last_reload_successful gauge
blackbox_exporter_config_last_reload_successful gauge
blackbox_exporter_config_last_reload_successful gauge
blackbox_module_unknown_total Count of unknown modules requested
by probes
```

Prometheus Blackbox Exporter: 12275

## 手工发起请求

Ping

curl -s http://127.0.0.1:9115/probe?target=127.0.0.1&module=icmp

neo@MacBook-Pro-Neo ~/workspace/docker/prometheus % curl -s
http://127.0.0.1:9115/probe\?target\=127.0.0.1\&module\=icmp | grep
^\probe\_success
probe\_success 1

默认超时时间太长,使用一个错误IP地址13.13.13.13测试,会等待很长时间

```
neo@MacBook-Pro-Neo ~/workspace/docker/prometheus % curl -s
http://127.0.0.1:9115/probe\?target\=13.13.13.13\&module\=icmp | grep
^\probe_success
probe_success 0
```
优化方法是设置 timeout,编辑 /etc/blackbox\_exporter/config.yml 配置设置为 2秒,这样2秒立即反馈IP地址PING结果。

icmp: prober: icmp timeout: 2s

TCP 检查端口号

curl -s http://127.0.0.1:9115/probe? target=127.0.0.1:8080&module=tcp\_connect&debug=true

### HTTP/HTTPS URL

curl -s http://127.0.0.1:9115/probe? target=http://www.netkiller.cn&module=http\_2xxx

HTTP 不能仅仅看 probe\_success 状态,还要看 probe\_http\_status\_code,这是 HTTP服务器返回的状态码,通常是 200

```
neo@MacBook-Pro-Neo ~/workspace/docker/prometheus % curl -s
http://127.0.0.1:9115/probe\?
target\=http://192.168.30.11\&module\=http_2xx | grep -v ^#
probe_dns_lookup_time_seconds 0.000241511
probe_duration_seconds 0.011169367
probe_failed_due_to_regex 0
probe_http_content_length -1
probe_http_duration_seconds{phase="connect"} 0.003367677
probe_http_duration_seconds{phase="processing"} 0.006039874
probe_http_duration_seconds{phase="resolve"} 0.000241511
probe_http_duration_seconds{phase="resolve"} 0.000241511
probe_http_duration_seconds{phase="tls"} 0
probe_http_duration_seconds{phase="transfer"} 0.000451174
probe_http_redirects 0
probe_http_ssl 0
probe_http_status_code 200
```

```
probe_http_uncompressed_body_length 407
probe_http_version 1.1
probe_ip_addr_hash 2.66977244e+08
probe_ip_protocol 4
probe_success 1
```

### HTTPS

```
neo@MacBook-Pro-Neo ~/workspace/docker/prometheus %                            curl -s
http://127.0.0.1:9115/probe\?
target\=https://www.netkiller.cn/api/captcha\&module\=http 2xx | grep -v
^#
probe dns lookup time seconds 0.023551527
probe duration seconds 0.054094864
probe failed due to regex 0
probe http content length -1
probe http duration seconds{phase="connect"} 0.005037651
probe http duration seconds{phase="processing"} 0.009932338
probe http duration seconds{phase="resolve"} 0.023551527
probe http duration seconds{phase="tls"} 0.011010897
probe http duration seconds { phase="transfer" } 0.0009768
probe http redirects 0
probe http ssl 1
probe http status code 200
probe http uncompressed body length 2604
probe http version 2
probe ip addr hash 7.14414465e+08
probe ip protocol 4
probe ssl earliest cert expiry 1.661299199e+09
probe ssl last chain expiry timestamp seconds 1.661299199e+09
probe ssl last chain info{fingerprint sha256="fd49505ad2ab79ef02070a2017
2ae56acbe525195ae0ddbe18359ce4144fea6b"} 1
probe success 1
probe tls version info{version="TLS 1.2"} 1
```

▲注意这几项, probe\_http\_ssl 1, probe\_http\_version 2, probe\_tls\_version\_info{version="TLS 1.2"} 1

probe\_dns\_lookup\_time\_seconds #DNS解析时间,单位s probe\_duration\_seconds #探测从开始到结束的时间,单位 s,请求这个页面响应时间 probe\_failed\_due\_to\_regex 0 probe http content length #HTTP 内容响应的长度

#按照阶段统计每阶段的时间 probe http duration seconds{phase="connect"} 0.050388884 #连接时间 probe http duration seconds{phase="processing"} 0.45868667 #处理请求的时间 probe http duration\_seconds{phase="resolve"} 0.040037612 #响应时间 probe http duration seconds{phase="tls"} 0.145433254 #校验证书的时间 probe http duration seconds{phase="transfer"} 0.000566269 probe http redirects 1 #是否重定向的 probe http ssl 1 SSL证书可用 #返回的状态码 probe http status code 200 probe http uncompressed body length #未压缩的响应主体长度 probe http version 2 #http 协议的版本 probe ip protocol 4 #IP协议的版本号, 4是ipv4, 6是 ipv6 probe ssl earliest cert expiry SSL证书过期时间 probe\_success 1 #是否探测成功,1表示成功,0表示失败 probe\_tls\_version\_info{version="TLS 1.2"} 1 #TLS 的版本号

### 自定义

### restful

```
http_post_2xx:
    prober: http
    timeout: 5s
    http:
       method: POST
       headers:
        Content-Type: application/json
       body: '{}'
```

http auth

```
http_basic_auth_example:
    prober: http
    timeout: 5s
    http:
      method: POST
      headers:
      Host: "login.example.com"
      basic_auth:
        username: "username"
        password: "mysecret"
```

```
http_2xx_example:
    prober: http
    timeout: 5s
    http:
    valid_http_versions: ["HTTP/1.1", "HTTP/2"]
    valid_status_codes: [200,301,302]
```

SSL证书检查

```
http_2xx_example:
    prober: http
    timeout: 5s
    http:
      valid_status_codes: []
      method: GET
      no_follow_redirects: false
      fail_if_ssl: false
      fail_if_not_ssl: false
```

检测返回内容

```
http_2xx_example:
  prober: http
  timeout: 5s
  http:
    method: GET
    fail_if_matches_regexp:
        - "Could not connect to database"
    fail_if_not_matches_regexp:
        - "Download the latest version here"
```

**3.9. SNMP Exporter** 

```
% docker-compose cp snmp_exporter:/etc/snmp_exporter/snmp.yml snmp-
exporter
% vim snmp-exporter/snmp.yml
auth:
    community: public
```

确认交换机或路由器的SNMP已经开启,如何开启交换机和路由器的SNMP 请参考 <u>《Netkiller Network 手札》</u>

```
neo@MacBook-Pro-Neo ~/workspace % snmpwalk -v2c -c public 172.16.254.254
more
SNMPv2-MIB::sysDescr.0 = STRING: H3C Series Router MSR26-00
H3C Comware Platform Software
Comware Software Version 5.20, Release 2516P15
Copyright(c) 2004-..}> New H3C Technologies Co., Ltd.
SNMPv2-MIB::sysObjectID.0 = OID: SNMPv2-SMI::enterprises.25506.1.913
DISMAN-EVENT-MIB::sysUpTimeInstance = Timeticks: (794793008) 91 days,
23:45:30.08
SNMPv2-MIB::sysContact.0 = STRING: R&D Hangzhou, New H3C Technologies
Co., Ltd.
SNMPv2-MIB::sysName.0 = STRING: MSR2610
SNMPv2-MIB::sysLocation.0 = STRING: Hangzhou, China
SNMPv2-MIB::sysServices.0 = INTEGER: 78
IF-MIB::ifNumber.0 = INTEGER: 24
IF-MIB::ifIndex.1 = INTEGER: 1
IF-MIB::ifIndex.2 = INTEGER: 2
IF-MIB::ifIndex.3 = INTEGER: 3
IF-MIB::ifIndex.4 = INTEGER: 4
IF-MIB::ifIndex.5 = INTEGER: 5
IF-MIB::ifIndex.6 = INTEGER: 6
IF-MIB::ifIndex.7 = INTEGER: 7
IF-MIB::ifIndex.8 = INTEGER: 8
IF-MIB::ifIndex.9 = INTEGER: 9
IF-MIB::ifIndex.10 = INTEGER: 10
```

测试网站 http://localhost:9116

或者使用 curl 命令,确保你监控的社会能读取到 SNMP 数据。

```
neo@MacBook-Pro-Neo ~/workspace % curl -s http://localhost:9116/snmp\?
target\=172.16.254.254 | more
# HELP ifAdminStatus The desired state of the interface -
1.3.6.1.2.1.2.2.1.7
# TYPE ifAdminStatus gauge
ifAdminStatus{ifAlias="Aux0
Interface", ifDescr="Aux0", ifIndex="1", ifName="Aux0"} 1
ifAdminStatus{ifAlias="Cellular0/0
Interface",ifDescr="Cellular0/0",ifIndex="2",ifName="Cellular0/0"} 1
ifAdminStatus{ifAlias="Dialer1
Interface",ifDescr="Dialer1",ifIndex="14",ifName="Dialer1"} 1
ifAdminStatus{ifAlias="GigabitEthernet0/0
Interface",ifDescr="GigabitEthernet0/0",ifIndex="3",ifName="GigabitEther
net0/0"} 1
ifAdminStatus{ifAlias="GigabitEthernet0/1
Interface",ifDescr="GigabitEthernet0/1",ifIndex="4",ifName="GigabitEther
net0/1"} 1
ifAdminStatus{ifAlias="GigabitEthernet0/2
Interface", ifDescr="GigabitEthernet0/2", ifIndex="5", ifName="GigabitEther
net0/2"} 1
ifAdminStatus{ifAlias="GigabitEthernet0/3
Interface",ifDescr="GigabitEthernet0/3",ifIndex="6",ifName="GigabitEther
net0/3"} 1
ifAdminStatus{ifAlias="GigabitEthernet0/4
Interface",ifDescr="GigabitEthernet0/4",ifIndex="7",ifName="GigabitEther
net0/4"} 1
ifAdminStatus{ifAlias="GigabitEthernet0/5
Interface", ifDescr="GigabitEthernet0/5", ifIndex="8", ifName="GigabitEther
net0/5"} 1
ifAdminStatus{ifAlias="GigabitEthernet0/6
Interface", ifDescr="GigabitEthernet0/6", ifIndex="9", ifName="GigabitEther
net0/6"} 1
ifAdminStatus{ifAlias="GigabitEthernet0/7
Interface",ifDescr="GigabitEthernet0/7",ifIndex="10",ifName="GigabitEthe
rnet0/7"} 1
ifAdminStatus{ifAlias="GigabitEthernet0/8
Interface",ifDescr="GigabitEthernet0/8",ifIndex="11",ifName="GigabitEthe
rnet0/8"} 1
ifAdminStatus{ifAlias="GigabitEthernet0/9
Interface",ifDescr="GigabitEthernet0/9",ifIndex="12",ifName="GigabitEthe
rnet0/9"} 1
ifAdminStatus{ifAlias="NULL0
Interface",ifDescr="NULL0",ifIndex="13",ifName="NULL0"} 1
```

snmp 的监控 Dashboard ID 为: 10523

### 4. Alertmanager

### 4.1. Docker 安装

```
alertmanager:
image: prom/alertmanager:latest
container_name: alertmanager
hostname: alertmanager
restart: always
volumes:
    - ${PWD}/alertmanager/config.yml:/etc/alertmanager/config.yml
    - alertmanager:/alertmanager
ports:
    - "9093:9093"
depends_on:
    - prometheus
command:
    --config.file=/etc/alertmanager/config.yml
    --cluster.advertise-address=0.0.0.0:9093
```

配置 prometheus.yml

```
alerting:
    alertmanagers:
        - static_configs:
        - targets: ["alertmanager:9093"]
scrape_configs:
        - job_name: 'alertmanager'
        metrics_path: "/metrics"
```

检查 Alertmanager 是否正常工作

```
root@production:~# curl -s http://localhost:9093/metrics | head
# HELP alertmanager_alerts How many alerts by state.
# TYPE alertmanager_alerts gauge
alertmanager_alerts{state="active"} 0
alertmanager_alerts{state="suppressed"} 0
# HELP alertmanager_alerts_invalid_total The total number of received alerts
that were invalid.
# TYPE alertmanager_alerts_invalid_total counter
alertmanager_alerts_invalid_total{version="v1"} 0
alertmanager_alerts_invalid_total{version="v2"} 0
```

```
# HELP alertmanager_alerts_received_total The total number of received alerts.
# TYPE alertmanager_alerts_received_total counter
```

解决时区问题,默认 docker 镜像使用 UTC,我们需要改为GMT+8

```
neo@MacBook-Pro-Neo ~/workspace/docker/prometheus % docker exec -it alertmanager
sh
/alertmanager $ cat /etc/localtime
TZif2UTCTZif2?UTC
UTC0
neo@MacBook-Pro-Neo ~/workspace/docker/prometheus % docker-compose cp
alertmanager:/usr/share/zoneinfo/PRC Shanghai
```

查看反馈信息

```
neo@MacBook-Pro-Neo ~/workspace/docker/prometheus % curl -X OPTIONS
127.0.0.1:9093/api/v1/alerts -v
    Trying 127.0.0.1...
* TCP NODELAY set
* Connected to 127.0.0.1 (127.0.0.1) port 9093 (#0)
> OPTIONS /api/v1/alerts HTTP/1.1
> Host: 127.0.0.1:9093
> User-Agent: curl/7.64.1
> Accept: */*
< HTTP/1.1 200 OK
< Access-Control-Allow-Headers: Accept, Authorization, Content-Type, Origin
< Access-Control-Allow-Methods: GET, POST, DELETE, OPTIONS
< Access-Control-Allow-Origin: *
< Access-Control-Expose-Headers: Date
< Cache-Control: no-cache, no-store, must-revalidate</pre>
< Date: Mon, 23 Aug 2021 12:18:20 GMT
< Content-Length: 0
* Connection #0 to host 127.0.0.1 left intact
* Closing connection 0
```

### 4.2. alertmanager.yml 配置文件

amtool 配置文件检查工具

### global 全局配置项

SMTP 配置

global: resolve\_timeout: 5m 为5min smtp\_smarthost: 'smtp.nejtkiller.cn:25'
smtp\_from: 'monitor@netkiller\_cn' smtp\_from: 'monitor@netkiller.cn' smtp\_auth\_username: 'monitor@netkiller.cn' # 邮箱名称 smtp\_auth\_password: '\*\*\*\*\*'

#处理超时时间,默认

- # 邮箱smtp服务器代理
  - # 发送邮箱名称
    - - #邮箱密码

route 路由配置

route: group\_by: ['alertname'] # 报警分组名称 # 最初即第一次等待多久时间发送一组警报的通知 group\_wait: 10s group\_interval: 10s # 在发送新警报前的等待时间 repeat\_interval: 1m # 发送重复警报的周期 receiver: 'email' # 发送警报的接收者的名称。 # 发送警报的接收者的名称,以下receivers name的名称 receiver: 'email'

receivers 定义警报接收者

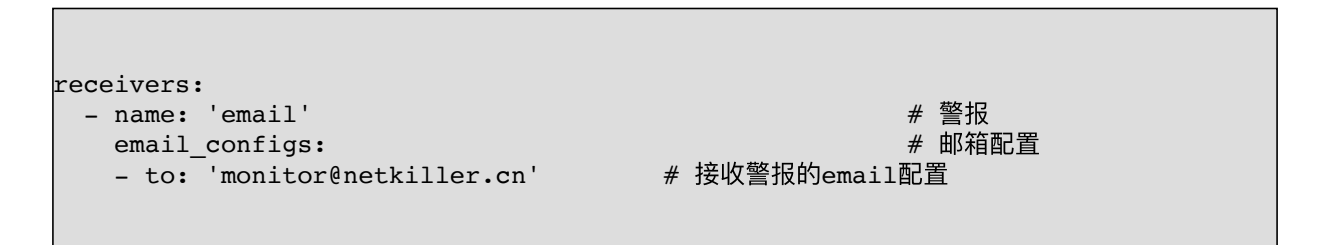

Webhook 配置

通过 webhook 触发手机短信发送程序

global:

```
docker-compose.yaml 容器编排文件
version: '3.9'
services:
  alertmanager-webhook:
   image: netkiller/alertmanager
   container name: alertmanager-webhook
   restart: always
   hostname: alertmanager-webhook
   extra hosts:
      - dysmsapi.aliyuncs.com:106.11.45.35
    environment:
      TZ: Asia/Shanghai
      JAVA OPTS: -Xms256m -Xmx1024m -XX:MetaspaceSize=128m -
XX:MaxMetaspaceSize=512m
   ports:
      - 8080:8080
    volumes:
      - ${PWD}/alertmanager/application.properties:/app/application.properties
      - /tmp/alertmanager:/tmp
   working dir: /app
    command:
      --spring.config.location=/app/application.properties
```

application.properties 配置文件

### 4.3. 触发测试

```
alerts_message='[
{
"labels": {
"alertname": "磁盘满",
"dev": "sda1",
"instance": "example",
```

```
"msgtype": "testing"
},
"annotations": {
    "info": "/dev/vdb1 磁盘空间满",
    "summary": "/dev/vdb1 磁盘空间满"
    }
}
]'
curl -XPOST -d"$alerts_message" http://127.0.0.1:9093/api/v1/alerts
```

```
#!/usr/bin/env bash
alerts message='[
  ł
    "labels": {
       "alertname": "DiskRunningFull",
       "dev": "sda1",
       "instance": "example1",
       "msgtype": "testing"
     },
      "annotations": {
        "info": "The disk sdal is running full",
         "summary": "please check the instance example1"
      }
  },
  {
    "labels": {
        "alertname": "DiskRunningFull",
       "dev": "sda2",
       "instance": "example1",
       "msgtype": "testing"
     },
      "annotations": {
        "info": "The disk sda2 is running full",
         "summary": "please check the instance example1",
         "runbook": "the following link http://test-url should be clickable"
      }
|<sub>]</sub>,}
curl -XPOST -d"$alerts message" http://127.0.0.1:9093/api/v1/alerts
```

### 4.4. 警报状态

- firing: 警报已被激活,而且超出设置的持续时间。
- pending: 警报被激活,但是低于配置的持续即rule里的FOR字段设置的时间。
- inactive: 既不是pending也不是firing的时候状态变为inactive
- resolved: 故障恢复

# 5. Grafana

### **Installing and Configuring Graphite**

### 5.1. cadvisor

https://grafana.com/grafana/dashboards/11277

### **5.2.** Docker - container summary (Prometheus)

https://grafana.com/grafana/dashboards/11467

This is a visualization of the Docker container metrics provided by the <u>prometheus-net/docker exporter</u> project.

# 第2章Zabbix

# **1. Installing and Configuring Zabbix**

### 1.1. Ubuntu

```
neo@monitor:~$ apt-cache search zabbix
zabbix-agent - network monitoring solution - agent
zabbix-frontend-php - network monitoring solution - PHP front-
end
zabbix-proxy-mysql - network monitoring solution - proxy (using
MySQL)
zabbix-proxy-pgsql - network monitoring solution - proxy (using
PostgreSQL)
zabbix-server-mysql - network monitoring solution - server
(using MySQL)
zabbix-server-pgsql - network monitoring solution - server
(using PostgreSQL)
```

GRANT ALL PRIVILEGES ON zabbix.\* TO 'zabbix'@'localhost' IDENTIFIED BY 'chen' WITH GRANT OPTION; FLUSH PRIVILEGES;

sudo apt-get install zabbix-server-mysql zabbix-frontend-php

如果上述过程中遇到一些问题,可以手工安装数据库

```
$ sudo mysql -uroot -p -e"create database zabbix;"
$ sudo mysql -uroot -p -e"grant all privileges on zabbix.* to
zabbix@localhost identified by 'enter-password-here';"
$ mysql -uzabbix -p zabbix < /usr/share/zabbix-server/mysql.sql
$ mysql -uzabbix -p zabbix < /usr/share/zabbix-server/data.sql
$ sudo dpkg-reconfigure zabbix-server-mysql
```

```
cat >> /etc/services <<EOF
zabbix-agent 10050/tcp
zabbix-agent 10050/udp
zabbix-trapper 10051/tcp
zabbix-trapper 10051/udp
EOF</pre>
```

#Zabbix Agent #Zabbix Agent #Zabbix Trapper #Zabbix Trapper

### 1.2. CentOS Zabbix 2.4

```
yum localinstall -y
http://repo.zabbix.com/zabbix/2.4/rhel/7/x86_64/zabbix-release-
2.4-1.el7.noarch.rpm
yum install -y zabbix-server-mysql zabbix-web-mysql
cd /usr/share/doc/zabbix-server-mysql-2.4.0/create/
mysql -uzabbix -p zabbix < schema.sql
mysql -uzabbix -p zabbix < images.sql
mysql -uzabbix -p zabbix < data.sql
cp /etc/zabbix/zabbix_server.conf{..original}
vim /etc/zabbix/zabbix_server.conf <<EOF > /dev/null 2>&1
:%s/# DBPassword=/DBPassword=your_password/
:wq
EOF
systemctl start zabbix-server
systemctl restart httpd
```

### 1.3. Zabbix 3.x CentOS 7

```
安装脚本
```

```
#!/bin/bash
# Author: Neo <netkiller@msn.com>
# Website http://netkiller.github.io
yum localinstall -y
http://repo.zabbix.com/zabbix/3.2/rhel/7/x86 64/zabbix-release-
3.2-1.el7.noarch.rpm
yum install -y zabbix-server-mysql zabbix-web-mysql
# CREATE DATABASE `zabbix` /*!40100 COLLATE 'utf8 general ci' */
zcat /usr/share/doc/zabbix-server-mysql-3.2.1/create.sql.gz
mysql -uzabbix -p zabbix
cp /etc/zabbix/zabbix server.conf{,.original}
vim /etc/zabbix/zabbix server.conf <<EOF > /dev/null 2>&1
:%s/# DBPassword=/DBPassword=your password/
:wq
EOF
systemctl enable httpd
systemctl enable zabbix-server
systemctl start zabbix-server
systemctl restart httpd
```

配置php.ini文件 date.timezone = Asia/Hong\_Kong

### ZABBIX

#### Welcome

Check of pre-requisites Configure DB connection Zabbix server details Pre-installation summary Install

下一步

Welcome to

Zabbix 3.2 R

Back

Next step

|                         | check of pro requience              |                |          |    |
|-------------------------|-------------------------------------|----------------|----------|----|
|                         |                                     | Current value  | Required |    |
| /elcome                 | PHP version                         | 5.4.16         | 5.4.0    | OK |
| neck of pre-requisites  | PHP option "memory_limit"           | 128M           | 128M     | OK |
| abbix server details    | PHP option "post_max_size"          | 16M            | 16M      | ОК |
| re-installation summary | PHP option "upload_max_filesize"    | 2M             | 2M       | OK |
| stall                   | PHP option "max_execution_time"     | 300            | 300      | ОК |
|                         | PHP option "max_input_time"         | 300            | 300      | ОК |
|                         | PHP option "date.timezone"          | Asia/Hong_Kong |          | ОК |
|                         | PHP databases support               | MySQL          |          | OK |
|                         | PHP bcmath                          | on             |          | OK |
|                         | PHP mbstring                        | on             |          | ОК |
|                         | PHP option "mbstring.func_overload" | off            | off      | OK |

检查PHP模块与配置,如果未提示错误信息点击下一步按钮

| ZABBIX                   | Configure                              | DB connection                                               |                                    |                    |
|--------------------------|----------------------------------------|-------------------------------------------------------------|------------------------------------|--------------------|
| Welcome                  | Please create dat<br>database. Press " | tabase manually, and set the<br>'Next step" button when don | configuration parameters for<br>e. | connection to this |
| Check of pre-requisites  | Database type                          | MySQL V                                                     | 、<br>、                             |                    |
| Configure DB connection  | Database host                          | localhost                                                   | 12                                 |                    |
| Pre-installation summary | Database port                          | 0                                                           | 0 - use default port               |                    |
| Install                  | Database name                          | zabbix                                                      |                                    |                    |
|                          | User                                   | zabbix                                                      |                                    |                    |
|                          | Password                               |                                                             |                                    |                    |
|                          |                                        |                                                             |                                    |                    |
|                          |                                        |                                                             |                                    | Back Next step     |

# 填写数据主机名,用户与密码,然后下一步

|                          | Please | enter the host nam     | e or host IP address and p | ort number of the Zab | bix server, as well as the |
|--------------------------|--------|------------------------|----------------------------|-----------------------|----------------------------|
| Nelcome                  | name o | of the installation (o | otional).                  |                       |                            |
| Check of pre-requisites  | Host   | localhost              | N                          |                       |                            |
| Configure DB connection  | Port   | 10051                  | K                          |                       |                            |
| Zabbix server details    |        |                        |                            |                       |                            |
| Pre-installation summary | Name   |                        |                            |                       |                            |
| nstall                   |        |                        |                            |                       |                            |
|                          |        |                        |                            |                       |                            |
|                          |        |                        |                            |                       |                            |
|                          |        |                        |                            |                       |                            |
|                          |        |                        |                            |                       |                            |
|                          |        |                        |                            |                       |                            |
|                          |        |                        |                            |                       |                            |
|                          |        |                        |                            |                       |                            |
|                          |        |                        |                            |                       |                            |

Zabbix Server 直接点击下一步

|                          |              | Diagon chock config  | unation more motors. If all is some at more "Mentaten" butten, or "Deals" l         | without to |
|--------------------------|--------------|----------------------|-------------------------------------------------------------------------------------|------------|
| Malaama                  |              | change configuration | n parameters. If all is correct, press "Next step" button, or "Back" in parameters. | bullon to  |
| vercome                  | $\mathbf{k}$ | Database type        | MySQL                                                                               |            |
| Configure DB connection  | .0           | Database server      | localhost                                                                           |            |
| abbix server details     |              | Database port        | default                                                                             |            |
| Pre-installation summary |              | Database name        | zabbix                                                                              |            |
| nstall                   |              | Database user        | zabbix                                                                              |            |
|                          |              | Database password    | *****                                                                               |            |
|                          |              | Zabbix server        | localhost                                                                           |            |
|                          |              | Zabbix server port   | 10051                                                                               |            |
|                          |              | Zabbix server name   |                                                                                     |            |
|                          |              |                      |                                                                                     |            |
|                          |              |                      |                                                                                     |            |
|                          |              |                      |                                                                                     |            |

确认填写信息,如果不正确可以返回重新填写,确认安装点击下一步

| If pre-requisites The DB connection Server details Congratulations! You have successfully installed Zabbix frontend. Configuration file "/etc/zabbix/web/zabbix.conf.php" created.              | Welcome                  | Ν                                                                    |
|----------------------------------------------------------------------------------------------------|--------------------------|----------------------------------------------------------------------|
| re DB connection<br>server details<br>allation summary<br>Congratulations! You have successfully installed Zabbix<br>frontend.<br>Configuration file "/etc/zabbix/web/zabbix.conf.php" created. | Check of pre-requisites  | 4                                                                    |
| allation summary<br>Congratulations! You have successfully installed Zabbix<br>frontend.<br>Configuration file "/etc/zabbix/web/zabbix.conf.php" created.                                       | Configure DB connection  |                                                                      |
| allation summary<br>Congratulations! You have successfully installed Zabbix<br>frontend.<br>Configuration file "/etc/zabbix/web/zabbix.conf.php" created.                                       | Zabbix server details    |                                                                      |
| Congratulations! You have successfully installed Zabbix frontend.<br>Configuration file "/etc/zabbix/web/zabbix.conf.php" created.                                                              | Pre-installation summary | Operated at the set March and a set of the installed <b>Z</b> ablein |
| Configuration file "/etc/zabbix/web/zabbix.conf.php" created.                                                                                                    | Install                  | frontend.                                                            |
|                                                                                                    |                          | Configuration file "/etc/zabbix/web/zabbix.conf.php" created.        |
|                                                                                                    |                          |                                                                      |
|                                                                                                    |                          |                                                                      |
|                                                                                                    |                          |                                                                      |
|                                                                                                    |                          |                                                                      |
|                                                                                                    |                          |                                                                      |
|                                                                                                    |                          |                                                                      |
|                                                                                                    |                          |                                                                      |

### 完成安装

|          | ZABBI             | K   |
|----------|-------------------|-----|
| Username |                   |     |
| admin    |                   |     |
| Password |                   |     |
| •••••    |                   |     |
| Rememb   | er me for 30 days | 5   |
|          | Sign in           |     |
|          | or sign in as gue | est |

登陆Zabbix 默认用户名admin 密码 zabbix ,请务必登陆后修改密码

## 2. web ui

http://localhost/zabbix/

user: admin

passwd: zabbix

### 2.1. 警告脚本

下面实现一个通过短信网关发送短信的警告脚本

首先查询 AlertScriptsPath,这是放置脚本的路径

```
# grep AlertScriptsPath /etc/zabbix/zabbix_server.conf | grep -v
^#
AlertScriptsPath=/usr/lib/zabbix/alertscripts
```

### 创建脚本文件/usr/lib/zabbix/alertscripts/sms.sh

```
:>"$LOGFILE"
exec 1>"$LOGFILE"
exec 2>&1
CURL="curl -s --connect-timeout ${TIMEOUT}"
URL="http://xxx.xxx.xxx/sms.php?to=${MOBILE}&msg=${MSG}"
set -x
${CURL} "${URL}"
```

测试

```
# chmod +x /usr/lib/zabbix/alertscripts/sms.sh
# /usr/lib/zabbix/alertscripts/sms.sh 13013668890 Test
Helloworld
```

进入 WEB UI 配置媒体类型, Administration/Media types/Create media type

| ZAB     | BIX     | Monitoring I   | nventory Re    | ports   | Configuration | Admin   | nistration |  |        |
|---------|---------|----------------|----------------|---------|---------------|---------|------------|--|--------|
| General | Proxies | Authentication | User groups    | Users   | Media types   | Scripts | Queue      |  |        |
| Media   | types   | 3              |                |         |               |         |            |  |        |
|         |         |                |                |         |               |         |            |  |        |
|         |         |                | Name SMS       | S API   |               |         |            |  | ]      |
|         |         |                | Type Scrip     | ot      | •             |         |            |  |        |
|         |         | Sc             | ript name sms  | .sh     |               |         |            |  | ]      |
|         |         | Script pa      | arameters Para | meter   |               |         |            |  | Action |
|         |         |                | {AL            | ERT.SEI | NDTO}         |         |            |  | Remove |
|         |         |                | {AL            | ERT.SU  | BJECT}        |         |            |  | Remove |
|         |         |                | {AL            | ERT.ME  | SSAGE}        |         |            |  | Remove |
|         |         |                | Add            |         |               |         |            |  |        |
|         |         |                | Enabled 🗹      |         |               |         |            |  |        |
|         |         |                | Up             | date    | Clone De      | lete    | Cancel     |  |        |

{ALERT.SENDTO}
{ALERT.SUBJECT}
{ALERT.MESSAGE}

# 3. zabbix-java-gateway - Zabbix java gateway

yum install -y zabbix-java-gateway

zabbix-java-gateway 包所含内容如下

```
# rpm -ql zabbix-java-gateway
/etc/zabbix/zabbix_java_gateway.conf
/usr/lib/systemd/system/zabbix-java-gateway.service
/usr/sbin/zabbix_java_gateway
/usr/share/zabbix-java-gateway/bin
/usr/share/zabbix-java-gateway/bin/zabbix-java-gateway-2.4.4.jar
/usr/share/zabbix-java-gateway/lib
/usr/share/zabbix-java-gateway/lib/android-json-4.3_r3.1.jar
/usr/share/zabbix-java-gateway/lib/logback-classic-0.9.27.jar
/usr/share/zabbix-java-gateway/lib/logback-console.xml
/usr/share/zabbix-java-gateway/lib/logback-core-0.9.27.jar
/usr/share/zabbix-java-gateway/lib/logback-core-0.9.27.jar
/usr/share/zabbix-java-gateway/lib/logback.xml
/usr/share/zabbix-java-gateway/lib/logback.xml
/usr/share/zabbix-java-gateway/lib/logback.xml
```

配置/etc/zabbix/zabbix\_server.conf文件

```
# vim /etc/zabbix/zabbix_server.conf
### Option: JavaGateway
# IP address (or hostname) of Zabbix Java gateway.
# Only required if Java pollers are started.
#
# Mandatory: no
# Default:
JavaGateway=127.0.0.1
### Option: JavaGatewayPort
# Port that Zabbix Java gateway listens on.
#
# Mandatory: no
# Range: 1024-32767
```

```
# Default:
JavaGatewayPort=10052
#### Option: StartJavaPollers
# Number of pre-forked instances of Java pollers.
#
# Mandatory: no
# Range: 0-1000
# Default:
StartJavaPollers=5
```

配置 /etc/zabbix/zabbix\_java\_gateway.conf 文件

```
# vim /etc/zabbix/zabbix_java_gateway.conf
# This is a configuration file for Zabbix Java Gateway.
# It is sourced by startup.sh and shutdown.sh scripts.
### Option: zabbix.listenIP
       IP address to listen on.
# Mandatory: no
# Default:
LISTEN IP="0.0.0.0"
### Option: zabbix.listenPort
       Port to listen on.
#
# Mandatory: no
# Range: 1024-32767
# Default:
LISTEN PORT=10052
### Option: zabbix.pidFile
       Name of PID file.
        If omitted, Zabbix Java Gateway is started as a console
application.
# Mandatory: no
# Default:
# PID FILE=
PID FILE="/var/run/zabbix/zabbix java.pid"
```

```
### Option: zabbix.startPollers
# Number of worker threads to start.
#
# Mandatory: no
# Range: 1-1000
# Default:
START_POLLERS=5
```

启动 zabbix-java-gateway

```
# systemctl enable zabbix-java-gateway.service
ln -s '/usr/lib/systemd/system/zabbix-java-gateway.service'
'/etc/systemd/system/multi-user.target.wants/zabbix-java-
gateway.service'
# systemctl start zabbix-java-gateway.service
systemctl restart zabbix-server
```

### 4. zabbix-agent

### 4.1. Ubuntu

```
# sudo apt-get install zabbix-agent
```

/etc/zabbix/zabbix\_agent.conf

#Server=localhost Server=your\_server\_ip\_address

# vim /etc/services

zabbix-agent 10050/tcp zabbix-agent 10050/udp #Zabbix Agent
#Zabbix Agent

# sudo /etc/init.d/zabbix-agent restart

### 4.2. CentOS 7

```
yum localinstall -y http://repo.zabbix.com/zabbix/3.2/rhel/7/x86_64/zabbix-release-3.2-
1.el7.noarch.rpm
yum install -y zabbix-agent
cp /etc/zabbix/zabbix_agentd.conf{,.original}
sed -i "s/# SourceIP=/SourceIP=zabbix_server_ip/" /etc/zabbix/zabbix_agentd.conf
sed -i "s/Server=127.0.0.1/Server=zabbix_server_ip/" /etc/zabbix/zabbix_agentd.conf
sed -i "s/ServerActive=127.0.0.1/ServerActive=zabbix_server_ip/"
/etc/zabbix/zabbix_agentd.conf
sed -i "s/Hostname=Zabbix_server/Hostname=Alpha Testing/" /etc/zabbix/zabbix_agentd.conf
systemctl enable zabbix-agent.service
systemctl start zabbix-agent.service
iptable -A INPUT -s zabbix_server_ip -p tcp -m state --state NEW -m tcp --dport 10050 -j
ACCEPT
```

例 2.1. zabbix-agent 配置实例

```
# grep -v "^#" /etc/zabbix/zabbix_agentd.conf | grep -v "^$"
PidFile=/var/run/zabbix/zabbix_agentd.pid
LogFile=/var/log/zabbix/zabbix_agentd.log
LogFileSize=0
SourceIP=147.90.4.87
Server=147.90.4.87
```

ServerActive=147.90.4.87 Hostname=Alpha Testing Include=/etc/zabbix/zabbix agentd.d/\*.conf

配置完成

#### 4.3. zabbix\_agentd 命令

测试工具

```
# zabbix_agentd --test dependency.discovery
dependency.discovery [t|{"data":[
{"{#NAME}":"UCWEB","{#IP}":"115.84.241.16","{#PORT}":"6666"},{"{#NAME}":"Redis","
{#IP}":"115.84.241.16","{#PORT}":"6379"},{"{#NAME}":"Binary","{#IP}":"223.197.79.114","
{#PORT}":"80"},{"{#NAME}":"SMS","{#IP}":"192.230.90.194","{#PORT}":"80"},{"
{#NAME}":"CF1","{#IP}":"192.168.42.153","{#PORT}":"8080"},{"{#NAME}":"CF2","
{#IP}":"192.168.42.134","{#PORT}":"8008"},{"{#NAME}":"CF3","{#IP}":"192.168.42.177","
{#PORT}":"8080"},{"{#NAME}":"EDM","{#IP}":"47.89.27.78","{#PORT}":"80"}
]}]
```

#### 4.4. Nginx status 监控

nginx status 监控扩展包 https://github.com/oscm/zabbix/tree/master/nginx

从 localhost 收集 nginx 状态信息

```
server {
    listen 80;
    server_name localhost;
    location /status {
        stub_status on;
        access_log off;
        allow 127.0.0.1;
        deny all;
    }
}
```

配置 zabbix\_agentd

创建配置文件 /etc/zabbix/zabbix\_agentd.d/userparameter\_nginx.conf 内容如下:

# Discovery

```
# Return Redis statistics
UserParameter=nginx.status[*],/srv/zabbix/libexec/nginx.sh $1
```

安装数据采集脚本,请使用 nginx.sh

```
mkdir -p /srv/zabbix/libexec
vim /srv/zabbix/libexec/nginx.sh
chmod +x /srv/zabbix/libexec/nginx.sh
# /srv/zabbix/libexec/nginx.sh
Usage /srv/zabbix/libexec/nginx.sh
{check|active|accepts|handled|requests|reading|writing|waiting}
# /srv/zabbix/libexec/nginx.sh accepts
82
# systemctl restart zabbix-agent.service
```

使用 zabbix-get 工具从 Zabbix Server 链接 Zabbix Agent 测试是否正常工作

```
Test Agent
# yum install -y zabbix-get
# zabbix_get -s <agent_ip_address> -k 'nginx.status[accepts]'
109
```

最后进入Zabbix Web界面导入模板 zbx\_export\_templates.xml

```
Import file: choice xml file
click "import" button
Imported successfully 表示成功导入
```

### 4.5. redis

获取最新模板以及脚本请访问 https://github.com/oscm/zabbix/tree/master/redis

创建代理配置文件

重启代理服务

```
systemctl restart zabbix-agent.service
```

测试

```
# zabbix_get -s www.netkiller.cn -k redis.status[redis_version]
2.8.19
```

导入模板文件

#### 4.6. MongoDB

获取最新模板以及脚本请访问 https://github.com/oscm/zabbix/tree/master/mongodb

#### 创建 Mongo 监控用户

创建监控用户

```
[root@netkiller www.netkiller.cn]# mongo -u admin -p D90YVqwmUATUeFSxfRo14 admin
> use admin
switched to db admin
> db.createUser(
    {
        user: "monitor",
        pwd: "chen",
        roles: [ "clusterMonitor"]
    }
Successfully added user: { "user" : "monitor", "roles" : [ "clusterMonitor" ] }
```

```
> db.auth("monitor", "netkiller")
1
> exit
bye
```

```
# echo "db.stats();" | mongo -u monitor -p chen admin
MongoDB shell version: 2.6.12
connecting to: test
        "db" : "test",
"collections" : 0,
        "objects" : 0,
        "avgObjSize" : 0,
        "dataSize" : 0,
        "storageSize" : 0,
        "numExtents" : 0,
        "indexes" : 0,
        "indexSize" : 0,
        "fileSize" : 0,
        "dataFileVersion" : {
        },
"ok" : 1
bye
[root@iZ62sreab5qZ www.cf88.com]# echo "db.serverStatus()" | mongo -u monitor -p chen
admin | more
MongoDB shell version: 2.6.12
connecting to: admin
        "host" : "iZ62sreab5qZ",
        "version" : "2.6.12",
        "process" : "mongod",
        "pid" : NumberLong(612),
         "uptime" : 852982,
         "uptimeMillis" : NumberLong(852982589),
         "uptimeEstimate" : 845317,
        "localTime" : ISODate("2016-11-23T07:02:42.899Z"),
         "asserts" : {
                 "regular" : 0,
                 "warning" : 0,
                 "msg" : 0,
                 "user" : 26,
                 "rollovers" : 0
         },
         "backgroundFlushing" : {
                 "flushes" : 14216,
"total_ms" : 251465,
                 "average ms" : 17.688871693866066,
                 "last ms" : 7,
                 "last_finished" : ISODate("2016-11-23T07:02:23.283Z")
        },
"connections" : {
    "www.rent"
                 "current" : 16,
                 "available" : 51184,
                 "totalCreated" : NumberLong(566)
```

```
},
       "cursors" : {
               "note" : "deprecated, use server status metrics",
               "clientCursors size" : 0,
                "totalOpen" : 0,
                "pinned" : 0,
                "totalNoTimeout" : 0,
                "timedOut" : 8
       },
"dur" : {
                "commits" : 30,
                "journaledMB" : 0,
                "writeToDataFilesMB" : 0,
                "compression" : 0,
                "commitsInWriteLock" : 0,
                "earlyCommits" : 0,
                "timeMs" : {
                        "dt" : 3068,
                        "prepLogBuffer" : 0,
                        "writeToJournal" : 0,
                        "writeToDataFiles" : 0,
                        "remapPrivateView" : 0
               }
      },
-More-
```

Zabbix agentd 配置

安装采集脚本, 创建 /srv/zabbix/libexec/mongodb.sh 文件

```
# DateTime: 2016-11-23
HOST=localhost
PORT=27017
USER=monitor
PASS=chen
index=$(echo $@ | tr " ".")
status=$(echo "db.serverStatus().${index}" |mongo -u ${USER} -p ${PASS} admin --port
${PORT}|sed -n '3p')
#check if the output contains "NumberLong"
if [[ "$status" =~ "NumberLong" ]];then
       echo $status|sed -n 's/NumberLong(//p'|sed -n 's/)//p'
else
       echo $status
fi
# chmod +x /srv/zabbix/libexec/mongodb.sh
# /srv/zabbix/libexec/mongodb.sh version
2.6.12
# systemctl restart zabbix-agent.service
```

#### Zabbix server 测试

```
[root@netkiller ~]# zabbix_get -s www.netkiller.cn -k mongodb.status[ok]
1
[root@netkiller ~]# zabbix_get -s www.netkiller.cn -k mongodb.status[version]
2.6.12
```

测试成功后导入模板

监控内容如下

链接数监控(当前连接数和可用连接数) mongodb current mongodb.status[connections,current] mongodb available mongodb.status[connections,available] 流量监控(每秒请求数,出站流量,入站流量) mongodb mongodb.status[network,numRequests] mongodb mongodb.status[network,bytesOut] mongodb mongodb.status[network,bytesIn] 命令统计(查询,更新,插入,删除.....) mongodb query/s mongodb.status[opcounters,query] mongodb update/s mongodb.status[opcounters,update] mongodb insert/s mongodb.status[opcounters,insert] mongodb getmore/s mongodb.status[opcounters,getmore]

mongodb delete/s mongodb.status[opcounters,delete]

| mongodb         | command/s mongodb.status[opcounters,command]                                                |
|-----------------|---------------------------------------------------------------------------------------------|
| 内存监控            |                                                                                             |
| mongodb         | <pre>mem virtual mongodb.status[mem,virtual]</pre>                                          |
| mongodb         | <pre>mem resident mongodb.status[mem,resident]</pre>                                        |
| mongodb         | <pre>mem mapped mongodb.status[mem,mapped]</pre>                                            |
| mongodb         | <pre>mem mappedWithJournal mongodb.status[mem,mappedWithJournal]</pre>                      |
| 复制监控            |                                                                                             |
| mongodb         | <pre>repl mongodb.status[repl,ismaster]</pre>                                               |
| 锁监控<br># zabbi: | <pre>k_get -s www.chuangfu24.net -k mongodb.status[locks,admin,timeAcquiringMicros,r]</pre> |
|                 |                                                                                             |

#### **4.7. PHP-FPM**

获取最新模板以及脚本请访问 https://github.com/oscm/zabbix/tree/master/php-fpm

#### 启用 php-fpm status 功能

这里假设你是采用 yum install php-fpm 方式安装的

```
sed -i "s/;pm.status_path/pm.status_path/" /etc/php-fpm.d/www.conf
sed -i "s/;ping/ping/" /etc/php-fpm.d/www.conf
systemctl reload php-fpm
```

#### 配置 nginx

```
server {
   listen
                80;
   server_name localhost;
   location / {
       root /usr/share/nginx/html;
       index index.html index.htm;
   }
   #error_page 404
                                 /404.html;
   # redirect server error pages to the static page /50x.html
   #
   error page 500 502 503 504 /50x.html;
   location = /50x.html {
       root /usr/share/nginx/html;
    }
       location /stub_status {
       stub_status on;
       access_log off;
       allow 127.0.0.1;
       deny all;
```

```
}
location ~ ^/(status|ping)$ {
    access_log off;
    allow 127.0.0.1;
    deny all;
    fastcgi_pass 127.0.0.1:9000;
        fastcgi_param SCRIPT_FILENAME $fastcgi_script_name;
    include fastcgi_params;
}
```

#### 配置 Zabbix 代理

采集脚本 /srv/zabbix/libexec/php-fpm.xml.sh

```
#!/bin/bash
# AUTHOR: Neo <netkiller@msn.com>
# WEBSITE: http://www.netkiller.cn
# Description: zabbix 通过 status 模块监控 php-fpm
# Note: Zabbix 3.2
# DateTime: 2016-11-22
HOST="localhost"
PORT="80"
status="status"
function query() {
      curl -s http://${HOST}:${PORT}/${status}?xml | grep "$1" | awk -F'>|<' '{ print
$3}'
if [ $# == 0 ]; then
             echo $"Usage $0 {pool|process-manager|start-time|start-since|accepted-
conn|listen-queue|max-listen-queue|listen-queue-len|idle-processes|active-
processes|total-processes|max-active-processes|max-children-reached|slow-requests}"
             exit
else
      query "$1"
fi
```

创建zabbix代理配置文件 /etc/zabbix/zabbix\_agentd.d/userparameter\_php-fpm.conf

# Discovery

```
# Return statistics
UserParameter=php-fpm.status[*],/srv/zabbix/libexec/php-fpm.xml.sh $1
```

从zabbix server 运行下面命令测试是否可以正确获得数据

```
# zabbix_get -s node.netkiller.cn -k 'php-fpm.status[listen-queue-len]'
128
```

#### php-fpm 监控参数

php-fpm 可以带参数json、xml、html并且前面三个参数可以分别和full做一个组合。

```
status 详解
pool — fpm池子名称,大多数为www
process manager — 进程管理方式,值: static, dynamic or ondemand. dynamic
start time — 启动日期,如果reload了php-fpm, 时间会更新
start since — 运行时长
accepted conn — 当前池子接受的请求数
listen queue – 请求等待队列,如果这个值不为0,那么要增加FPM的进程数量
max listen queue — 请求等待队列最高的数量
listen queue len — socket等待队列长度
idle processes — 空闲进程数量
active processes — 活跃进程数量
total processes — 总进程数量
max active processes — 最大的活跃进程数量(FPM启动开始算)
max children reached — 大道进程最大数量限制的次数,如果这个数量不为0,那说明你的最大进程数量太小了,
请改大一点。
slow requests — 启用了php-fpm slow-log, 缓慢请求的数量
full详解
____
pid — 进程PID, 可以单独kill这个进程.
state — 当前进程的状态 (Idle, Running, …)
start time — 进程启动的日期
start since — 当前进程运行时长
requests — 当前进程处理了多少个请求
request duration — 请求时长 (微妙)
request method — 请求方法 (GET, POST, …)
request URI — 请求URI
content length — 请求内容长度 (仅用于 POST)
user — 用户 (PHP_AUTH_USER) (or '-' 如果没设置)
script — PHP脚本 (or '-' if not set)
last request cpu — 最后一个请求CPU使用率。
last request memorythe – 上一个请求使用的内存
```
start since: 2337 accepted conn: 191 listen queue: 0 max listen queue: 0 listen queue len: 128 idle processes: 5 1 active processes: 1 total processes: 6 max active processes: 1 max children reached: 0 slow requests: 0 [root@netkiller tmp]# curl http://localhost/status?full pool: www process manager: dynamic start time: 25/Nov/2016:10:31:32 +0800 start since: 2343 accepted conn: 192 listen queue: 0 max liston gueue: 0 max listen queue: 0 listen queue len: 128 idle processes: 5 active processes: 1 total processes: 6 1 max active processes: 1 max children reached: 0 slow requests: 0 \*\*\*\*\* user: \_ script: last request cpu: 0.00 last request memory: 0 \*\*\*\*\*\* user: \_ script: last request cpu: 0.00 last request memory: 262144 \*\*\*\*\*\* pid: 27331 state: Idle 25/Nov/2016:10:31:32 +0800 2343 start time: start since:

requests: 32 requests: 32 request duration: 110 request method: GET request URI: /status?xml content length: 0 user: user: \_ script: \_ last request cpu: 0.00 last request memory: 262144 \*\*\*\*\*\* pid: 27332 state: Idle start time: 25/Nov/2016:10:31:32 +0800 start since: 2343 requests: 32 request duration: 106 request method: GET request URI: /status?xml content length: 0 user: user: \_ script: last request cpu: 0.00 last request memory: 262144 \*\*\*\*\* state: Idle start time: 25/Nov/2016:10:31:32 +0800 start since: 2343 requests: 32 request duration: requests: 32 request duration: 90 request method: GET request URI: /status content length: 0 user: script: last request cpu: 0.00 last request memory: 262144 pid: 27557
state: Idle
start time: 25/Nov/2016:10:33:43 +0800
start since: 2212
requests: 31
request duration: 131
request method: GET
request URI: /status?xml
content length: 0
user: user: \_ script: last request cpu: 0.00 last request memory: 262144

[root@netkiller tmp]# curl http://localhost/status?json

```
{"pool":"www","process manager":"dynamic","start time":1480041092,"start
since":2308,"accepted conn":181,"listen queue":0,"max listen queue":0,"listen queue
len":128,"idle processes":5,"active processes":1,"total processes":6,"max active
processes":1,"max children reached":0,"slow requests":0}
```

```
[root@netkiller tmp]# curl http://localhost/status?xml
<?xml version="1.0" ?>
<status>
<pool>www</pool>
<process-manager>dynamic</process-manager>
<start-time>1480041092</start-time>
<start-since>2520</start-since>
<accepted-conn>226</accepted-conn>
<listen-queue>0</listen-queue>
<max-listen-queue>0</max-listen-queue>
<listen-queue-len>128</listen-queue-len>
<idle-processes>5</idle-processes>
<active-processes>1</active-processes>
<total-processes>6</total-processes>
<max-active-processes>1</max-active-processes>
<max-children-reached>0</max-children-reached>
<slow-requests>0</slow-requests>
```

```
[root@netkiller tmp]# curl http://localhost/status?html
<!DOCTYPE html PUBLIC "-//W3C//DTD XHTML 1.0 Strict//EN"
"http://www.w3.org/TR/xhtml1/DTD/xhtml1-strict.dtd">
<html xmlns="http://www.w3.org/1999/xhtml" xml:lang="en" lang="en">
<head><title>PHP-FPM Status Page</title></head>
<body>
poolwww
process managerdynamic
start time25/Nov/2016:10:31:32 +0800
start since2486
accepted conn216
listen queue0
max listen queue0
listen queue len128
idle processes5
active processes1
total processes6
max active processes1
max children reached0
slow requests0
</body></html>
```

#### 4.8. Elasticsearch

获取最新模板以及脚本请访问 https://github.com/oscm/zabbix/tree/master/elasticsearch

首先导入模板 https://github.com/oscm/zabbix/blob/master/elasticsearch/zbx\_export\_templates.xml

#### 安装采集脚本

一步步运行下面脚本即可

```
# yum install -y python34
# wget https://raw.githubusercontent.com/oscm/zabbix/master/elasticsearch/elasticsearch
-P /srv/zabbix/libexec
# chmod +x /srv/zabbix/libexec/elasticsearch
# /srv/zabbix/libexec/elasticsearch indices _all.total.flush.total_time_in_millis
25557
```

配置Zabbix代理

运行脚本安装代理配置文件

```
# wget
https://raw.githubusercontent.com/oscm/zabbix/master/elasticsearch/userparameter_elastic
search.conf -P /etc/zabbix/zabbix_agentd.d/
# systemctl restart zabbix-agent
```

测试Zabbix Agent 工作是否正常

```
# zabbix_get -s 10.47.33.14 -k
'elasticsearch.status[indices,_all.total.flush.total_time_in_millis]'
25557
```

#### 4.9. Postfix

获取最新模板以及脚本请访问 https://github.com/oscm/zabbix/tree/master/postfix

首先导入模板 https://github.com/oscm/zabbix/blob/master/postfix/zbx\_export\_templates.xml

#### 安装采集脚本

一步步运行下面脚本即可

```
# chmod +r /var/log/maillog
# mkdir -p /srv/zabbix/libexec
# yum install -y logcheck
# wget https://raw.githubusercontent.com/oscm/zabbix/master/postfix/postfix -P
/srv/zabbix/libexec
# chmod +x /srv/zabbix/libexec/postfix
```

#### 测试脚本

```
# /srv/zabbix/libexec/postfix queue active
1418
```

#### userparameter\_postfix.conf

# wget

```
https://raw.githubusercontent.com/oscm/zabbix/master/postfix/userparameter_postfix.conf
-P /etc/zabbix/zabbix_agentd.d/
# systemctl restart zabbix-agent
```

```
[root@netkiller ~]# zabbix_get -s 173.24.22.53 -k 'agent.ping'
1
[root@netkiller ~]# zabbix_get -s 173.24.22.53 -k 'postfix[queue,active]'
1140
[root@netkiller ~]# zabbix_get -s 173.24.22.53 -k 'postfix[queue,deferred]'
149
[root@netkiller ~]# zabbix_get -s 173.24.22.53 -k 'postfix[log,sent]'
10931
```

#### 4.10. TCP stats

```
curl -s https://raw.githubusercontent.com/oscm/shell/master/monitor/zabbix/zabbix-
agent/tcpstats.sh | bash
```

#### 采集脚本

```
# zabbix_agentd --test tcp.stats[FIN-WAIT-2]
tcp.stats[FIN-WAIT-2]
[t|130]
```

Zabbix

zabbix\_get -s 10.24.15.18 -k 'tcp.stats[LISTEN]'

#### 4.11. 应用依赖检查

```
curl -s https://raw.githubusercontent.com/oscm/shell/master/monitor/zabbix/zabbix-
agent/dependency.sh | bash
```

#### 4.12. Oracle

#### 采集脚本

创建JDBC配置文件 /srv/zabbix/conf/jdbc.properties

```
# Oracle 单机环境
jdbc.url=jdbc:oracle:thin:@//172.16.0.10:1521/oral
# Oracle RAC 环境
# jdbc.url=jdbc\:oracle\:thin\:@(DESCRIPTION=(ADDRESS=(PROTOCOL=TCP)(HOST=172.16.0.5)
(PORT=1521))(LOAD_BALANCE=yes)(FAILOVER=ON)(CONNECT_DATA=(SERVER=DEDICATED)
(SERVICE_NAME=oral)(FAILOVER_MODE=(TYPE=SESSION)(METHOD=BASIC))))
jdbc.username=neo
jdbc.password=netkiller
```

## 第3章日志收集和分析

## 1. 系统日志

1.1. logwatch

## logwatch - log analyser with nice output written in Perl

http://www.logwatch.org/

过程 3.1. logwatch 安装步骤:

1. Install

Ubuntu 7.10

```
netkiller@shenzhen:/etc/webmin$ apt-cache search logwatch
fwlogwatch - Firewall log analyzer
logwatch - log analyser with nice output written in Perl
```

apt-get install

# apt-get install logwatch

the logwatch has been installed, it should create a file in '/etc/cron.daily/00logwatch'.

2. config

\$ sudo cp /usr/share/logwatch/default.conf/logwatch.conf
/etc/logwatch/conf/logwatch.conf
\$ sudo mkdir /var/cache/logwatch

\$ sudo vim /etc/logwatch/conf/logwatch.conf

mail to

```
# Default person to mail reports to. Can be a local account
or a
# complete email address.
MailTo = root, openunix@163.com, other@example.com
```

To change detail level for the report

```
# The default detail level for the report.
# This can either be Low, Med, High or a number.
# Low = 0
# Med = 5
# High = 10
Detail = High
```

Crontab

```
netkiller@shenzhen:~$ cat /etc/cron.daily/00logwatch
#!/bin/bash
#Check if removed-but-not-purged
test -x /usr/share/logwatch/scripts/logwatch.pl || exit 0
#execute
/usr/sbin/logwatch
```

3. The logwatch is command, you can run it.

logwatch --print

单独查看某个服务,比如 SSH 登录信息

logwatch --service sshd --print

# **1.2.** logcheck : Analyzes log files and sends noticeable events as email

安装 logcheck

# yum install -y logcheck

查看 logchek 包所含文件

```
[root@173 ~]# rpm -ql logcheck
/etc/cron.d/logcheck
/etc/logcheck
/etc/logcheck/cracking.d
/etc/logcheck/cracking.d/kernel
/etc/logcheck/cracking.d/rlogind
/etc/logcheck/cracking.d/rsh
/etc/logcheck/cracking.d/smartd
/etc/logcheck/cracking.d/tftpd
/etc/logcheck/cracking.d/uucico
/etc/logcheck/ignore.d.paranoid
/etc/logcheck/ignore.d.paranoid/bind
/etc/logcheck/ignore.d.paranoid/cron
/etc/logcheck/ignore.d.paranoid/incron
/etc/logcheck/ignore.d.paranoid/logcheck
/etc/logcheck/ignore.d.paranoid/postfix
/etc/logcheck/ignore.d.paranoid/ppp
/etc/logcheck/ignore.d.paranoid/pureftp
/etc/logcheck/ignore.d.paranoid/qpopper
```

/etc/logcheck/ignore.d.paranoid/squid /etc/logcheck/ignore.d.paranoid/ssh /etc/logcheck/ignore.d.paranoid/stunnel /etc/logcheck/ignore.d.paranoid/sysklogd /etc/logcheck/ignore.d.paranoid/telnetd /etc/logcheck/ignore.d.paranoid/tripwire /etc/logcheck/ignore.d.paranoid/usb /etc/logcheck/ignore.d.server /etc/logcheck/ignore.d.server/NetworkManager /etc/logcheck/ignore.d.server/acpid /etc/logcheck/ignore.d.server/amandad /etc/logcheck/ignore.d.server/amavisd-new /etc/logcheck/ignore.d.server/anacron /etc/logcheck/ignore.d.server/anon-proxy /etc/logcheck/ignore.d.server/apache /etc/logcheck/ignore.d.server/apcupsd /etc/logcheck/ignore.d.server/arpwatch /etc/logcheck/ignore.d.server/asterisk /etc/logcheck/ignore.d.server/automount /etc/logcheck/ignore.d.server/bind /etc/logcheck/ignore.d.server/bluez-utils /etc/logcheck/ignore.d.server/courier /etc/logcheck/ignore.d.server/cpgarrayd /etc/logcheck/ignore.d.server/cpufreqd /etc/logcheck/ignore.d.server/cron /etc/logcheck/ignore.d.server/cron-apt /etc/logcheck/ignore.d.server/cups-lpd /etc/logcheck/ignore.d.server/cvs-pserver /etc/logcheck/ignore.d.server/cvsd /etc/logcheck/ignore.d.server/cyrus /etc/logcheck/ignore.d.server/dbus /etc/logcheck/ignore.d.server/dcc /etc/logcheck/ignore.d.server/ddclient /etc/logcheck/ignore.d.server/dhclient /etc/logcheck/ignore.d.server/dhcp /etc/logcheck/ignore.d.server/dictd /etc/logcheck/ignore.d.server/dkfilter /etc/logcheck/ignore.d.server/dkim-filter /etc/logcheck/ignore.d.server/dnsmasg /etc/logcheck/ignore.d.server/dovecot /etc/logcheck/ignore.d.server/dropbear /etc/logcheck/ignore.d.server/dspam /etc/logcheck/ignore.d.server/epmd /etc/logcheck/ignore.d.server/exim4 /etc/logcheck/ignore.d.server/fcron /etc/logcheck/ignore.d.server/ftpd

/etc/logcheck/ignore.d.server/git-daemon /etc/logcheck/ignore.d.server/gnu-imap4d /etc/logcheck/ignore.d.server/gps /etc/logcheck/ignore.d.server/grinch /etc/logcheck/ignore.d.server/horde3 /etc/logcheck/ignore.d.server/hplip /etc/logcheck/ignore.d.server/hylafax /etc/logcheck/ignore.d.server/ikiwiki /etc/logcheck/ignore.d.server/imap /etc/logcheck/ignore.d.server/imapproxy /etc/logcheck/ignore.d.server/imp /etc/logcheck/ignore.d.server/imp4 /etc/logcheck/ignore.d.server/innd /etc/logcheck/ignore.d.server/ipppd /etc/logcheck/ignore.d.server/isdnlog /etc/logcheck/ignore.d.server/isdnutils /etc/logcheck/ignore.d.server/jabberd /etc/logcheck/ignore.d.server/kernel /etc/logcheck/ignore.d.server/klogind /etc/logcheck/ignore.d.server/krb5-kdc /etc/logcheck/ignore.d.server/libpam-krb5 /etc/logcheck/ignore.d.server/libpam-mount /etc/logcheck/ignore.d.server/logcheck /etc/logcheck/ignore.d.server/login /etc/logcheck/ignore.d.server/maradns /etc/logcheck/ignore.d.server/mldonkey-server /etc/logcheck/ignore.d.server/mon /etc/logcheck/ignore.d.server/mountd /etc/logcheck/ignore.d.server/nagios /etc/logcheck/ignore.d.server/netconsole /etc/logcheck/ignore.d.server/nfs /etc/logcheck/ignore.d.server/nntpcache /etc/logcheck/ignore.d.server/nscd /etc/logcheck/ignore.d.server/nslcd /etc/logcheck/ignore.d.server/openvpn /etc/logcheck/ignore.d.server/otrs /etc/logcheck/ignore.d.server/passwd /etc/logcheck/ignore.d.server/pdns /etc/logcheck/ignore.d.server/perdition /etc/logcheck/ignore.d.server/policyd /etc/logcheck/ignore.d.server/popa3d /etc/logcheck/ignore.d.server/postfix /etc/logcheck/ignore.d.server/postfix-policyd /etc/logcheck/ignore.d.server/ppp /etc/logcheck/ignore.d.server/pptpd /etc/logcheck/ignore.d.server/procmail

/etc/logcheck/ignore.d.server/proftpd /etc/logcheck/ignore.d.server/puppetd /etc/logcheck/ignore.d.server/pure-ftpd /etc/logcheck/ignore.d.server/pureftp /etc/logcheck/ignore.d.server/qpopper /etc/logcheck/ignore.d.server/rbldnsd /etc/logcheck/ignore.d.server/rpc statd /etc/logcheck/ignore.d.server/rsnapshot /etc/logcheck/ignore.d.server/rsync /etc/logcheck/ignore.d.server/sa-exim /etc/logcheck/ignore.d.server/samba /etc/logcheck/ignore.d.server/saned /etc/logcheck/ignore.d.server/sasl2-bin /etc/logcheck/ignore.d.server/saslauthd /etc/logcheck/ignore.d.server/schroot /etc/logcheck/ignore.d.server/scponly /etc/logcheck/ignore.d.server/slapd /etc/logcheck/ignore.d.server/smartd /etc/logcheck/ignore.d.server/smbd audit /etc/logcheck/ignore.d.server/smokeping /etc/logcheck/ignore.d.server/snmpd /etc/logcheck/ignore.d.server/snort /etc/logcheck/ignore.d.server/spamc /etc/logcheck/ignore.d.server/spamd /etc/logcheck/ignore.d.server/squid /etc/logcheck/ignore.d.server/ssh /etc/logcheck/ignore.d.server/stunnel /etc/logcheck/ignore.d.server/su /etc/logcheck/ignore.d.server/sudo /etc/logcheck/ignore.d.server/sympa /etc/logcheck/ignore.d.server/syslogd /etc/logcheck/ignore.d.server/systemd /etc/logcheck/ignore.d.server/teapop /etc/logcheck/ignore.d.server/telnetd /etc/logcheck/ignore.d.server/tftpd /etc/logcheck/ignore.d.server/thy /etc/logcheck/ignore.d.server/ucd-snmp /etc/logcheck/ignore.d.server/upsd /etc/logcheck/ignore.d.server/uptimed /etc/logcheck/ignore.d.server/userv /etc/logcheck/ignore.d.server/vsftpd /etc/logcheck/ignore.d.server/watchdog /etc/logcheck/ignore.d.server/wu-ftpd /etc/logcheck/ignore.d.server/xinetd /etc/logcheck/ignore.d.workstation /etc/logcheck/ignore.d.workstation/automount /etc/logcheck/ignore.d.workstation/bind /etc/logcheck/ignore.d.workstation/bluetooth-alsa /etc/logcheck/ignore.d.workstation/bluez-utils /etc/logcheck/ignore.d.workstation/bonobo /etc/logcheck/ignore.d.workstation/dhcpcd /etc/logcheck/ignore.d.workstation/francine /etc/logcheck/ignore.d.workstation/gconf /etc/logcheck/ignore.d.workstation/gdm /etc/logcheck/ignore.d.workstation/hald /etc/logcheck/ignore.d.workstation/hcid /etc/logcheck/ignore.d.workstation/ifplugd /etc/logcheck/ignore.d.workstation/ippl /etc/logcheck/ignore.d.workstation/kdm /etc/logcheck/ignore.d.workstation/kernel /etc/logcheck/ignore.d.workstation/laptop-mode-tools /etc/logcheck/ignore.d.workstation/libmtp-runtime /etc/logcheck/ignore.d.workstation/libpam-gnome-keyring /etc/logcheck/ignore.d.workstation/logcheck /etc/logcheck/ignore.d.workstation/login /etc/logcheck/ignore.d.workstation/net-acct /etc/logcheck/ignore.d.workstation/nntpcache /etc/logcheck/ignore.d.workstation/polypaudio /etc/logcheck/ignore.d.workstation/postfix /etc/logcheck/ignore.d.workstation/ppp /etc/logcheck/ignore.d.workstation/proftpd /etc/logcheck/ignore.d.workstation/pump /etc/logcheck/ignore.d.workstation/sendfile /etc/logcheck/ignore.d.workstation/slim /etc/logcheck/ignore.d.workstation/squid /etc/logcheck/ignore.d.workstation/udev /etc/logcheck/ignore.d.workstation/wdm /etc/logcheck/ignore.d.workstation/winbind /etc/logcheck/ignore.d.workstation/wpasupplicant /etc/logcheck/ignore.d.workstation/xdm /etc/logcheck/ignore.d.workstation/xlockmore /etc/logcheck/logcheck.conf /etc/logcheck/logcheck.logfiles /etc/logcheck/violations.d /etc/logcheck/violations.d/kernel /etc/logcheck/violations.d/smartd /etc/logcheck/violations.d/su /etc/logcheck/violations.d/sudo /etc/logcheck/violations.ignore.d /etc/logcheck/violations.ignore.d/logcheck-su /etc/logcheck/violations.ignore.d/logcheck-sudo /etc/tmpfiles.d/logcheck.conf

```
/usr/bin/logcheck-test
/usr/sbin/logcheck
/usr/sbin/logtail
/usr/sbin/logtail2
/usr/share/doc/logcheck-1.3.15
/usr/share/doc/logcheck-1.3.15/LICENSE
/usr/share/doc/logcheck-1.3.15/README-psionic
/usr/share/doc/logcheck-1.3.15/README.Maintainer
/usr/share/doc/logcheck-1.3.15/README.how.to.interpret
/usr/share/doc/logcheck-1.3.15/README.keywords
/usr/share/doc/logcheck-1.3.15/README.logcheck
/usr/share/doc/logcheck-1.3.15/README.logcheck-database
/usr/share/doc/logcheck-1.3.15/README.logtail
/usr/share/doc/logcheck-1.3.15/logcheck-test.1
/usr/share/doc/logcheck-1.3.15/logcheck.sgml
/usr/share/doc/logcheck-1.3.15/logtail.8
/usr/share/doc/logcheck-1.3.15/logtail2.8
/usr/share/doc/logcheck-1.3.15/tools
/usr/share/doc/logcheck-1.3.15/tools/log-summary-ssh
/usr/share/logtail
/usr/share/logtail/detectrotate
/usr/share/logtail/detectrotate/10-savelog.dtr
/usr/share/logtail/detectrotate/20-logrotate.dtr
/usr/share/logtail/detectrotate/30-logrotate-dateext.dtr
/usr/share/man/man1/logcheck-test.1.gz
/usr/share/man/man8/logcheck.8.gz
/usr/share/man/man8/logtail.8.gz
/usr/share/man/man8/logtail2.8.gz
/var/lib/logcheck
/var/lock/logcheck
```

## 1.3. nulog

## 例 3.1. config.php

1.4. Web

#### **Apache Log**

1、查看当天有多少个IP访问: awk '{print \$1}' log file|sort|unig|wc -1 2、查看某一个页面被访问的次数: grep "/index.php" log file | wc -1 3、查看每一个IP访问了多少个页面: awk '{++S[\$1]} END {for (a in S) print a,S[a]}' log file 4、将每个IP访问的页面数进行从小到大排序: awk '{++S[\$1]} END {for (a in S) print S[a],a}' log file | sort -n 5、查看某一个IP访问了哪些页面: grep ^111.111.111.111 log file | awk '{print \$1,\$7}' 6、去掉搜索引擎统计当天的页面: awk '{print \$12,\$1}' log file | grep ^\"Mozilla | awk '{print \$2}' |sort | uniq | wc -1 7、查看2009年6月21日14时这一个小时内有多少IP访问**:** awk '{print \$4,\$1}' log\_file | grep 21/Jun/2009:14 | awk '{print \$2}'| sort | uniq | wc -1

刪除日志

刪除一个月前的日志

rm -f /www/logs/access.log.\$(date -d '-1 month' +'%Y-%m')\*

统计爬虫

```
grep -E 'Googlebot|Baiduspider'
/www/logs/www.example.com/access.2011-02-23.log | awk '{ print
$1 }' | sort | uniq
```

```
cat /www/logs/example.com/access.2010-09-20.log | grep -v -E
'MSIE|Firefox|Chrome|Opera|Safari|Gecko|Maxthon' | sort | uniq -
c | sort -r -n | head -n 100
```

IP 统计

```
# grep '22/May/2012' /tmp/myid.access.log | awk '{print $1}' |
awk -F'.' '{print $1"."$2"."$3"."$4}' | sort | uniq -c | sort -r
-n | head -n 10
2206 219.136.134.13
1497 182.34.15.248
1431 211.140.143.100
1431 119.145.149.106
1427 61.183.15.179
1427 218.6.8.189
1422 124.232.150.171
1421 106.187.47.224
1420 61.160.220.252
1418 114.80.201.18
```

统计网段

```
# cat /www/logs/www/access.2010-09-20.log | awk '{print $1}' |
awk -F'.' '{print $1"."$2"."$3".0"}' | sort | uniq -c | sort -r
-n | head -n 200
```

## 压缩文件处理

```
zcat www.example.com.access.log-20130627.gz | grep
'/xml/data.json' | awk '{print $1}' | awk -F'.' '{print
$1"."$2"."$3"."$4}' | sort | uniq -c | sort -r -n | head -n 20
```

统计域名

```
# cat /www/logs/access.2011-07-27.log |awk '{print
$2}'|sort|uniq -c|sort -rn|more
```

**HTTP Status** 

```
# cat /www/logs/access.2011-07-27.log |awk '{print
$9}'|sort|uniq -c|sort -rn|more
5056585 304
1125579 200
7602 400
5 301
```

URL 统计

```
cat /www/logs/access.2011-07-27.log |awk '{print $7}'|sort|uniq
-c|sort -rn|more
```

文件流量统计

```
cat /www/logs/access.2011-08-03.log |awk
'{sum[$7]+=$10}END{for(i in sum){print sum[i],i}}'|sort -rn|more
grep ' 200 ' /www/logs/access.2011-08-03.log |awk
'{sum[$7]+=$10}END{for(i in sum){print sum[i],i}}'|sort -rn|more
```

URL访问量统计

# cat www.access.log | awk '{print \$7}' | egrep '\?|&' | sort |
uniq -c | sort -rn | more

#### 脚本运行速度

#### 查出运行速度最慢的脚本

```
grep -v 0$ access.2010-11-05.log | awk -F '\" ' '{print $4" "
$1}' web.log | awk '{print $1" "$8}' | sort -n -k 1 -r | uniq >
/tmp/slow_url.txt
```

#### IP, URL 抽取

```
# tail -f /www/logs/www.365wine.com/access.2012-01-04.log | grep
'/test.html' | awk '{print $1" "$7}'
```

#### awstats

http://sourceforge.net/projects/awstats/

1. install

sudo apt-get install awstats

#### 2. configure

sudo vim /etc/awstats/awstats.conf or awstats.conf.local

\$ sudo vim /etc/awstats/awstats.conf.local

```
LogFile="/home/netkiller/logs/access_log"
SiteDomain="netkiller.8800.org"
```

# cd /usr/share/doc/awstats/examples/
#/usr/share/doc/awstats/examples\$ perl awstats\_configure.pl

3. apache

sudo cp /usr/share/doc/awstats/examples/apache.conf
/etc/apache2/conf.d/awstats.conf

4. how do I test awstats.

http://netkiller.8800.org/awstats/awstats.pl

5. Generating the First Stats

```
sudo -u www-data /usr/bin/perl /usr/lib/cgi-bin/awstats.pl -
update -config=netkiller.8800.org
```

6. Automatising the stats generation using Cron

If we check the file installed by awstats and search for the word cron using the following command line:

```
$ dpkg -L awstats | grep cron
/etc/cron.d
/etc/cron.d/awstats
```

sudo vim /etc/cron.d/awstats

```
0,10,20,30,40,50 * * * * www-data [ -x /usr/lib/cgi-
bin/awstats.pl -a -f /etc/awstats/awstats.conf -a -r
/home/netkiller/logs/access.log ] && /usr/lib/cgi-
bin/awstats.pl -config=netkiller.8800.org -update >/dev/null
```

### 7. web 测试

http://netkiller.8800.org/awstats/awstats.pl

http://netkiller.8800.org/awstats/awstats.pl?config=other.8800.org

语言

awstats.pl -update -config=sitename -lang=cn

#### 输出HTML文档

```
perl awstats.pl -config=www.example.com -output -staticlinks -
lang=cn > awstats.example.html
```

#### 多站点配置

```
$ sudo gunzip
/usr/share/doc/awstats/examples/awstats.model.conf.gz
$ sudo cp /usr/share/doc/awstats/examples/awstats.model.conf
/etc/awstats/awstats.www.example.com.conf
```

```
$ sudo cp /usr/share/doc/awstats/examples/awstats.model.conf
/etc/awstats/awstats.www.other.com.conf
```

```
neo@monitor:/etc/awstats$ vim awstats.www.example.com.conf
LogFile = /opt/logs/21/access.log
SiteDomain="www.example.com"
```

```
neo@monitor:/etc/awstats$ vim awstats.www.other.com.conf
LogFile = /opt/logs/22/access.log
```

SiteDomain="www.other.com"

```
$ sudo -u www-data /usr/bin/perl /usr/lib/cgi-bin/awstats.pl -
update -config=www.example.com
$ sudo -u www-data /usr/bin/perl /usr/lib/cgi-bin/awstats.pl -
update -config=www.other.com
```

```
http://localhost/cgi-bin/awstats.pl?config=www.example.com
http://localhost/cgi-bin/awstats.pl?config=www.other.com
```

批量生成

```
awstats_updateall.pl now -awstatsprog=/usr/lib/cgi-
bin/awstats.pl -configdir=/etc/awstats/
```

合并日志

#### /usr/share/doc/awstats/examples/logresolvemerge.pl

```
$ vim awstats.www.example.com.conf
LogFile="/usr/share/doc/awstats/examples/logresolvemerge.pl
/var/log/*/access_log.* |"
LogFile="/usr/share/doc/awstats/examples/logresolvemerge.pl
/mnt/*/logs/www/access.%YYYY-24-%MM-24-%DD-24.log |"
```

sudo -u www-data /usr/bin/perl /usr/lib/cgi-bin/awstats.pl update -config=www.examples.com

http://localhost/cgi-bin/awstats.pl?config=www.example.com

```
$ grep -v "^#" awstats.www.example.com.conf | sed /^$/d
LogFile="/usr/share/doc/awstats/examples/logresolvemerge.pl
```

```
/mnt/*/logs/www/access.%YYYY-24-%MM-24-%DD-24.log |"
LogType=W
LogFormat=1
LogSeparator=" "
SiteDomain="www.example.com"
HostAliases="localhost 127.0.0.1 REGEX[myserver\.com$]"
DNSLookup=2
DirData="."
DirCqi="/cqi-bin"
DirIcons="/icon"
AllowToUpdateStatsFromBrowser=0
AllowFullYearView=2
EnableLockForUpdate=0
DNSStaticCacheFile="dnscache.txt"
DNSLastUpdateCacheFile="dnscachelastupdate.txt"
SkipDNSLookupFor=""
AllowAccessFromWebToAuthenticatedUsersOnly=0
AllowAccessFromWebToFollowingAuthenticatedUsers=""
AllowAccessFromWebToFollowingIPAddresses=""
CreateDirDataIfNotExists=0
BuildHistoryFormat=text
BuildReportFormat=html
SaveDatabaseFilesWithPermissionsForEveryone=0
PurgeLogFile=0
ArchiveLogRecords=0
KeepBackupOfHistoricFiles=0
DefaultFile="index.html"
SkipHosts=""
SkipUserAgents=""
SkipFiles=""
SkipReferrersBlackList=""
OnlyHosts=""
OnlyUserAgents=""
OnlyUsers=""
OnlyFiles=""
NotPageList="css js class gif jpg jpeg png bmp ico rss xml swf"
ValidHTTPCodes="200 304"
ValidSMTPCodes="1 250"
AuthenticatedUsersNotCaseSensitive=0
URLNotCaseSensitive=0
URLWithAnchor=0
URLQuerySeparators="?;"
URLWithQuery=0
URLWithQueryWithOnlyFollowingParameters=""
URLWithQueryWithoutFollowingParameters=""
URLReferrerWithQuery=0
```

ShowMenu=1 ShowSummary=UVPHB ShowMonthStats=UVPHB ShowDaysOfMonthStats=VPHB ShowDaysOfWeekStats=PHB ShowHoursStats=PHB ShowDomainsStats=PHB ShowHostsStats=PHBL ShowAuthenticatedUsers=0 ShowRobotsStats=HBL ShowWormsStats=0 ShowEMailSenders=0 ShowEMailReceivers=0 ShowSessionsStats=1 ShowPagesStats=PBEX ShowFileTypesStats=HB ShowFileSizesStats=0 ShowOSStats=1 ShowBrowsersStats=1 ShowScreenSizeStats=0 ShowOriginStats=PH ShowKeyphrasesStats=1 ShowKeywordsStats=1 ShowMiscStats=a ShowHTTPErrorsStats=1 ShowSMTPErrorsStats=0 ShowClusterStats=0 AddDataArrayMonthStats=1 AddDataArrayShowDaysOfMonthStats=1 AddDataArrayShowDaysOfWeekStats=1 AddDataArrayShowHoursStats=1 IncludeInternalLinksInOriginSection=0 MaxNbOfDomain = 10MinHitDomain = 1 MaxNbOfHostsShown = 10 MinHitHost = 1 MaxNbOfLoginShown = 10 MinHitLogin = 1 MaxNbOfRobotShown = 10 MinHitRobot = 1 MaxNbOfPageShown = 10MinHitFile = 1 MaxNbOfOsShown = 10MinHitOs = 1 MaxNbOfBrowsersShown = 10 MinHitBrowser = 1

MaxNbOfScreenSizesShown = 5 MinHitScreenSize = 1 MaxNbOfWindowSizesShown = 5 MinHitWindowSize = 1 MaxNbOfRefererShown = 10 MinHitRefer = 1 MaxNbOfKeyphrasesShown = 10 MinHitKeyphrase = 1 MaxNbOfKeywordsShown = 10 MinHitKeyword = 1MaxNbOfEMailsShown = 20 MinHitEMail = 1 FirstDayOfWeek=1 ShowFlagLinks="" ShowLinksOnUrl=1 UseHTTPSLinkForUrl="" MaxLengthOfShownURL=64 HTMLHeadSection="" HTMLEndSection="" Logo="awstats logo6.png" LogoLink="http://awstats.sourceforge.net" = 260BarWidth BarHeight = 90 StyleSheet="" color Background="FFFFFF" # Background color for main page (Default = "FFFFFF") color TableBGTitle="CCCCDD" # Background color for table title (Default = "CCCCDD") color TableTitle="000000" # Table title font color (Default = "000000")color TableBG="CCCCDD" # Background color for table (Default = "CCCCDD") color TableRowTitle="FFFFFF" # Table row title font color (Default = "FFFFFF") (Default = "ECECEC") color TableBorder="ECECEC" # Table border color (Default = "ECECEC") color text="000000" # Color of text (Default = "000000")color textpercent="606060" # Color of text for percent values (Default = "606060") color titletext="000000" # Color of text title within colored Title Rows (Default = "000000") color weekend="EAEAEA" # Color for week-end days (Default = "EAEAEA")

```
color link="0011BB"
                                                 # Color of HTML
links (Default = "0011BB")
color hover="605040"
                                        # Color of HTML on-
mouseover links (Default = "605040")
color u="FFAA66"
                                                 # Background
color for number of unique visitors (Default = "FFAA66")
color v="F4F090"
                                                 # Background
color for number of visites (Default = "F4F090")
color_p="4477DD"
                                                 # Background
color for number of pages (Default = "4477DD")
color h="66DDEE"
                                                 # Background
color for number of hits (Default = "66DDEE")
color k="2EA495"
                                                 # Background
color for number of bytes (Default = "2EA495")
color s="8888DD"
                                                 # Background
color for number of search (Default = "8888DD")
color e="CEC2E8"
                                                 # Background
color for number of entry pages (Default = "CEC2E8")
color x="C1B2E2"
                                                 # Background
color for number of exit pages (Default = "C1B2E2")
ExtraTrackedRowsLimit=500
```

Flush history file on disk (unique url reach flush limit of 5000) 优化

#### \$LIMITFLUSH=50000

#### JAWStats

http://www.jawstats.com/

#### webalizer

What is Webalizer?

The Webalizer is a fast, free web server log file analysis program. It produces highly detailed, easily configurable usage reports in HTML format, for viewing with a standard web browser

#### 1. install webalizer

sudo apt-get install webalizer

#### 2. config

vim /etc/webalizer/webalizer.conf

```
LogFile /home/netkiller/logs/access.log
OutputDir /home/netkiller/public_html/webalizer
```

rotate log

Incremental yes

3. crontab

/etc/cron.daily/webalizer

```
netkiller@shenzhen:~$ cat /etc/cron.daily/webalizer
#!/bin/sh
# /etc/cron.daily/webalizer: Webalizer daily maintenance
script
# This script was originally written by
# Remco van de Meent <remco@debian.org>
# and now, all rewrited by Jose Carlos Medeiros
<jose@psabs.com.br>
# This script just run webalizer agains all .conf files in
/etc/webalizer directory
WEBALIZER=/usr/bin/webalizer
WEBALIZER_CONFDIR=/etc/webalizer
[ -x ${WEBALIZER} ] || exit 0;
```

```
[ -d ${WEBALIZER CONFDIR} ] || exit 0;
for i in ${WEBALIZER CONFDIR}/*.conf; do
  # run agains a rotated or normal logfile
 LOGFILE=`awk '$1 ~ /^LogFile$/ {print $2}' $i`;
 # empty ?
 [ -s "${LOGFILE}" ] || continue;
  # readable ?
  [ -r "${LOGFILE}" ] || continue;
  # there was a output ?
  OUTDIR=`awk '$1 ~ /^OutputDir$/ {print $2}' $i`;
 # exists something ?
  [ "${OUTDIR}" != "" ] || continue;
 # its a directory ?
  [ -d ${OUTDIR} ] || continue;
  # its writable ?
  [ -w ${OUTDIR} ] || continue;
 # Run Really quietly, exit with status code if !0
 ${WEBALIZER} -c ${i} -Q || continue;
 RET=$?;
 # Non rotated log file
 NLOGFILE=`awk '$1 ~ /^LogFile$/ {gsub(/\.[0-9]+
(\.gz)?/,""); print $2}' $i`;
 # check current log, if last log is a rotated logfile
 if [ "${LOGFILE}" != "${NLOGFILE}" ]; then
   # empty ?
    [ -s "${NLOGFILE}" ] || continue;
   # readable ?
    [ -r "${NLOGFILE}" ] || continue;
    ${WEBALIZER} -c ${i} -Q ${NLOGFILE};
   RET=$?;
 fi;
done;
# exit with webalizer's exit code
exit $RET;
```

#### 4. initialization

sudo /usr/bin/webalizer

#### 5. http://netkiller.8800.org/webalizer/

```
最后附上Webalizer的参数表:
可以执行webalizer —h得到所有命令行参数:
Usage: webalizer [options] [log file]
–h = 打印帮助信息
└─v -v = 打印版本信息
-d = 打印附加调试信息
_F type = 日志格式类型.type= (clf | ftp | squid)
-i = 忽略历史文件
-p = 保留状态 (递增模式)
–q = 忽略消息信息
-g = 忽略所有信息
-Y = 忽略国家图形
-G = 忽略小时统计图形
└─H = 忽略小时统计信息
-L = 忽略彩色图例
_l num = 在图形中使用数字背景线
_m num = 访问超时 (seconds)
_T = 打印时间信息
-c file = 指定配置文件
-n name = 使用的主机名
-o dir = 结果输出目录
-t name = 指定报告题目上的主机名
-a name = 隐藏用户代理名称
-r name = 隐藏访问链接
-s name = 隐藏客户
-u name = 隐藏URL
-x name = 使用文件扩展名
_P name = 页面类型扩展名
-I name = index别名
–A num = 显示前几名客户类型
-C num = 显示前几名国家
|_R num = 显示前几名链接
-S num = 显示前几名客户
_U num = 显示前几名URLs
–e num = 显示前几名访问页面
-E num = 显示前几名不存在的页面
```

-X = 隐藏个别用户 -D name = 使用dns缓存文件 -N num = DNS 进程数 (0=禁用dns)

手工生成

\$ sudo webalizer -c /etc/webalizer/webalizer.conf -o
/var/www/webalizer/web2 /opt/logs/web2/www/access\_log

分析多个文件

```
# find ./ -exec sudo webalizer -p -c
/etc/webalizer/webalizer.conf -o /var/www/webalizer/my
/mnt/logs/www/{} \;
```

批量处理历史数据

下面脚本可以批量处理历史日志,等这个脚本运行完后在crontab中加入另一个脚本。

for f in /mnt/logs/cdn/\*.gz ; do webalizer -c
/etc/webalizer/webalizer.conf -o /var/www/webalizer/cdn/ \$f ;
done

crontab

```
webalizer -c /etc/webalizer/webalizer.conf -o
/var/www/webalizer/cdn/ /mnt/logs/cdn/$(date -d '-1 day' +'%Y-
%m-%d').log.gz
```

多域名批量处理

```
for d in /mnt/cdn/* ; do
    htmldir=/var/www/webalizer/$(basename $d)
    mkdir -p $htmldir
    for f in $d/*.log.gz ; do webalizer -c
/etc/webalizer/webalizer.conf -o $htmldir $f ; done
done
```

crontab

```
#!/bin/bash
for d in /mnt/cdn/*;
do
    htmldir=/var/www/webalizer/$(basename $d)
    mkdir -p $htmldir
    webalizer -c /etc/webalizer/webalizer.conf -o $htmldir
$d/$(date -d '-1 day' +'%Y_%m_%d').log.gz
done
```

crontab

```
sudo webalizer -F clf -p -t www.example.com -Q -c
/etc/webalizer/webalizer.conf -o /var/www/webalizer/example
/mnt/logs/www/access.$(date -d '-1 day' +'%Y-%m-%d').log
```

## Sarg - Squid Analysis Report Generator

http://sarg.sourceforge.net/

#### goaccess - Fast web log analyzer and interactive viewer.

http://goaccess.prosoftcorp.com/

CentOS

yum install goaccess

Ubuntu

\$ sudo apt-get install goaccess

使用方法

# goaccess -f access.log

## 1.5. Tomcat

Tomcat 日志监控主要是分析 catalina.out 文件

截取 0-3 点区间的日志

egrep '^2011-08-02 0[0-3].\*' sale-debug.log

### 监控Redis

```
redis.clients.jedis.exceptions.JedisConnectionException:
java.net.SocketTimeoutException: Read timed out
```

## 1.6. Mail

pflogsumm.pl - Produce Postfix MTA logfile summary

```
# yum install -y postfix-perl-scripts
```

```
pflogsumm `ls -rt /var/log/maillog*`
pflogsumm -d today /var/log/maillog
pflogsumm -d yesterday /var/log/maillog
```

发送统计报表到邮箱

```
0 5 * * * pflogsumm -d yesterday /var/log/maillog 2>&1 | mail -s
"Mail Report" postmaster@netkiller.cn
```

## 1.7. OpenSSH 日志 /var/log/secure

查询出恶意穷举密码的IP地址

```
# cat /var/log/rinetd.log | awk '{print $2}' | awk -F'.' '{print
$1"."$2"."$3"."$4}' | sort | uniq -c | sort -r -n | head -n 50
```

查看曾经登陆成功的IP地址

```
grep Accepted /var/log/secure | grep -oE "\b([0-9]{1,3}\.){3}[0-
9]{1,3}\b" | sort | uniq
```

查看登陆用户

密码登陆用户

# grep "Accepted password" /var/log/secure

```
Feb 15 15:29:31 iZ623qr3xctZ sshd[25181]: Accepted password for
root from 157.90.182.21 port 29836 ssh2
Feb 15 16:24:18 iZ623qr3xctZ sshd[22150]: Accepted password for
root from 211.90.123.18 port 27553 ssh2
```

证书登陆用户

# grep "Accepted publickey" /var/log/secure

```
Feb 15 15:51:25 iZ623qr3xctZ sshd[17334]: Accepted publickey for
root from 147.90.40.39 port 42252 ssh2: RSA
ea:a9:94:d8:03:a7:39:22:05:bb:cc:f5:d8:b2:92:18
Feb 15 16:21:41 iZ623qr3xctZ sshd[19469]: Accepted publickey for
root from 147.90.40.39 port 42296 ssh2: RSA
ea:a9:94:d8:03:a7:39:22:05:bb:cc:f5:d8:b2:92:18
```

## 1.8. rinetd.log

top 50 IP Address

```
# cat /var/log/rinetd.log | awk '{print $2}' | awk -F'.' '{print
$1"."$2"."$3"."$4}' | sort | uniq -c | sort -r -n | head -n 50
```

#### 2. ElasticSearch + Logstash + Kibana

官方网站 https://www.elastic.co

#### 2.1. 安装

#### **8.**x

dnf 安定

curl -s https://raw.githubusercontent.com/netkiller/shell/master/search/elastic/elastic-8.x.sh | bash

#### 手工安装

```
rpm --import https://artifacts.elastic.co/GPG-KEY-elasticsearch
```

```
cat >> /etc/yum.repos.d/logstash.repo <<EOF
[logstash-8.x]
name=Elastic repository for 8.x packages
baseurl=https://artifacts.elastic.co/packages/8.x/yum
gpgcheck=1
gpgkey=https://artifacts.elastic.co/GPG-KEY-elasticsearch
enabled=1
autorefresh=1
type=rpm-md
EOF
dnf install -y logstash
cp /etc/logstash/logstash.yml{,.original}
chown logstash:logstash -R /etc/logstash
systemctl daemon-reload
systemctl enable logstash.service
systemctl start logstash.service
```

#### 修改启动用户,否则启动会失败

```
[root@netkiller ~]# vim /usr/lib/systemd/system/logstash.service
User=logstash
Group=logstash
修改
User=root
Group=root
```

Docker 安装

```
docker run --rm -it -v ~/pipeline/:/usr/share/logstash/pipeline/
docker.elastic.co/logstash/logstash:8.5.1
```

#### kubernetes 采集日志

```
apiVersion: v1
data:
        filebeat.yml: |-
        filebeat.inputs:
        - type: log
                paths:
                - /tmp/*
                fields:
                project: test
                group: test
                stage: test
                format: json
                multiline:
                pattern: '^\[[^stacktrace]'
                negate: true
                match: after
        processors:
                - add_cloud_metadata:
                - add_host_metadata:
        output.logstash:
                hosts: ["172.18.200.10:5044"]
kind: ConfigMap
 metadata:
       name: filebeat
        namespace: default
```

```
apiVersion: apps/v1
kind: Deployment
metadata:
        labels:
        app: bottleneck
        name: bottleneck
        namespace: default
spec:
        progressDeadlineSeconds: 600
        replicas: 1
        revisionHistoryLimit: 10
        selector:
        matchLabels:
                app: bottleneck
        strategy:
        rollingUpdate:
```
```
maxSurge: 1
                maxUnavailable: 0
        type: RollingUpdate
        template:
        metadata:
                creationTimestamp: null
                labels:
                app: bottleneck
        spec:
                affinity: {}
                containers:
                - env:
                - name: TZ
                        value: Asia/Shanghai
                - name: JAVA OPTS
                        value: -Xms2048m -Xmx4096m
                - name: SPRING_OPTS
                        value: --spring.profiles.active=dev --server.undertow.worker-
threads=5000
                image: nginx:latest
                imagePullPolicy: IfNotPresent
                name: nginx
                ports:
                - containerPort: 80
                       name: http
                        protocol: TCP
                resources: {}
                terminationMessagePath: /dev/termination-log
                terminationMessagePolicy: File
                volumeMounts:
                - mountPath: /tmp
                        name: tmp
                - args:
                - -c
                - /usr/share/filebeat/filebeat.yml
                – -е
                env:
                - name: TZ
                        value: Asia/Shanghai
                - name: JAVA_OPTS
                - name: SPRING_OPTS
                image: docker.elastic.co/beats/filebeat:8.6.1
                imagePullPolicy: IfNotPresent
                name: filebeat
                resources: {}
                terminationMessagePath: /dev/termination-log
                terminationMessagePolicy: File
                volumeMounts:
                - mountPath: /usr/share/filebeat/filebeat.yml
                        name: config
                        readOnly: true
                        subPath: filebeat.yml
                - mountPath: /tmp
                        name: tmp
                dnsPolicy: ClusterFirst
                restartPolicy: Always
                schedulerName: default-scheduler
                securityContext: {}
                terminationGracePeriodSeconds: 30
                volumes:
                - configMap:
                        defaultMode: 420
```

```
name: filebeat
name: config
- emptyDir: {}
name: tmp
```

## 2.2. logstash 命令简单应用

## -e 命令行运行

logstash -e "input {stdin{}} output {stdout{}}"

```
/usr/share/logstash/bin/logstash -e 'input{file {path => "/etc/centos-release"
start_position => "beginning"}} output { stdout {}}'
```

## -f 指定配置文件

```
/usr/share/logstash/bin/logstash -f stdin.conf
```

/usr/share/logstash/bin/logstash -f jdbc.conf --path.settings /etc/logstash --path.data
/tmp

## -t:测试配置文件是否正确,然后退出。

root@netkiller ~/logstash % /usr/share/logstash/bin/logstash -t -f test.conf WARNING: Default JAVA\_OPTS will be overridden by the JAVA\_OPTS defined in the environment. Environment JAVA\_OPTS are -server -Xms2048m -Xmx4096m WARNING: Could not find logstash.yml which is typically located in \$LS\_HOME/config or /etc/logstash. You can specify the path using --path.settings. Continuing using the defaults Could not find log4j2 configuration at path /usr/share/logstash/config/log4j2.properties. Using default config which logs errors to the console Configuration OK

### -l: 日志输出的地址

默认就是stdout直接在控制台中输出

#### log.level 启动Debug模式

% /usr/share/logstash/bin/logstash -f nginx.conf --path.settings /etc/logstash -log.level debug

## 2.3. 配置 Broker(Redis)

indexer

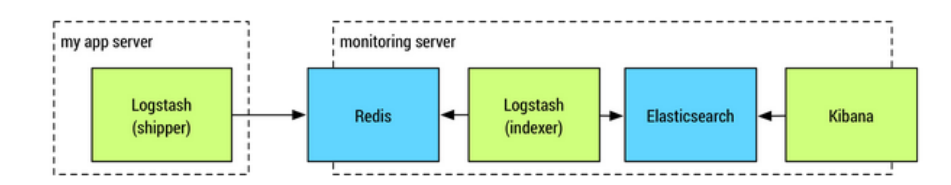

/etc/logstash/conf.d/indexer.conf

```
input {
  redis {
    host => "127.0.0.1"
    port => "6379"
    key => "logstash:demo"
    data_type => "list"
    codec => "json"
    type => "logstash-redis-demo"
    tags => ["logstashdemo"]
  }
}
output {
   stdout { codec => rubydebug }
   elasticsearch {
    hosts => ["127.0.0.1:9200"]
  }
}
```

测试

```
# redis-cli
127.0.0.1:6379> RPUSH logstash:demo "{\"time\": \"2012-01-01T10:20:00\", \"message\":
\"logstash demo message\"}"
(integer) 1
127.0.0.1:6379> exit
```

如果执行成功日志如下

```
# cat /var/log/logstash/logstash-plain.log
[2017-03-22T15:54:36,491][INFO ][logstash.outputs.elasticsearch] Elasticsearch pool URLs
updated {:changes=>{:removed=>[], :added=>[http://127.0.0.1:9200/]}}
[2017-03-22T15:54:36,496][INFO ][logstash.outputs.elasticsearch] Running health check to
see if an Elasticsearch connection is working {:healthcheck_url=>http://127.0.0.1:9200/,
:path=>"/"}
[2017-03-22T15:54:36,600][WARN ][logstash.outputs.elasticsearch] Restored connection to
ES instance {:url=>#<URI::HTTP:0x20dae6aa URL:http://127.0.0.1:9200/>}
[2017-03-22T15:54:36,601][INFO ][logstash.outputs.elasticsearch] Using mapping template
from {:path=>nil}
[2017-03-22T15:54:36,686][INFO ][logstash.outputs.elasticsearch] Attempting to install
template {:manage_template=>{"template"=>"logstash-*", "version"=>50001, "settings"=>
{"index.refresh_interval"=>"5s"}, "mappings"=>{"_default_"=>{"_all"=>{"enabled"=>true,
"norms"=>false}, "dynamic_templates"=>[{"message_field"=>{"path_match"=>"message",
"match_mapping_type"=>"string", "mapping"=>{"type"=>"text", "norms"=>false}}},
{"string_fields"=>{"match"=>"*", "match_mapping_type"=>"string", "mapping"=>
{"type"=>"text", "norms"=>false, "fields"=>{"keyword"=>{"type"=>"keyword"}}}],
"properties"=>{"@timestamp"=>{"type"=>"date", "include_in_all"=>false}, "@version"=>
{"type"=>"keyword", "include_in_all"=>false}, "geoip"=>{"dynamic"=>true, "properties"=>

{"ip"=>{"type"=>"ip"}, "location"=>{"type"=>"geo_point"}, "latitude"=>
{"type"=>"half_float"}, "longitude"=>{"type"=>"half_float"}}}}}
[2017-03-22T15:54:36,693][INFO ][logstash.outputs.elasticsearch] Installing
elasticsearch template to _template/logstash
[2017-03-22T15:54:36,780][INFO ][logstash.outputs.elasticsearch] New Elasticsearch
output {:class=>"LogStash::Outputs::ElasticSearch", :hosts=>[#<URI::Generic:0x2f9efc89
URL://127.0.0.1>]}
[2017-03-22T15:54:36,787][INFO ][logstash.pipeline
                                                                    ] Starting pipeline
{"id"=>"main", "pipeline.workers"=>8, "pipeline.batch.size"=>125,
"pipeline.batch.delay"=>5, "pipeline.max_inflight"=>1000}
[2017-03-22T15:54:36,792][INFO ][logstash.inputs.redis
                                                                   ] Registering Redis
{:identity=>"redis://@127.0.0.1:6379/0 list:logstash:demo"}
[2017-03-22T15:54:36,793][INFO ][logstash.pipeline
                                                                    ] Pipeline main started
[2017-03-22T15:54:36,838][INFO ][logstash.agent
                                                                    ] Successfully started
Logstash API endpoint {:port=>9600}
[2017-03-22T15:55:10,018][WARN ][logstash.runner
                                                                    ] SIGTERM received. Shutting
down the agent.
[2017-03-22T15:55:10,024][WARN ][logstash.agent
                                                                    ] stopping pipeline
{:id=>"main"}
```

#### shipper

```
input {
  file {
    path => [ "/var/log/nginx/access.log" ]
    start_position => "beginning"
  }
}
filter {
  grok {
    match => { "message" => "%{NGINXACCESS}" }
    add_field => { "type" => "access" }
  }
  date {
    match => [ "timestamp" , "dd/MMM/YYYY:HH:mm:ss Z" ]
```

```
}
geoip {
    source => "clientip"
}
output {
    redis {
        host => "127.0.0.1"
        port => 6379
        data_type => "list"
        key => "logstash:demo"
    }
}
```

### 2.4. logstash 配置项

多 pipeline 配置

```
[root@netkiller ~]# cat /etc/logstash/pipelines.yml
# This file is where you define your pipelines. You can define multiple.
# For more information on multiple pipelines, see the documentation:
# https://www.elastic.co/guide/en/logstash/current/multiple-pipelines.html
- pipeline.id: main
    path.config: "/etc/logstash/conf.d/*.conf"
```

配置 pipelines.yml 文件

```
- pipeline.id: main
path.config: "/etc/logstash/conf.d/*.conf"
- pipeline.id: finance
path.config: "/etc/logstash/conf.finance/*.conf"
- pipeline.id: market
path.config: "/etc/logstash/conf.market/*.conf"
- pipeline.id: customer
path.config: "/etc/logstash/conf.customer/*.conf"
```

#### input

标准输入输出

```
root@netkiller ~ % /usr/share/logstash/bin/logstash -e "input {stdin{}} output
{stdout{}}"
Helloworld
ERROR StatusLogger No log4j2 configuration file found. Using default configuration:
logging only errors to the console.
WARNING: Could not find logstash.yml which is typically located in $LS_HOME/config or
```

```
/etc/logstash. You can specify the path using --path.settings. Continuing using the
defaults
Could not find log4j2 configuration at path
//usr/share/logstash/config/log4j2.properties. Using default config which logs to
console
18:03:38.340 [[main]-pipeline-manager] INFO logstash.pipeline - Starting pipeline
{"id"=>"main", "pipeline.workers"=>8, "pipeline.batch.size"=>125,
"pipeline.batch.delay"=>5, "pipeline.max_inflight"=>1000}
18:03:38.356 [[main]-pipeline-manager] INFO logstash.pipeline - Pipeline main started
The stdin plugin is now waiting for input:
2017-08-03T10:03:38.375Z localhost Helloworld
18:03:38.384 [Api Webserver] INFO logstash.agent - Successfully started Logstash API
endpoint {:port=>9601}
```

rubydebug

rubydebug提供以json格式输出到屏幕

```
root@netkiller ~ % /usr/share/logstash/bin/logstash -e
'input{stdin{}}output{stdout{codec=>rubydebug}}'
My name is neo
ERROR StatusLogger No log4j2 configuration file found. Using default configuration:
logging only errors to the console.
WARNING: Could not find logstash.yml which is typically located in $LS HOME/config or
/etc/logstash. You can specify the path using --path.settings. Continuing using the
defaults
Could not find log4j2 configuration at path
//usr/share/logstash/config/log4j2.properties. Using default config which logs to
console
18:05:02.734 [[main]-pipeline-manager] INFO logstash.pipeline - Starting pipeline
{"id"=>"main", "pipeline.workers"=>8, "pipeline.batch.size"=>125,
"pipeline.batch.delay"=>5, "pipeline.max inflight"=>1000}
18:05:02.747 [[main]-pipeline-manager] INFO logstash.pipeline - Pipeline main started
The stdin plugin is now waiting for input:
"@timestamp" => 2017-08-03T10:05:02.764Z,
"@version" => "1",
"host" => "localhost",
'message" => "My name is neo"
18:05:02.782 [Api Webserver] INFO logstash.agent - Successfully started Logstash API
endpoint {:port=>9601}
```

本地文件

```
input {
  file {
    type => "syslog"
    path => [ "/var/log/maillog", "/var/log/messages", "/var/log/secure" ]
    start_position => "beginning"
  }
}
output {
```

```
stdout { codec => rubydebug }
elasticsearch {
   hosts => ["127.0.0.1:9200"]
}
```

start\_position => "beginning" 从头开始读,如果没有这个选项,只会读取最后更新的数据。

指定文件类型

```
input {
  file { path =>"/var/log/messages" type =>"syslog"}
  file { path =>"/var/log/apache/access.log" type =>"apache"}
}
```

Nginx

```
input {
    file {
        type => "nginx_access"
        path => ["/usr/share/nginx/logs/test.access.log"]
    }
}
output {
    redis {
        redis {
            host => "localhost"
            data_type => "list"
            key => "logstash:redis"
    }
}
```

TCP/UDP

```
input {
  file {
    type => "syslog"
    path => [ "/var/log/secure", "/var/log/messages", "/var/log/syslog" ]
  }
  tcp {
    port => "5145"
    type => "syslog-network"
  }
  udp {
    port => "5145"
    type => "syslog-network"
  }
}
output {
```

```
elasticsearch {
    hosts => ["127.0.0.1:9200"]
}
```

Redis

```
input {
  redis {
    host => "127.0.0.1"
    port => "6379"
    key => "logstash:demo"
    data_type => "list"
    codec => "json"
    type => "logstash-redis-demo"
    tags => ["logstashdemo"]
  }
}
output {
  elasticsearch {
    hosts => ["127.0.0.1:9200"]
  }
}
```

指定 Database 10

```
root@netkiller /etc/logstash/conf.d % cat spring-boot-redis.conf
input {
  redis {
    codec => json
    host => "localhost"
    port => 6379
    db => 10
    key => "logstash:redis"
    data_type => "list"
  }
}
output {
    stdout { codec => rubydebug }
    elasticsearch {
        hosts => ["127.0.0.1:9200"]
        index => "logstash-api"
    }
}
```

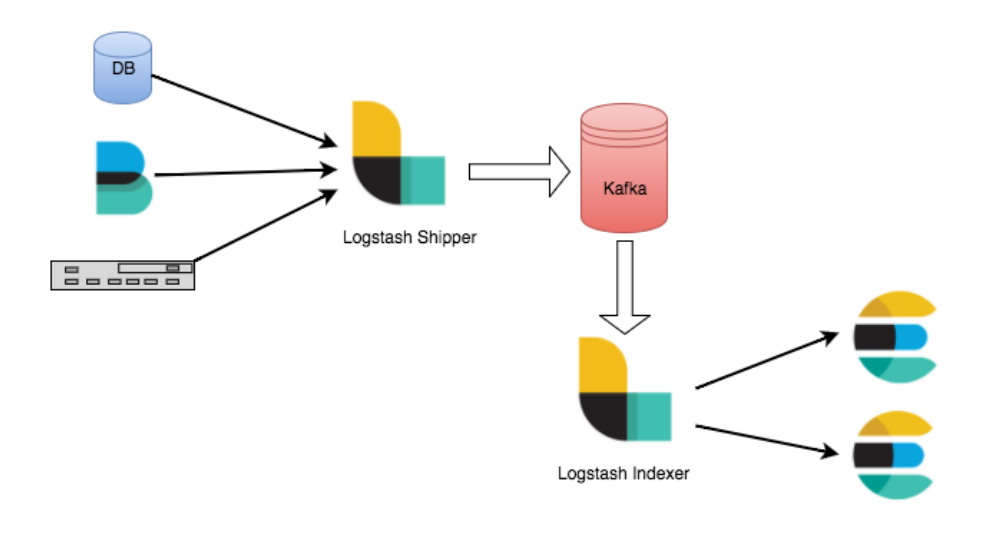

```
input {
   kafka {
      zk_connect => "kafka:2181"
      group_id => "logstash"
      topic_id => "apache_logs"
      consumer_threads => 16
   }
}
```

#### jdbc

```
root@netkiller /etc/logstash/conf.d % cat jdbc.conf
input {
 jdbc {
    jdbc driver library => "/usr/share/java/mysql-connector-java.jar"
    jdbc driver class => "com.mysql.jdbc.Driver"
    jdbc_connection_string => "jdbc:mysql://localhost:3306/cms"
    jdbc_user => "cms"
    jdbc_password => "123456"
    schedule => "* * * * * *"
    statement => "select * from article where id > :sql last value"
    use_column_value => true
    tracking_column => "id"
    tracking_column_type => "numeric"
    record last_run => true
    last_run_metadata_path => "/var/tmp/article.last"
  }
  jdbc {
    jdbc driver library => "/usr/share/java/mysql-connector-java.jar"
    jdbc_driver_class => "com.mysql.jdbc.Driver"
    jdbc_connection_string => "jdbc:mysql://localhost:3306/cms"
    jdbc_user => "cms"
    jdbc_password => "123456"
    schedule => "* * * * * *
                                #定时cron的表达式,这里是每分钟执行一次
    statement => "select * from article where ctime > :sql_last_value"
    use column value => true
    tracking_column => "ctime"
```

```
tracking_column_type => "timestamp"
record_last_run => true
last_run_metadata_path => "/var/tmp/article-ctime.last"
}
output {
    elasticsearch {
        hosts => "localhost:9200"
        index => "information"
        document_type => "article"
        document_id => "%{id}"
        action => "update"
        doc_as_upsert => true
    }
}
```

#### filter

#### 日期格式化

系统默认是 ISO8601 如果需要转换为 yyyy-MM-dd-HH:mm:ss 参考:

-----

```
filter {
  date {
    match => [ "ctime", "yyyy-MM-dd HH:mm:ss" ]
    locale => "cn"
  }
  date {
    match => [ "mtime", "yyyy-MM-dd HH:mm:ss" ]
    locale => "cn"
  }
}
```

\_\_\_\_\_

```
date {
    locale => "zh-CN"
    #match => ["@timestamp", "yyyy-MM-dd HH:mm:ss"]
    match => ["@timestamp", "ISO8601"]
    timezone => "Asia/Shanghai"
        target => ["@timestamp"]
}
```

patterns

创建匹配文件 /usr/share/logstash/patterns

```
mkdir /usr/share/logstash/patterns
vim /usr/share/logstash/patterns
```

```
NGUSERNAME [a-zA-Z\.\@\-\+_%]+
NGUSER %{NGUSERNAME}
NGINXACCESS %{IPORHOST:clientip} %{NGUSER:ident} %{NGUSER:auth} \[%
{HTTPDATE:timestamp}\] "%{WORD:verb} %{URIPATHPARAM:request} HTTP/%{NUMBER:httpversion}"
%{NUMBER:response} (?:%{NUMBER:bytes}|-) (?:"(?:%{URI:referrer}|-)"|%{QS:referrer}) %
{QS:agent}
```

```
filter {
    if [type] == "nginx-access" {
      grok {
         match => { "message" => "%{NGINXACCESS}" }
      }
    }
}
```

syslog

```
input {
 file {
    type => "syslog"
    path => [ "/var/log/*.log", "/var/log/messages", "/var/log/syslog" ]
    sincedb path => "/opt/logstash/sincedb-access"
 }
  syslog {
    type => "syslog"
    port => "5544"
 }
filter {
 grok {
    type => "syslog"
match => [ "message", "%{SYSLOGBASE2}" ]
add_tag => [ "syslog", "grokked" ]
 }
output {
 elasticsearch { host => "elk.netkiller.cn" }
```

csv

input { file { type => "SSRCode"

```
path => "/SD/2015*/01*/*.csv"
        start position => "beginning"
   }
}
filter {
        csv {
                columns => ["Code", "Source"]
                separator => ","
        }
        kv {
                source => "uri"
                field split => "&?"
                value_split => "="
        }
# output logs to console and to elasticsearch
output {
   stdout {}
    elasticsearch {
        hosts => ["172.16.1.1:9200"]
    }
```

使用ruby 处理 CSV文件

```
input {
    stdin {}
filter {
    ruby {
        init => "
             begin
                  @@csv_file = 'output.csv'
                  @@csv_headers = ['A','B','C']
                  if File.zero?(@@csv_file) || !File.exist?(@@csv_file)
        CSV.open(@@csv_file, 'w') do |csv|
                           csv << @@csv headers
                      end
                  end
             end
         ...
        code => "
             begin
                  event['@metadata']['csv file'] = @@csv file
                  event['@metadata']['csv_headers'] = @@csv_headers
             end
         ...
    }
    csv {
        columns => ["a", "b", "c"]
    }
output {
    csv {
         fields => ["a", "b", "c"]
```

```
path => "%{[@metadata][csv_file]}"
}
stdout {
    codec => rubydebug {
        metadata => true
     }
}
```

测试

```
echo "1,2,3\n4,5,6\n7,8,9" | ./bin/logstash -f csv-headers.conf
```

输出结果

A,B,C 1,2,3 4,5,6 7,8,9

### 执行 ruby 代码

## 日期格式化,将ISO 8601日期格式转换为 %Y-%m-%d %H:%M:%S

保存下面内容到配置文件data.conf

```
input {
        stdin{}
filter {
       ruby {
                init => "require 'time'"
        code => "event.set('ctime', event.get('ctime').time.localtime.strftime('%Y-%m-%d
%H:%M:%S'))"
   }
       ruby {
               init => "require 'time'"
       code => "event.set('mtime', event.get('mtime').time.localtime.strftime('%Y-%m-%d
%H:%M:%S'))"
   }
output {
        stdout {
               codec => rubydebug
        }
```

/usr/share/logstash/bin/logstash -f date.conf

数据清洗

丢弃日志种包含 MonthShardingAlgorithm 字符串的日志

```
root@logging /o/l/p/e/03# cat /srv/logstash/pipeline/filebeat.conf
input {
 beats {
   port => 5044
 }
.
filter{
        if "MonthShardingAlgorithm" in [message] {
                drop{}
        }
output {
    file {
        path => "/opt/log/%{[fields][environment]}/%{[fields][service]}/%{+MM}/spring.%
{+yyyy}-%{+MM}-%{+dd}.log"
        codec => line { format => "%{message}"}
    }
    #file {
         path => "/opt/log/%{[fields][environment]}/%{[fields][service]}/%{+MM}/spring.%
    #
{+yyyy}-%{+MM}-%{+dd}.log.json.gz"
        codec => json_lines
    #
         gzip => true
    #
    #}
    redis {
        host => ["r-bp1d17217fa77e14756.redis.rds.aliyuncs.com"]
        password => "Ejy2016redis"
        key => "filebeat2"
        codec => json_lines
        data type => "list"
   }
```

grok debug 工具

http://grokdebug.herokuapp.com

#### output

stdout

output { stdout { codec => rubydebug }

```
}
```

file 写入文件

/etc/logstash/conf.d/file.conf

```
output {
    file {
        path => "/path/to/%{host}/%{+yyyy}/%{+MM}/%{+dd}.log.gz"
        message_format => "%{message}"
        gzip => true
    }
}
```

每个 tags 标签生成一个日志文件

```
input {
 tcp {
        port => 4567
        codec => json lines
 }
ł
filter {
        ruby {
           code => "event.set('datetime',
event.get('@timestamp').time.localtime.strftime('%Y-%m-%d %H:%M:%S'))"
        }
output {
        if "finance" in [tags] {
                file {
                        path => "/opt/log/%{app}.finance.%{+yyyy}-%{+MM}-%{+dd}.log"
                        codec => line { format => "[%{datetime}] %{level} %{message}"}
                }
         } else if "market" in [tags] {
                file {
                        path => "/opt/log/%{app}.market.%{+yyyy}-%{+MM}-%{+dd}.log"
                        codec => line { format => "[%{datetime}] %{level} %{message}"}
                }
        } else {
                file {
                        path => "/opt/log/%{app}.unknow.%{+yyyy}-%{+MM}-%{+dd}.log"
                        codec => line { format => "[%{datetime}] %{level} %{message}"}
                }
        }
    file {
        path => "/opt/log/%{app}.%{+yyyy}-%{+MM}-%{+dd}.log.gz"
                codec => json_lines
        gzip => true
```

}

elasticsearch

```
output {
  stdout { codec => rubydebug }
  elasticsearch {
    hosts => ["127.0.0.1:9200"]
    index => "logging"
  }
}
```

自定义 index

配置实现每日切割一个 index

```
index => "logstash-%{+YYYY.MM.dd}"
"_index" : "logstash-2017.03.22"
```

index 自定义 logstash-%{type}-%{+YYYY.MM.dd}

```
input {
    redis {
        data_type => "list"
        key => "logstash:redis"
host => "127.0.0.1"
        port => 6379
        threads \Rightarrow 5
        codec => "json"
    }
filter {
output {
    elasticsearch {
        hosts => ["127.0.0.1:9200"]
        index => "logstash-%{type}-%{+YYYY.MM.dd}"
        document_type => "%{type}"
        workers => 1
        flush size => 20
        idle flush time => 1
        template_overwrite => true
```

```
}
stdout{}
```

exec 执行脚本

```
output {
    exec {
        command => "sendsms.php \"%{message}\" -t %{user}"
    }
}
```

http

```
[root@netkiller log]# cat /etc/logstash/conf.d/file.conf
input {
 tcp {
        port => 4567
        codec => json_lines
 }
 gelf {
    port => 12201
    use_udp => true
    #use_tcp => true
 }
filter {
        ruby {
            code => "event.set('datetime',
event.get('@timestamp').time.localtime.strftime('%Y-%m-%d %H:%M:%S'))"
        }
output {
    file {
        path => "/opt/log/%{marker}.%{+yyyy}-%{+MM}-%{+dd}.log"
        codec => line { format => "[%{datetime}] %{level} %{message}"}
    }
    file {
        path => "/opt/log/origin.%{+yyyy}-%{+MM}-%{+dd}.log.gz"
                codec => json_lines
        gzip => true
    }
    if "ERROR" in [level] {
        http {
            url => "https://oapi.dingtalk.com/robot/send?
access_token=56c27cb761c4a16473db02d9d28734a56cf549f6977ecc281d008f9a239ba3e0"
            http_method => "post"
content_type => "application/json; charset=utf-8"
```

```
format => "message"
    message => '{"msgtype":"text","text":{"content":"Monitor: %{message}"}}'
}
```

## 2.5. Example

https://github.com/kmtong/logback-redis-appender

#### Spring boot logback

#### 例 3.2. spring boot logback

```
root@netkiller /etc/logstash/conf.d % cat spring-boot-redis.conf
input {
  redis {
    codec => json
    host => "localhost"
    port => 6379
    key => "logstash:redis"
    data_type => "list"
    }
}
output {
    elasticsearch {
      hosts => ["127.0.0.1:9200"]
      index => "logstash-api"
    }
}
```

src/main/resources/logback.xml

```
neo@MacBook-Pro ~/deployment % cat api.netkiller.cn/src/main/resources/logback.xml
<?xml version="1.0" encoding="UTF-8"?>
<configuration>
        <include resource="org/springframework/boot/logging/logback/defaults.xml" />
        <include resource="org/springframework/boot/logging/logback/file-appender.xml"</pre>
/>
        <property name="type.name" value="test" />
        <appender name="LOGSTASH" class="com.cwbase.logback.RedisAppender">
                <source>mySource</source>
                <sourcePath>mySourcePath</sourcePath>
                <type>myApplication</type>
                <tags>production</tags>
                <host>localhost</host>
                <port>6379</port>
                <database>0</database>
                <key>logstash:api</key>
        </appender>
```

```
[root@netkiller ~]# cat /etc/logstash/conf.d/file.conf
input {
 tcp {
   port => 4567
   codec => json lines
 }
filter {
    #ruby {
          code => "event.set('@timestamp',
    #
LogStash::Timestamp.at(event.get('@timestamp').time.localtime + 8*60*60))"
    #}
    ruby {
                code => "event.set('datetime',
event.get('@timestamp').time.localtime.strftime('%Y-%m-%d %H:%M:%S'))"
   }
output {
   file {
        path => "/opt/log/%{app}.%{+yyyy}-%{+MM}-%{+dd}.log.gz"
                codec => line { format => "[%{datetime}] %{level} %{message}"}
                #codec => json lines
        gzip => true
    }
```

每个 tags 一个文件

```
[root@netkiller ~]# cat /etc/logstash/conf.d/file.conf
input {
  tcp {
    port => 4567
    codec => json_lines
  }
}
filter {
```

```
ruby {
       code => "event.set('datetime',
event.get('@timestamp').time.localtime.strftime('%Y-%m-%d %H:%M:%S'))"
    }
output {
        if "finance" in [tags] {
            file {
                path => "/opt/log/%{app}.finance.%{+yyyy}-%{+MM}-%{+dd}.log"
                        codec => line { format => "[%{datetime}] %{level} %{message} %
{tags}"}
                }
         } else if "market" in [tags] {
            file {
                        path => "/opt/log/%{app}.market.%{+yyyy}-%{+MM}-%{+dd}.log"
                        codec => line { format => "[%{datetime}] %{level} %{message} %
{tags}"}
                }
        } else {
            file {
                        path => "/opt/log/%{app}.unknow.%{+yyyy}-%{+MM}-%{+dd}.log"
                        codec => line { format => "[%{datetime}] %{level} %{message} %
{tags}"}
                }
    }
```

## 索引切割实例

#### 例 3.3. Elasticsearch 索引切割示例

```
root@netkiller /opt/api.netkiller.cn % cat /etc/logstash/conf.d/spring-boot-redis.conf
input {
redis {
 codec => json
 host => "localhost"
 port => 6379
 db => 10
 key => "logstash:redis"
 data_type => "list"
 }
output {
 stdout { codec => rubydebug }
 elasticsearch {
   hosts => ["127.0.0.1:9200"]
   index => "logstash-%{type}-%{+YYYY.MM.dd}"
 }
}
```

```
<?xml version="1.0" encoding="UTF-8"?>
<configuration>
        <include resource="org/springframework/boot/logging/logback/defaults.xml" />
        <include resource="org/springframework/boot/logging/logback/file-appender.xml"</pre>
/>
        <property name="logstash.type" value="api" /><property name="logstash.tags" value="springboot" />
        <appender name="LOGSTASH" class="com.cwbase.logback.RedisAppender">
                 <source>application.properties</source>
                 <type>${logstash.type}</type>
                 <tags>${logstash.tags}</tags>
                 <host>localhost</host>
                 <database>10</database>
                 <key>logstash:redis</key>
                <mdc>true</mdc>
                 <location>true</location>
                <callerStackIndex>0</callerStackIndex>
        </appender>
        <appender name="ASYNC" class="ch.qos.logback.classic.AsyncAppender">
                 <appender-ref ref="LOGSTASH" />
        </appender>
        <appender name="STDOUT" class="ch.qos.logback.core.ConsoleAppender">
                 <encoder>
                         <pattern>%date{yyyy-MM-dd HH:mm:ss} %-4relative [%thread]
%-5level %logger{35} : %msg %n</pattern>
                 </encoder>
        </appender>
        <root level="INFO">
                 <appender-ref ref="STDOUT" />
                 <appender-ref ref="FILE" />
                 <appender-ref ref="LOGSTASH" />
        </root>
</configuration>
```

```
csv 文件实例
```

```
input {
    file {
        path => ["/home/test/data.csv"]
        start_position => "beginning" #从什么位置读取, beginnig时导入原有数据
        sincedb_path => "/test/111"
        type => "csv"
        tags => ["optical", "gather"]
    }
filter {
```

## 区分环境

```
root@logging ~# find /srv/logstash/ -type f
/srv/logstash/pipeline/config.conf
/srv/logstash/bin/logstash
/srv/logstash/config/logstash.yml
```

```
root@logging ~# cat /srv/logstash/bin/logstash
#!/usr/bin/python3
# -*- coding: utf-8 -*-
# Home : http://netkiller.github.io
# Author: Neo <netkiller@msn.com>
# Upgrade: 2023-01-11
import os
import sys
try:
       module = os.path.dirname(os.path.dirname(os.path.abspath( file )))
       sys.path.insert(0, module)
       from netkiller.docker import *
except ImportError as err:
       print("%s" % (err))
project = 'logstash'
# extra hosts = [
    'mongo.netkiller.cn:172.17.195.17', 'eos.netkiller.cn:172.17.15.17',
    'cfca.netkiller.cn:172.17.15.17'
# ]
dockerfile = Dockerfile()
dockerfile.image('docker.elastic.co/logstash/logstash:8.6.0').run(
       ['apk add -U tzdata', 'rm -f /usr/share/logstash/pipeline/logstash.conf']
).copy('pipeline/', '/usr/share/logstash/pipeline/').copy('config/',
'/usr/share/logstash/config/').workdir('/usr/share/logstash')
logstash = Services(project)
# logstash.image('logstash/logstash:alpine')
# logstash.build(dockerfile)
logstash.image('docker.elastic.co/logstash/logstash:8.6.0')
```

```
logstash.container name(project)
logstash.restart('always')
# logstash.hostname('www.netkiller.cn')
# openrelogstashsty.extra hosts(extra hosts)
logstash.extra hosts(['elasticsearch:127.0.0.1'])
logstash.environment(['TZ=Asia/Shanghai','XPACK MONITORING ENABLED=false','LOG LEVEL=inf
o'])
logstash.ports(['12201:12201/udp', '12201:12201/tcp'])
#logstash.ports(['12201:12201','4567:4567'])
# logstash.depends_on('test')
logstash.working_dir('/usr/share/logstash')
logstash.user('root')
logstash.volumes(
        [
                '/srv/logstash/pipeline/:/usr/share/logstash/pipeline/',
#'/srv/logstash/config/logstash.yml:/usr/share/logstash/config/logstash.yml:rw',
                '/srv/logstash/logs/:/usr/share/logstash/logs/',
                '/opt/log/:/opt/log/',
                '/proc:/proc','/sys:/sys'
        1
).privileged()
development = Composes('development')
development.workdir('/var/tmp/development')
development.version('3.9')
development.services(logstash)
if name == ' main ':
       try:
                docker = Docker(
                        # {'DOCKER_HOST': 'ssh://root@192.168.30.11'}
                # docker.sysctl({'neo': '1'})
                docker.environment(development)
                docker.main()
        except KeyboardInterrupt:
                print("Crtl+C Pressed. Shutting down.")
```

```
root@logging ~# cat /srv/logstash/pipeline/config.conf
input {
        tcp {
        port => 4567
        codec => json_lines
        }
        gelf {
        port => 12201
        use udp => true
        use tcp => true
        }
filter {
        ruby {
                code => "event.set('datetime',
event.get('@timestamp').time.localtime.strftime('%Y-%m-%d %H:%M:%S'))"
       }
```

```
output {
        if [marker] {
        file {
                path => "/opt/log/%{environment}/%{service}/%{marker}.%{+yyyy}-%{+MM}-%
{+dd}.log"
                codec => line { format => "[%{datetime}] %{level} %{message}"}
        } else {
                file {
                path => "/opt/log/%{environment}/%{service}/spring.%{+yyyy}-%{+MM}-%
{+dd}.log"
                codec => line { format => "[%{datetime}] [%{host}:%{source host}] [%
{level}] (%{class}.%{method}:%{line}) - %{message}"}
                }
        file {
                path => "/opt/log/%{environment}/%{service}/spring.%{+yyy}-%{+MM}-%
{+dd}.json.gz"
                codec => json lines
                gzip => true
        }
        if [environment] =~ /(prod|grey)/ {
                if "ERROR" in [level] {
                        http {
                                url => "https://oapi.dingtalk.com/robot/send?
access token=f9257740a3f084b0160ec06ae40f95b0b052e69c699400eaa5db316612de90f8"
                                http method => "post"
                                content type => "application/json; charset=utf-8"
                                format => "message"
                                message => '{"msgtype":"text","text":{"content":"时间: %
{datetime}\n主机: %{host}[%{source_host}]\n环境: %{environment}\n服务: %{service}\n消息: %
{message}"}}'
                        }
                if "WARN" in [level] {
                        http {
                                url => "https://oapi.dingtalk.com/robot/send?
access_token=d6602c6fb6b47250f38d31f791968a12201a6980f3a1175829a57e6afca7678b"
                                http_method => "post"
                                content_type => "application/json; charset=utf-8"
                                format => "message"
                                message => '{"msgtype":"text","text":{"content":"时间: %
{datetime}\n主机: %{host}[%{source host}]\n环境: %{environment}\n服务: %{service}\n消息: %
{message}"}}'
                        }
                }
        }
        if [environment] =~ /(stage|test|dev)/ {
                if ("ERROR" in [level] or "WARN" in [level]) {
                        http {
                                url => "https://oapi.dingtalk.com/robot/send?
access token=9501f8d983188517fcbd204c89bf5f47b9dfdac2a788bda85bd353d8e266fb5f"
                                http_method => "post"
                                content_type => "application/json; charset=utf-8"
                                format => "message"
                                message => '{"msgtype":"text","text":{"content":"时间: %
{datetime}\n主机: %{host}[%{source_host}]\n环境: %{environment}\n服务: %{service}\n消息: %
{message}"}}'
                        }
```

}

}

从 filebeat 到 redis

```
input {
        beats {
                port => 5044
        }
output {
        file {
                path => "/opt/log/%{[fields][environment]}/%{[fields][service]}/spring.%
{+yyyy}-%{+MM}-%{+dd}.log"
                codec => line { format => "%{message}"}
        }
        file {
                path => "/opt/log/%{[fields][environment]}/%{[fields][service]}/spring.%
{+yyyy}-%{+MM}-%{+dd}.log.json.gz"
                codec => json lines
                gzip => true
        }
        redis {
                host => ["redis.netkiller.cn"]
                password => "passw0rd"
                key => "filebeat"
                codec => json_lines
                data type => "channel"
        }
```

Logstash 集成禅道

日志钉钉报警,同时创建禅道任务,用来跟进故障

```
input {
    tcp {
        port => 4567
        codec => json_lines
    }
    gelf {
        port => 12201
        use_udp => true
        use_tcp => true
    }
}
filter {
        ruby {
            code => "event.set('datetime',
        event.get('@timestamp').time.localtime.strftime('%Y-%m-%d %H:%M:%S'))"
```

```
}
output {
   if [marker] {
   file {
       path => "/opt/log/%{environment}/%{service}/%{+MM}/%{marker}.%{+yyyy}-%{+MM}-%
{+dd}.log"
       codec => line { format => "[%{datetime}] %{level} %{message}"}
    } else {
       file {
       path => "/opt/log/%{environment}/%{service}/%{+MM}/unknow.%{+yyyy}-%{+MM}-%
{+dd}.log"
       codec => line { format => "[%{datetime}] [%{host}:%{source host}] [%{level}] (%
{class}.%{method}:%{line}) - %{message}"}
   file {
       path => "/opt/log/%{environment}/%{service}/%{+MM}/unknow.%{+yyyy}-%{+MM}-%
{+dd}.json.gz"
               codec => json lines
       gzip => true
    if [environment] =~ /(prod|grey)/ {
            if "ERROR" in [level] {
               http {
                    url => "https://oapi.dingtalk.com/robot/send?
access token=f9257740a0ec06ae40f316613f084b095b0b052e69c699400eaa5db162de90f8"
                    http method => "post"
                    content_type => "application/json; charset=utf-8"
                    format => "message"
                    message => '{"msgtype":"text","text":{"content":"时间: %{datetime}\n
生机: %{host}[%{source host}]\n环境: %{environment}\n服务: %{service}\n消息: %{message}"}}'
               }
            if "WARN" in [level] {
               http {
                    url => "https://oapi.dingtalk.com/robot/send?
access_token=d66029a57e68d31f791968a12201a6980f3ac6fb6b47250f3117582afca7678b"
                    http_method => "post"
                    content_type => "application/json; charset=utf-8"
                    format => "message"
                    message => '{"msgtype":"text","text":{"content":"时间: %{datetime}\n
主机: %{host}[%{source host}]\n环境: %{environment}\n服务: %{service}\n消息: %{message}"}}'
               }
            }
    }
   if "compute" in [marker] and "prod" in [environment] {
       http {
           url => "https://oapi.dingtalk.com/robot/send?
access_token=324ab12a36bcb2bb788720c974486218f2517de5a8f5fa009b52297934310c7f"
           http method => "post"
           content type => "application/json; charset=utf-8"
            format => "message"
           message => '{"msgtype":"text","text":{"content":"时间: %{datetime}\n主机: %
{host}[%{source host}]\n环境: %{environment}\n服务: %{service}\n消息: %{message}"}}'
       http {
           url => "http://zentao.netkiller.cn/zentao/gitlab.php?
type=task&func=create&name=服务%{service}环境%{environment}"
```

```
http method => "post"
                                                  format => "form"
                                                                  mapping => {"message" => "时间: %{datetime}</br>
in the state of the state of t
 {source host}]</br>环境: %{environment}</br>服务: %{service}</br>消息: %{message}"}
                                 }
                 }
                if [environment] =~ /(pre|test|dev|office)/ {
                                                  if ("ERROR" in [level] or "WARN" in [level]) {
                                                                  http {
                                                                                  url => "https://oapi.dingtalk.com/robot/send?
access token=9501f8d9b9dfda204c89bf5f47788bda85bc2a83188517fcbdd353d8e266fb5f"
                                                                                   http_method => "post'
                                                                                   content type => "application/json; charset=utf-8"
                                                                                   format => "message"
message => '{"msgtype":"text","text":{"content":"时间: %{datetime}\n
主机: %{host}[%{source_host}]\n环境: %{environment}\n服务: %{service}\n消息: %{message}"}}'
                                                                  }
                                                  }
                }
```

## 2.6. Beats

Beats 是一个免费且开放的平台,集合了多种单一用途数据采集器。它们从成百上千或成千上万 台机器和系统向 Logstash 或 Elasticsearch 发送数据。

#### 安装 Beta

Beats 6.x 安装

curl -s https://raw.githubusercontent.com/netkiller/shell/master/search/elastic/elastic-6.x.sh | bash curl -s https://raw.githubusercontent.com/netkiller/shell/master/search/elastic/beats/beats.sh | bash

#### Beats 5.x 安装

curl -s https://raw.githubusercontent.com/netkiller/shell/master/log/beats/beats-5.x.sh | bash

#### Filebeat

模块管理

filebeat modules list

文件到文件

```
filebeat.inputs:
- type: log
paths:
- /data/logs/*
fields:
project: ${PROJECT}
group: ${GROUP}
stage: ${STAGE}
format: ${FORMAT}
processors:
- add_cloud_metadata:
- add_host_metadata:
output.file:
path: "/tmp"
filename: filebeat
```

#### тср

```
[docker@netkiller ~]$ cat filebeat.tcp.yml
filebeat.inputs:
- type: tcp
max message size: 10MiB
host: "localhost:9000"
output.file:
path: "/tmp"
filename: filebeat.log
```

[docker@netkiller ~]\$ sudo chmod go-w /home/docker/filebeat.tcp.yml

[docker@netkiller ~]\$ ss -lnt | grep 9000 LISTEN 0 1024 127.0.0.1:9000 0.0.0.0:\*

[docker@netkiller ~]\$ echo "Hello world!!!" | nc localhost 9000 echo "Hello worldss -lnt | grep 9000!" | nc localhost 9000

```
[docker@netkiller ~]$ cat /etc/filesystems | nc localhost 9000
[docker@netkiller ~]$ sudo cat /tmp/filebeat.log-20220728.ndjson |jq | grep message
"message": "Hello worldss -lnt | grep 9000!"
"message": "ext4",
"message": "ext2",
"message": "nodev proc",
"message": "nodev proc",
"message": "iso9660"
"message": "vfat",
"message": "hfs",
"message": "hfsplus",
"message": "*",
```

## 配置实例

filebeat.yml

```
filebeat.inputs:
- type: log
 paths:
  - /tmp/*
 fields:
   project: www
   group: netkiller.cn
   stage: dev
   format: json
 multiline:
   pattern: '^\[[^stacktrace]'
   negate: true
   match: after
processors:
 - add_cloud_metadata:
 - add_host_metadata:
output.logstash:
 hosts: ["172.18.200.10:5044"]
```

## 2.7. FAQ

#### 查看 Kibana 数据库

```
# curl 'http://localhost:9200/_search?pretty'
{
    "took" : 1,
    "timed_out" : false,
    "_shards" : {
```

## logstash 无法写入 elasticsearch

elasticsearch 的配置不能省略 9200 端口,否则将无法链接elasticsearch

```
elasticsearch {
   hosts => ["127.0.0.1:9200"]
}
```

### 标准输出

```
#cd /etc/logstash/conf.d
#vim logstash_server.conf
input {
    redis {
        port => "6379"
        host => "127.0.0.1"
        data_type => "list"
        key => "logstash-redis"
        type => "redis-input"
    }
}
output {
    stdout {
        codec => rubydebug
    }
}
```

5.x 升级至 6.x 的变化

5.x type类型如果是date,那么系统默认使用 ISO8601 格式。 6.x 修复了这个问题。"ctime": "2017-12-18 11:21:57"

日志的调试

UDP 调试方法

```
[root@netkiller log]# cat test.json
{"facility":"logstash-
gelf","source_host":"172.18.0.186","@version":"1","method":"init","message":"Test","clas
s":"Application","host":"macbook-pro-m2.local","@timestamp":"2023-01-
07T03:32:28.368Z","timestamp":"2023-01-07
11:32:28.368","marker":"spring","datetime":"2023-01-07
11:32:28","logger":"cn.netkiller.Application","level":"WARN","line":21,"version":"1.1"}
[root@netkiller log]# cat test.json | nc -u 127.0.0.1 12202
```

#### 6.x

curl -s https://raw.githubusercontent.com/netkiller/shell/master/search/elastic/elastic-6.x.sh | bash

#### ElasticSearch + Logstash + Kibana 安装

环境准备:

操作系统: CentOS 7

Java 1.8

Redis

ElasticSearch + Logstash + Kibana 均使用 5.2 版本

以下安装均使用 Netkiller OSCM 脚本一键安装

ElasticSearch 安装

粘贴下面命令到Linux控制台即可一键安装

```
curl -s
https://raw.githubusercontent.com/netkiller/shell/master/search/elasticsearch/elasticsea
rch-5.x.sh | bash
```

#### Kibana 安装

curl -s https://raw.githubusercontent.com/netkiller/shell/master/log/kibana/kibana-5.x.sh | bash

#### Logstash 安装

curl -s https://raw.githubusercontent.com/netkiller/shell/master/log/kibana/logstash-5.x.sh | bash

从 5.x 升级到 6.x

升级仓库

curl -s https://raw.githubusercontent.com/netkiller/shell/master/search/elastic/elastic-6.x.sh | bash

yum update logstash

# 3. Grafana + Loki + Promtail

# 3.1. Docker Compose

wget

```
https://raw.githubusercontent.com/grafana/loki/v2.6.1/productio
n/docker-compose.yaml -0 docker-compose.yaml
docker-compose -f docker-compose.yaml up
```

# **3.2. Helm**

```
helm repo add grafana https://grafana.github.io/helm-charts
helm repo update
helm upgrade --install loki grafana/loki-distributed
helm install loki-grafana grafana/grafana
```

```
[root@master ~]# kubectl get secret --namespace default loki-
grafana -o jsonpath="{.data.admin-password}" | base64 --decode
; echo
kItEFxiDaqzOKG9zzYwANQjIzxa3guN5aro2Xt9g
export POD_NAME=$(kubectl get pods --namespace default -1
"app.kubernetes.io/name=grafana,app.kubernetes.io/instance=loki
-grafana" -o jsonpath="{.items[0].metadata.name}")
kubectl --namespace default port-forward $POD_NAME 3000
```

http://loki-loki-distributed-gateway.default.svc.cluster.local/

## 暴漏 grafana

```
apiVersion: networking.k8s.io/v1
kind: Ingress
metadata:
  name: loki-grafana
  namespace: default
spec:
  defaultBackend:
    service:
      name: loki-grafana
      port:
        number: 80
  rules:
  - host: grafana.netkiller.cn
    http:
      paths:
      - backend:
          service:
            name: loki-grafana
            port:
              number: 80
        path: /
        pathType: Prefix
```

# 3.3. promtail

```
helm upgrade --install promtail grafana/promtail --set
"loki.serviceName=loki"
```

```
[root@master ~]# helm upgrade --install promtail
grafana/promtail --set "loki.serviceName=loki"
Release "promtail" does not exist. Installing it now.
```

```
NAME: promtail
LAST DEPLOYED: Tue Oct 18 21:13:12 2022
NAMESPACE: default
STATUS: deployed
REVISION: 1
TEST SUITE: None
NOTES:
*******
Welcome to Grafana Promtail
Chart version: 6.5.1
Promtail version: 2.6.1
*******
Verify the application is working by running these commands:
* kubectl --namespace default port-forward daemonset/promtail
3101
* curl http://127.0.0.1:3101/metrics
```

# 4. fluentd

OS Linux/FreeBSD

Web Apache/Lighttpd/Nginx

DB MySQL/PostgreSQL

# 4.1. Docker 安装

## fluent-bit

运行 fluent-bit

docker run -ti cr.fluentbit.io/fluent/fluent-bit

采集 cpu 数据

```
docker run -ti cr.fluentbit.io/fluent/fluent-bit -i cpu -o stdout -f 1
```

## Fluentd 收集 Docker 日志

fluentd.conf

```
<source>
  @type forward
</source>
<match **>
  @type file
  path /var/log/fluentd/${tag}
  append true
  <format>
  @type single_value
```
```
message key
                     log
 </format>
 <buffer tag,time>
                      file
    @type
                      1d
   timekey
                      10m
   timekey wait
   flush_mode
                      interval
   flush interval
                      30s
 </buffer>
</match>
```

docker-compose.yaml

```
version: '3.9'
services:
  fluentd:
    image: fluent/fluentd:latest
    container name: fluentd
    hostname: fluentd.netkiller.cn
    restart: always
    volumes:
      - /opt/netkiller.cn/ops.netkiller.cn/fluentd/conf:/fluentd/etc
      - /var/log/fluentd:/var/log/fluentd
    ports:
      - "24224:24224"
      - "24224:24224/udp"
    environment:
     FLUENTD_CONF: fluentd.conf
  api:
    image: openjdk:8
    container name: api
    restart: always
    hostname: api.netkiller.cn
    extra hosts:
      - cfca.netkiller.cn:139.196.170.132
      - raweb.netkiller.cn:139.196.170.132
      - eos.netkiller.cn:192.168.30.120
    environment:
      TZ: Asia/Shanghai
      JAVA_OPTS: -Xms1024m -Xmx4096m -XX:MetaspaceSize=128m -
XX:MaxMetaspaceSize=512m
    ports:
      - 8088:8080
    volumes:
      - /opt/netkiller.cn/api.netkiller.cn:/app
      - /opt/netkiller.cn/api.netkiller.cn/logs:/app/logs
    working dir: /app
```

```
links:
    - fluentd
logging:
    driver: "fluentd"
    options:
      fluentd-address: localhost:24224
      tag: api.netkiller.cn
entrypoint: java -jar /app/api.netkiller.cn.jar
command:
    --spring.profiles.active=test
    --server.port=8080
```

标准输出

```
<source>

@type udp

tag docker

format json

port 5160

</source>

<match docker>

@type stdout

</match>
```

#### 4.2. fluent-bit

#### 安装 fluent-bit

```
cat > /etc/yum.repos.d/fluent-bit.repo <<-'EOF'
[fluent-bit]
name = Fluent Bit
baseurl = https://packages.fluentbit.io/centos/$releasever/$basearch/
gpgcheck=1
gpgkey=https://packages.fluentbit.io/fluentbit.key
repo_gpgcheck=1
enabled=1
EOF</pre>
```

```
[root@netkiller ~]# dnf install -y fluent-bit
```

```
[root@netkiller ~]# rpm -ql fluent-bit
/etc/fluent-bit
/etc/fluent-bit/fluent-bit.conf
/etc/fluent-bit/parsers.conf
/etc/fluent-bit/plugins.conf
/usr/bin/fluent-bit
/usr/lib/.build-id
/usr/lib/.build-id/28
/usr/lib/.build-id/28/cfd98997f846eecd5117bdbd0be440e3c75a58
/usr/lib/systemd/system/fluent-bit.service
/usr/share/doc/fluent-bit
/usr/share/doc/fluent-bit/CODE_OF_CONDUCT.md
/usr/share/doc/fluent-bit/CONTRIBUTING.md
/usr/share/doc/fluent-bit/GOLANG OUTPUT PLUGIN.md
/usr/share/doc/fluent-bit/GOVERNANCE.md
/usr/share/doc/fluent-bit/MAINTAINERS.md
/usr/share/doc/fluent-bit/README.md
/usr/share/licenses/fluent-bit
/usr/share/licenses/fluent-bit/LICENSE
```

#### 配置 fluent-bit

```
cp /etc/fluent-bit/fluent-bit.conf{,.original}
cp /etc/fluent-bit/parsers.conf{,.original}
cp /etc/fluent-bit/plugins.conf{,.original}
```

TCP 配置实例

```
[root@netkiller ~]# cat /etc/fluent-bit/fluent-bit.conf | grep -v '#' |
grep -v '^$'
[SERVICE]
   flush
                1
   daemon
                Off
   log level info
   parsers file parsers.conf
   plugins_file plugins.conf
   http server Off
   http_listen 0.0.0.0
   http port
               2020
   storage.metrics on
[INPUT]
   Name
              tcp
   Listen
              0.0.0.0
               5170
   Port
   Chunk Size 32
   Buffer_Size 64
   Format
               json
[OUTPUT]
   Name file
   Match *
   Path /opt/log
   Mkdir true
```

启动 fluent-bit

```
[root@netkiller ~]# /opt/fluent-bit/bin/fluent-bit -c /etc/fluent-
bit/fluent-bit.conf
```

产生一条日志

[root@netkiller log]# echo '{"key 1": 123456789, "key 2": "abcdefg"}' |
nc 127.0.0.1 5170

观察日志

[root@netkiller log]# tail /opt/log/tcp.0
tcp.0: [1666855978.575643295, {"key 1":123456789,"key 2":"abcdefg"}]

#### 4.3. temporarily failed to flush the buffer

```
2020-10-19 03:22:24 +0000 [warn]: temporarily failed to flush the
buffer. next_retry=2020-10-19 03:22:26 +0000
error_class="Elasticsearch::Transport::Errors::NotAcceptable"
error="[406] {\"error\":\"Content-Type header [] is not
supported\",\"status\":406}" plugin_id="object:2b246e6b2084"
2020-10-19 03:22:24 +0000 [warn]: suppressed same stacktrace
```

### 5. Apache Flume

http://flume.apache.org/

Flume is a distributed, reliable, and available service for efficiently collecting, aggregating, and moving large amounts of log data. It has a simple and flexible architecture based on streaming data flows. It is robust and fault tolerant with tunable reliability mechanisms and many failover and recovery mechanisms. It uses a simple extensible data model that allows for online analytic application.

#### 

#### 5.1. 安装 Apache flume

```
cd /usr/local/src
wget
http://mirrors.tuna.tsinghua.edu.cn/apache/flume/1.7.0/apache-
flume-1.7.0-bin.tar.gz
tar zvf apache-flume-1.7.0-bin.tar.gz
mv apache-flume-1.7.0-bin /srv/apache-flume-1.7.0
ln -s /srv/apache-flume-1.7.0 /srv/apache-flume
cp /srv/apache-flume/conf/flume-env.sh.template /srv/apache-
flume/conf/flume-env.sh
cp /srv/apache-flume/conf/flume-conf.properties.template
/srv/apache-flume/conf/flume-conf.properties
```

#### 5.2. 基本配置

```
# Define a memory channel called ch1 on agent1
agent1.channels.ch1.type = memory
# Define an Avro source called avro-source1 on agent1 and tell
it
# to bind to 0.0.0.0:41414. Connect it to channel ch1.
```

```
agent1.sources.avro-source1.channels = ch1
agent1.sources.avro-source1.type = avro
agent1.sources.avro-source1.bind = 0.0.0.0
agent1.sources.avro-source1.port = 41414
# Define a logger sink that simply logs all events it receives
# and connect it to the other end of the same channel.
agent1.sinks.log-sink1.channel = ch1
agent1.sinks.log-sink1.type = logger
# Finally, now that we've defined all of our components, tell
# agent1 which ones we want to activate.
agent1.channels = ch1
agent1.sources = avro-source1
agent1.sinks = log-sink1
```

在agent的机器上执行以下命令启动flume server

\$ bin/flume-ng agent --conf ./conf/ -f conf/flume.conf Dflume.root.logger=DEBUG,console -n agent1

在client的机器上执行以下命令接收日志

\$ bin/flume-ng avro-client --conf conf -H localhost -p 41414 -F
/etc/passwd -Dflume.root.logger=DEBUG,console

#### 5.3. 配置 MySQL 存储日志

```
cp flume-mysql-sink-1.x.x.jar /srv/apache-flume/lib
cp /usr/share/java/mysql-connector-java.jar /srv/apache-
flume/lib
```

```
DROP TABLE IF EXISTS flume;
CREATE TABLE flume (
ROW_KEY BIGINT,
```

```
timeid BIGINT,
systemid INT,
functionid INT,
bussinessid TEXT,
bussinessType INT,
nodeid INT,
userid INT,
logtype INT,
timeout INT,
detail TEXT,
PRIMARY KEY (ROW_KEY)
) ENGINE=INNODB DEFAULT CHARSET=utf8;
```

```
al.sources = sourcel
al.sinks = sink1
al.channels = channel1
# Describe/configure source1
al.sources.sourcel.type = avro
al.sources.sourcel.bind = 0.0.0.0
al.sources.sourcel.port = 44444
# Use a channel which buffers events in memory
a1.channels.channel1.type = memory
al.channels.channell.capacity = 1000
a1.channels.channel1.transactionCapactiy = 100
# Bind the source and sink to the channel
al.sources.sourcel.channels = channel1
al.sinks.sink1.channel = channel1
al.sinks.sinkl.type=org.flume.mysql.sink.RegexMysqlSink
al.sinks.sinkl.hostname=192.168.10.94
al.sinks.sink1.databaseName=logging
a1.sinks.sink1.port=3306
a1.sinks.sink1.user=flume
al.sinks.sinkl.password=flume
al.sinks.sink1.regex=^([^,]+),([^,]+),([^,]+),([^,]+),([^,]+),([^,]+),
([^,]+),([^,]+),([^,]+),([^,]+),([^,]+),([^,]+)$
al.sinks.sinkl.tableName=flume
al.sinks.sinkl.colNames=ROW KEY,timeid,systemid,functionid,buss
inessid, bussinessType, nodeid, userid, logtype, timeout, detail
al.sinks.sinkl.colDataTypes=LONG,LONG,INT,INT,TEXT,INT,INT,INT,
INT, INT, TEXT
```

#### 启动

```
[root@netkiller]/srv/apache-flume# bin/flume-ng agent --conf
conf --conf-file conf/flume-conf.properties --name a1 -
Dflume.root.logger=INFO,console
```

#### 5.4. 配置 HDFS 存储日志

```
配置conf/flume.conf
# Define a memory channel called ch1 on agent1
agent1.channels.ch1.type = memory
# Define an Avro source called avro-source1 on agent1 and tell
it
# to bind to 0.0.0.0:41414. Connect it to channel ch1.
agent1.sources.spooldir-source1.channels = ch1
agent1.sources.spooldir-source1.type = spooldir
agent1.sources.spooldir-
source1.spoolDir=/opt/hadoop/flume/tmpData
agent1.sources.spooldir-source1.bind = 0.0.0.0
agent1.sources.spooldir-source1.port = 41414
# Define a logger sink that simply logs all events it receives
\# and connect it to the other end of the same channel.
agent1.sinks.hdfs-sink1.channel = ch1
agent1.sinks.hdfs-sink1.type = hdfs
agent1.sinks.hdfs-sink1.hdfs.path = hdfs://master:9000/flume
agent1.sinks.hdfs-sink1.hdfs.filePrefix = events-
agent1.sinks.hdfs-sink1.hdfs.useLocalTimeStamp = true
agent1.sinks.hdfs-sink1.hdfs.round = true
agent1.sinks.hdfs-sink1.hdfs.roundValue = 10
# Finally, now that we've defined all of our components, tell
# agent1 which ones we want to activate.
agent1.channels = ch1
agent1.sources = spooldir-source1
```

agent1.sinks = hdfs-sink1

#### 启动agent

bin/flume-ng agent --conf ./conf/ -f ./conf/flume.conf --name
agent1 -Dflume.root.logger=DEBUG,console

#### 查看结果

到Hadoop提供的WEB GUI界面可以看到刚刚上传的文件是否成功。GUI界面地址为: http://master:50070/explorer.html#/test 其中, master为Hadoop的Namenode所在的机器名。

## 6. php-syslog-ng

## 7. Log Analyzer

http://loganalyzer.adiscon.com/

## 8. Splunk

## 9. Octopussy

http://www.8pussy.org/

## 10. eventlog-to-syslog

https://code.google.com/p/eventlog-to-syslog/

## **11. graylog - Enterprise Log Management for All**

https://www.graylog.org

## 第4章分布式链路追踪

## 1. Apache SkyWalking

## 2. Zipkin

## 第5章上一代监控系统

流行于2015年之前

### **1. SMS**

#### 1.1. gnokii

http://www.gnokii.org

#### 安装

Ubuntu

```
neo@monitor:~$ apt-cache search gnokii
opensync-plugin-gnokii - Opensync gnokii plugin
gnokii - Datasuite for mobile phone management
gnokii-cli - Datasuite for mobile phone management (console
interface)
gnokii-common - Datasuite for mobile phone management (base
files)
gnokii-smsd - SMS Daemon for mobile phones
gnokii-smsd-mysql - SMSD plugin for MySQL storage backend
gnokii-smsd-pgsql - SMSD plugin for PostgreSQL storage backend
libgnokii-dev - Gnokii mobile phone interface library
(development files)
libgnokii5 - Gnokii mobile phone interface library
xgnokii - Datasuite for mobile phone management (X interface)
neo@monitor:~$ sudo apt-get install gnokii-cli
```

CentOS

# yum search gnokii gnokii-devel.x86\_64 : Gnokii development files gnokii-smsd.x86\_64 : Gnokii SMS daemon gnokii-smsd-mysql.x86\_64 : MySQL support for Gnokii SMS daemon gnokii-smsd-pgsql.x86\_64 : PostgreSQL support for Gnokii SMS daemon gnokii-smsd-sqlite.x86\_64 : SQLite support for Gnokii SMS daemon gnokii.x86\_64 : Linux/Unix tool suite for various mobile phones xgnokii.x86\_64 : Graphical Linux/Unix tool suite for various mobile phones

安装

# yum install -y gnokii

#### 配置

```
vim /etc/gnokiirc
or
vim ~/.gnokiirc
[global]
port = /dev/ttyS0
model = AT
initlength = default
connection = serial
serial_baudrate = 19200
smsc_timeout = 10
```

发送测试短信

```
$ echo "This is a test message" | gnokii --sendsms +13113668890
$ gnokii --sendsms number <<EOF
hi neo,
This is a test message
EOF
```

#### 接收短信

```
# gnokii --smsreader
GNOKII Version 0.6.31
Entered sms reader mode...
SMS received from number: 8613113668890
Got message 11: hi
```

#### 拨打电话

\$ gnokii --dialvoice number

#### **1.2.** AT Commands

发送短信

AT+CSCA=+8613010888500 是设置短信中心号码,只需第一次使用

AT AT+CSCA=+8613010888500 AT+CMGF=1 AT+CMGS="13122993040" Hello, This is the test of GSM module! Ctrl+z

语音通话

at+fclass=8 at#vsps=0 at+vgs=130 at+vsp=1 at+vls=7 ATDT13113668890

# **2. IPMI (Intelligent Platform Management Interface)**

OpenIPMI: http://openipmi.sourceforge.net/ Ipmitool: http://ipmitool.sourceforge.net/ ipmiutil: http://ipmiutil.sourceforge.net/

#### 2.1. OpenIPMI

# yum install OpenIPMI

start

```
/etc/init.d/ipmi start
Starting ipmi drivers:
OK ]
```

#### 2.2. freeipmi

# yum install freeipmi

#### ipmiping

```
# ipmiping 172.16.5.52
ipmiping 172.16.5.52 (172.16.5.52)
response received from 172.16.5.52: rq_seq=57
response received from 172.16.5.52: rq_seq=58
response received from 172.16.5.52: rq_seq=59
response received from 172.16.5.52: rq_seq=60
response received from 172.16.5.52: rq_seq=61
```

I

```
^C--- ipmiping 172.16.5.52 statistics ---
5 requests transmitted, 5 responses received in time, 0.0%
packet loss
```

#### ipmimonitoring

# ipmimonitoring -h 172.16.1.23 -u root -pcalvin Caching SDR repository information: /root/.freeipmi/sdrcache/sdr-cache-J10-51-Memcache-0.172.16.5.23 Caching SDR record 125 of 125 (current record ID 125) Record ID | Sensor Name | Sensor Group | Monitoring Status| Sensor Units | Sensor Reading 7 | Ambient Temp | Temperature | Nominal | C | 27.000000 9 | CMOS Battery | Battery | Nominal | N/A | 'OK' 10 | VCORE PG | Voltage | Nominal | N/A | 'State Deasserted' 11 | VCORE PG | Voltage | Nominal | N/A | 'State Deasserted' 13 | 1.5V PG | Voltage | Nominal | N/A | 'State Deasserted' 14 | 1.8V PG | Voltage | Nominal | N/A | 'State Deasserted' 15 | 3.3V PG | Voltage | Nominal | N/A | 'State Deasserted' 16 | 5V PG | Voltage | Nominal | N/A | 'State Deasserted' 17 | 0.75VTT PG | Voltage | Nominal | N/A | 'State Deasserted' 19 | HEATSINK PRES | Entity Presence | Nominal | N/A | 'Entity Present' 20 | iDRAC6 Ent PRES | Entity Presence | Nominal | N/A | 'Entity Present' 21 | USB CABLE PRES | Entity Presence | Nominal | N/A | 'Entity Present' 22 | STOR ADAPT PRES | Entity Presence | Nominal | N/A | 'Entity Present' 23 | RISER2 PRES | Entity Presence | Nominal | N/A | 'Entity Present' 24 | RISER1 PRES | Entity Presence | Nominal | N/A | 'Entity Present' 25 | 0.75 VTT PG | Voltage | Nominal | N/A | 'State Deasserted' 26 | MEM PG | Voltage | Nominal | N/A | 'State Deasserted' 27 | MEM PG | Voltage | Nominal | N/A | 'State Deasserted' 28 | 0.9V PG | Voltage | Nominal | N/A | 'State Deasserted' 29 | VTT PG | Voltage | Nominal | N/A | 'State Deasserted' 30 | VTT PG | Voltage | Nominal | N/A | 'State Deasserted' | 1.8 PLL PG | Voltage | Nominal | N/A | 'State Deasserted' 31 32 | 1.8 PLL PG | Voltage | Nominal | N/A | 'State Deasserted' 33 | 8.0V PG | Voltage | Nominal | N/A | 'State Deasserted'

1.1V PG | Voltage | Nominal | N/A | 'State Deasserted' 34 35 | 1.0V LOM PG | Voltage | Nominal | N/A | 'State Deasserted' 36 | 1.0V AUX PG | Voltage | Nominal | N/A | 'State Deasserted' 37 | 1.05V PG | Voltage | Nominal | N/A | 'State Deasserted' 38 | FAN MOD 1A RPM | Fan | Nominal | RPM | 5040.000000 39 | FAN MOD 2A RPM | Fan | Nominal | RPM | 7800.000000 40 | FAN MOD 3A RPM | Fan | Nominal | RPM | 8040.000000 41 | FAN MOD 4A RPM | Fan | Nominal | RPM | 8760.000000 42 | FAN MOD 5A RPM | Fan | Nominal | RPM | 8640.000000 43 | FAN MOD 6A RPM | Fan | Nominal | RPM | 5040.000000 44 | FAN MOD 1B RPM | Fan | Nominal | RPM | 3840.000000 45 | FAN MOD 2B RPM | Fan | Nominal | RPM | 6000.000000 46 | FAN MOD 3B RPM | Fan | Nominal | RPM | 6120.000000 47 | FAN MOD 4B RPM | Fan | Nominal | RPM | 6600.000000 48 | FAN MOD 5B RPM | Fan | Nominal | RPM | 6600.000000 49 | FAN MOD 6B RPM | Fan | Nominal | RPM | 3840.000000 50 | Presence | Entity Presence | Nominal | N/A | 'Entity Present' 51 | Presence | Entity Presence | Nominal | N/A | 'Entity Present' 52 | Presence | Entity Presence | Nominal | N/A | 'Entity Present' 53 | Presence | Entity Presence | Nominal | N/A | 'Entity Present' 54 | Presence | Entity Presence | Nominal | N/A | 'Entity Present' 55 | Status | Processor | Nominal | N/A | 'Processor Presence detected' 56 | Status | Processor | Nominal | N/A | 'Processor Presence detected' 57 | Status | Power Supply | Nominal | N/A | 'Presence detected' 58 | Status | Power Supply | Critical | N/A | 'Presence detected' 'Power Supply input lost (AC/DC)' 59 | Riser Config | Cable/Interconnect | Nominal | N/A | 'Cable/Interconnect is connected' 60 | OS Watchdog | Watchdog 2 | Nominal | N/A | 'OK' 62 | Intrusion | Physical Security | Nominal | N/A | 'OK' 64 | Fan Redundancy | Fan | Nominal | N/A | 'Fully Redundant' 66 | Drive | Drive Slot | Nominal | N/A | 'Drive Presence' 67 | Cable SAS A | Cable/Interconnect | Nominal | N/A | 'Cable/Interconnect is connected' 68 | Cable SAS B | Cable/Interconnect | Nominal | N/A | 'Cable/Interconnect is connected' 116 | Current | Current | Nominal | A | 1.400000

```
118 | Voltage | Voltage | Nominal | V | 220.000000
120 | System Level | Current | Nominal | W | 329.000000
123 | ROMB Battery | Battery | Nominal | N/A | 'OK'
```

#### ipmi-sensors

```
# ipmi-sensors -h 172.16.5.23 -u root -pcalvin
1: Temp (Temperature): NA (NA/90.00): [NA]
2: Temp (Temperature): NA (NA/90.00): [NA]
3: Temp (Temperature): NA (NA/NA): [NA]
4: Ambient Temp (Temperature): NA (NA/NA): [NA]
5: Temp (Temperature): NA (NA/NA): [NA]
6: Ambient Temp (Temperature): NA (NA/NA): [NA]
7: Ambient Temp (Temperature): 27.00 C (3.00/47.00): [OK]
8: Planar Temp (Temperature): NA (3.00/97.00): [NA]
9: CMOS Battery (Battery): [OK]
10: VCORE PG (Voltage): [State Deasserted]
11: VCORE PG (Voltage): [State Deasserted]
12: IOH THERMTRIP (Temperature): [NA]
13: 1.5V PG (Voltage): [State Deasserted]
14: 1.8V PG (Voltage): [State Deasserted]
15: 3.3V PG (Voltage): [State Deasserted]
16: 5V PG (Voltage): [State Deasserted]
17: 0.75VTT PG (Voltage): [State Deasserted]
18: PFault Fail Safe (Voltage): [Unknown]
19: HEATSINK PRES (Entity Presence): [Entity Present]
20: iDRAC6 Ent PRES (Entity Presence): [Entity Present]
21: USB CABLE PRES (Entity Presence): [Entity Present]
22: STOR ADAPT PRES (Entity Presence): [Entity Present]
23: RISER2 PRES (Entity Presence): [Entity Present]
24: RISER1 PRES (Entity Presence): [Entity Present]
25: 0.75 VTT PG (Voltage): [State Deasserted]
26: MEM PG (Voltage): [State Deasserted]
27: MEM PG (Voltage): [State Deasserted]
28: 0.9V PG (Voltage): [State Deasserted]
29: VTT PG (Voltage): [State Deasserted]
30: VTT PG (Voltage): [State Deasserted]
31: 1.8 PLL PG (Voltage): [State Deasserted]
32: 1.8 PLL PG (Voltage): [State Deasserted]
33: 8.0V PG (Voltage): [State Deasserted]
34: 1.1V PG (Voltage): [State Deasserted]
35: 1.0V LOM PG (Voltage): [State Deasserted]
```

```
36: 1.0V AUX PG (Voltage): [State Deasserted]
37: 1.05V PG (Voltage): [State Deasserted]
38: FAN MOD 1A RPM (Fan): 5040.00 RPM (1920.00/NA): [OK]
39: FAN MOD 2A RPM (Fan): 8040.00 RPM (1920.00/NA): [OK]
40: FAN MOD 3A RPM (Fan): 7920.00 RPM (1920.00/NA): [OK]
41: FAN MOD 4A RPM (Fan): 9240.00 RPM (1920.00/NA): [OK]
42: FAN MOD 5A RPM (Fan): 9120.00 RPM (1920.00/NA): [OK]
43: FAN MOD 6A RPM (Fan): 5040.00 RPM (1920.00/NA): [OK]
44: FAN MOD 1B RPM (Fan): 3840.00 RPM (1920.00/NA): [OK]
45: FAN MOD 2B RPM (Fan): 6120.00 RPM (1920.00/NA): [OK]
46: FAN MOD 3B RPM (Fan): 6000.00 RPM (1920.00/NA): [OK]
47: FAN MOD 4B RPM (Fan): 6960.00 RPM (1920.00/NA): [OK]
48: FAN MOD 5B RPM (Fan): 6960.00 RPM (1920.00/NA): [OK]
49: FAN MOD 6B RPM (Fan): 3840.00 RPM (1920.00/NA): [OK]
50: Presence (Entity Presence): [Entity Present]
51: Presence (Entity Presence): [Entity Present]
52: Presence (Entity Presence): [Entity Present]
53: Presence (Entity Presence): [Entity Present]
54: Presence (Entity Presence): [Entity Present]
55: Status (Processor): [Processor Presence detected]
56: Status (Processor): [Processor Presence detected]
57: Status (Power Supply): [Presence detected]
58: Status (Power Supply): [Presence detected][Power Supply
input lost (AC/DC)]
59: Riser Config (Cable/Interconnect): [Cable/Interconnect is
connected]
60: OS Watchdog (Watchdog 2): [OK]
61: SEL (Event Logging Disabled): [Unknown]
62: Intrusion (Physical Security): [OK]
63: PS Redundancy (Power Supply): [NA]
64: Fan Redundancy (Fan): [Fully Redundant]
65: CPU Temp Interf (Temperature): [NA]
66: Drive (Drive Slot): [Drive Presence]
67: Cable SAS A (Cable/Interconnect): [Cable/Interconnect is
connected]
68: Cable SAS B (Cable/Interconnect): [Cable/Interconnect is
connected]
69: DKM Status (OEM Reserved): [OEM State = 0000h]
79: ECC Corr Err (Memory): [Unknown]
80: ECC Uncorr Err (Memory): [Unknown]
81: I/O Channel Chk (Critical Interrupt): [Unknown]
82: PCI Parity Err (Critical Interrupt): [Unknown]
83: PCI System Err (Critical Interrupt): [Unknown]
84: SBE Log Disabled (Event Logging Disabled): [Unknown]
85: Logging Disabled (Event Logging Disabled): [Unknown]
```

```
86: Unknown (System Event): [Unknown]
87: CPU Protocol Err (Processor): [Unknown]
88: CPU Bus PERR (Processor): [Unknown]
89: CPU Init Err (Processor): [Unknown]
90: CPU Machine Chk (Processor): [Unknown]
91: Memory Spared (Memory): [Unknown]
92: Memory Mirrored (Memory): [Unknown]
93: Memory RAID (Memory): [Unknown]
94: Memory Added (Memory): [Unknown]
95: Memory Removed (Memory): [Unknown]
96: Memory Cfg Err (Memory): [Unknown]
97: Mem Redun Gain (Memory): [Unknown]
98: PCIE Fatal Err (Critical Interrupt): [Unknown]
99: Chipset Err (Critical Interrupt): [Unknown]
100: Err Reg Pointer (OEM Reserved): [Unknown]
101: Mem ECC Warning (Memory): [Unknown]
102: Mem CRC Err (Memory): [Unknown]
103: USB Over-current (Memory): [Unknown]
104: POST Err (System Firmware Progress): [Unknown]
105: Hdwr version err (Version Change): [Unknown]
106: Mem Overtemp (Memory): [Unknown]
107: Mem Fatal SB CRC (Memory): [Unknown]
108: Mem Fatal NB CRC (Memory): [Unknown]
109: OS Watchdog Time (Watchdog 1): [Unknown]
110: Non Fatal PCI Er (OEM Reserved): [Unknown]
111: Fatal IO Error (OEM Reserved): [Unknown]
112: MSR Info Log (OEM Reserved): [Unknown]
113: Temp (Temperature): NA (NA/NA): [NA]
114: Temp (Temperature): NA (3.00/47.00): [NA]
115: Temp (Temperature): NA (3.00/47.00): [NA]
116: Current (Current): 1.40 A (NA/NA): [OK]
117: Current (Current): NA (NA/NA): [Unknown]
118: Voltage (Voltage): 220.00 V (NA/NA): [OK]
119: Voltage (Voltage): NA (NA/NA): [Unknown]
120: System Level (Current): 329.00 W (NA/966.00): [OK]
121: Power Optimized (OEM Reserved): [Unrecognized State]
123: ROMB Battery (Battery): [OK]
125: vFlash (Module/Board): [OEM State = 0000h]
```

#### ipmi-locate

# ipmi-locate

Probing KCS device using DMIDECODE... done IPMI Version: 2.0 IPMI locate driver: DMIDECODE IPMI interface: KCS BMC driver device: BMC I/O base address: 0xCA8 Register spacing: 4 Probing SMIC device using DMIDECODE... FAILED Probing BT device using DMIDECODE... FAILED Probing SSIF device using DMIDECODE... FAILED Probing KCS device using SMBIOS... done IPMI Version: 2.0 IPMI locate driver: SMBIOS IPMI interface: KCS BMC driver device: BMC I/O base address: 0xCA8 Register spacing: 4 Probing SMIC device using SMBIOS... FAILED Probing BT device using SMBIOS... FAILED Probing SSIF device using SMBIOS... FAILED Probing KCS device using ACPI... FAILED Probing SMIC device using ACPI... FAILED Probing BT device using ACPI... FAILED Probing SSIF device using ACPI... FAILED Probing KCS device using PCI... FAILED Probing SMIC device using PCI... FAILED Probing BT device using PCI... FAILED Probing SSIF device using PCI... FAILED KCS device default values:

```
IPMI Version: 1.5
IPMI locate driver: DEFAULT
IPMI interface: KCS
BMC driver device:
BMC I/O base address: 0xCA2
Register spacing: 1
SMIC device default values:
IPMI Version: 1.5
IPMI locate driver: DEFAULT
IPMI interface: SMIC
BMC driver device:
BMC I/O base address: 0xCA9
Register spacing: 1
BT device default values:
SSIF device default values:
IPMI Version: 1.5
IPMI locate driver: DEFAULT
IPMI interface: SSIF
BMC driver device: /dev/i2c-0
BMC SMBUS slave address: 0x42
Register spacing: 1
```

#### 2.3. ipmitool - utility for controlling IPMI-enabled devices

#### ipmitool

ubuntu

确定硬件是否支持 IPMI

neo@monitor:~\$ sudo dmidecode |grep -C 5 IPMI
[sudo] password for neo:
Handle 0x2000, DMI type 32, 11 bytes
System Boot Information
Status: No errors detected
Handle 0x2600, DMI type 38, 18 bytes
IPMI Device Information

```
Interface Type: KCS (Keyboard Control Style)
Specification Version: 2.0
I2C Slave Address: 0x10
NV Storage Device: Not Present
Base Address: 0x000000000000000 (I/O)
```

```
sudo apt-get install openipmi
sudo apt-get install ipmitool
sudo mkdir -p /var/lock/subsys/ipmi
$ sudo /etc/init.d/openipmi start
* Starting ipmi drivers
```

[ OK ]

#### CentOS

```
# yum search ipmi
------ Matched: ipmi
     _____
OpenIPMI.x86 64 : OpenIPMI (Intelligent Platform Management
Interface) library and tools
OpenIPMI-devel.i386 : The development environment for the
OpenIPMI project.
OpenIPMI-devel.x86 64 : The development environment for the
OpenIPMI project.
OpenIPMI-gui.x86 64 : IPMI graphical user interface tool
OpenIPMI-libs.i386 : The OpenIPMI runtime libraries
OpenIPMI-libs.x86 64 : The OpenIPMI runtime libraries
OpenIPMI-perl.x86 64 : OpenIPMI Perl language bindings
OpenIPMI-python.x86 64 : OpenIPMI Python language bindings
OpenIPMI-tools.x86 64 : OpenIPMI utilities and scripts from
ipmitool
collectd-ipmi.x86 64 : IPMI module for collectd
freeipmi.i386 : FreeIPMI
freeipmi.x86 64 : FreeIPMI
freeipmi-bmc-watchdog.x86 64 : FreeIPMI BMC watchdog
freeipmi-devel.i386 : Development package for FreeIPMI
```

```
freeipmi-devel.x86_64 : Development package for FreeIPMI
freeipmi-ipmidetectd.x86_64 : IPMI node detection monitoring
daemon
openhpi.i386 : openhpi Hardware Platform Interface (HPI)
library and tools
openhpi.x86_64 : openhpi Hardware Platform Interface (HPI)
library and tools
ripmime.x86_64 : Extract attachments out of a MIME encoded
email packages
watchdog.x86_64 : Software and/or Hardware watchdog daemon
# yum install OpenIPMI OpenIPMI-tools -y
```

#### sensor

```
# ipmitool -I open sensor list
```

#### ipmitool shell

# ipmitool shell

mc info

| ipmitool> mc info         |   |                 |
|---------------------------|---|-----------------|
| Device ID                 | : | 32              |
| Device Revision           | : | 0               |
| Firmware Revision         | : | 1.54            |
| IPMI Version              | : | 2.0             |
| Manufacturer ID           | : | 674             |
| Manufacturer Name         | : | DELL Inc        |
| Product ID                | : | 256 (0x0100)    |
| Product Name              | : | Unknown (0x100) |
| Device Available          | : | yes             |
| Provides Device SDRs      | : | yes             |
| Additional Device Support | : |                 |

Sensor Device SDR Repository Device SEL Device FRU Inventory Device IPMB Event Receiver Bridge Chassis Device Aux Firmware Rev Info : 0x00  $0 \times 0 f$  $0 \times 00$  $0 \times 00$ ipmitool> lan print 1 Set in Progress: Set CompleteAuth Type Support: NONE MD2 MD5 PASSWORD Auth Type Enable : Callback : MD2 MD5 : User : MD2 MD5 : Operator : MD2 MD5 : Admin : MD2 MD5 : OEM • IP Address Source : Static Address : 172.16.1.132 IP Address : 255.255.255.0 : 84:2b:2b:fd:e2:51 Subnet Mask MAC Address SNMP Community String : public IP Header : TTL=0x40 Flags=0x40 Precedence=0x00 TOS=0x10Default Gateway IP : 172.16.1.254 

 Default Gateway MAC
 : 00:00:00:00:00:00

 Backup Gateway IP
 : 0.0.0.0

 Backup Gateway MAC
 : 00:00:00:00:00:00

 : Disabled 802.1q VLAN ID 802.1q VLAN Priority : 0 RMCP+ Cipher Suites : 0,1,2,3,4,5,6,7,8,9,10,11,12,13,14 Cipher Suite Priv Max : aaaaaaaaaaaaaaaa X=Cipher Suite Unused : c=CALLBACK : u=USER : O=OPERATOR : : a=ADMIN O=OEM :

#### ipmitool 访问远程主机

| # ipmitool -H 172.16.1. | 155 | 5 -U root -P 123456 lan print 1     |
|-------------------------|-----|-------------------------------------|
| Set in Progress         | :   | Set Complete                        |
| Auth Type Support       | :   | NONE MD2 MD5 PASSWORD               |
| Auth Type Enable        | :   | Callback : MD2 MD5                  |
|                         | :   | User : MD2 MD5                      |
|                         | :   | Operator : MD2 MD5                  |
|                         | :   | Admin : MD2 MD5                     |
|                         | :   | OEM :                               |
| IP Address Source       | :   | Static Address                      |
| IP Address              | :   | 172.16.1.15                         |
| Subnet Mask             | :   | 255.255.255.0                       |
| MAC Address             | :   | 84:2b:2b:fc:fb:cc                   |
| SNMP Community String   | :   | public                              |
| IP Header               | :   | TTL=0x40 Flags=0x40 Precedence=0x00 |
| TOS=0x10                |     |                                     |
| Default Gateway IP      | :   | 172.16.1.254                        |
| Default Gateway MAC     | :   | 00:00:00:00:00:00                   |
| Backup Gateway IP       | :   | 0.0.0                               |
| Backup Gateway MAC      | :   | 00:00:00:00:00:00                   |
| 802.1q VLAN ID          | :   | Disabled                            |
| 802.1q VLAN Priority    | :   | 0                                   |
| RMCP+ Cipher Suites     | :   | 0,1,2,3,4,5,6,7,8,9,10,11,12,13,14  |
| Cipher Suite Priv Max   | :   | aaaaaaaaaaaaa                       |
|                         | :   | X=Cipher Suite Unused               |
|                         | :   | c=CALLBACK                          |
|                         | :   | u=USER                              |
|                         | :   | O=OPERATOR                          |
|                         | :   | a=ADMIN                             |
|                         | :   | O=OEM                               |
|                         |     |                                     |
|                         |     |                                     |
|                         |     |                                     |

#### Get chassis status and set power state

```
# ipmitool -I open chassis
Chassis Commands: status, power, identify, policy,
```

restart cause, poh, bootdev, bootparam, selftest # ipmitool -I open chassis status System Power : on : false Power Overload Power Interlock : inactive Main Power Fault : false Power Control Fault : false Power Restore Policy : previous Last Power Event • Chassis Intrusion : inactive Front-Panel Lockout : inactive : false Drive Fault Cooling/Fan Fault : false Sleep Button Disable : not allowed Diag Button Disable : allowed Reset Button Disable : not allowed Power Button Disable : allowed Sleep Button Disabled: false Diag Button Disabled : true Reset Button Disabled: false Power Button Disabled: false

#### **Configure Management Controller**

Management Controller status and global enables

```
# ipmitool -I open mc
MC Commands:
  reset <warm|cold>
  quid
  info
  watchdog <get|reset|off>
  selftest
  getenables
  setenables <option=on|off> ...
    recv msg intr
                             Receive Message Queue Interrupt
                          Receive Message Queue Interrupt
Event Message Buffer Full Interrupt
    event msg intr
    event msg
                            Event Message Buffer
    system event log
                             System Event Logging
```

| oem0 | OEM 0 |  |
|------|-------|--|
| oeml | OEM 1 |  |
| oem2 | OEM 2 |  |
|      |       |  |

#### **Configure LAN Channels**

显示BMC ipmitool -I open lan print 1 通道的信息,如果不知道BMC使用的是哪个通道,请使用下面的命令确认: ipmitool -I open channel info 1 ipmitool -I open lan set 1 ipsrc static 设置本地 BMC地址为静态,才能设置IP ipmitool -I open lan set 1 ipaddr 172.16.0.2 设置本地 BMC的IP地址 ipmitool -I open lan set 1 netmask 255.255.255.0 子网掩 码,别忘了设 ipmitool -I open lan set 1 defgw ipaddr 172.16.0.254 网关,可 设可不设,不过一定要确保监控它的机器位于同一路由

#### **Configure Management Controller users**

ipmitool user list 1 查看BMC的用户列表 ipmitool user set name 1 username 对BMC的1号用户设置用户名 username ipmitool user set password 1 123456 对BMC的1号用户设置密码123456

#### **Configure Management Controller channels**

```
# ipmitool -I open channel info 1
Channel 0x1 info:
   Channel Medium Type : 802.3 LAN
   Channel Protocol Type : IPMB-1.0
   Session Support : multi-session
   Active Session Count : 0
   Protocol Vendor ID : 7154
```
| Volatile(active) Sett: | ings               |
|------------------------|--------------------|
| Alerting               | : disabled         |
| Per-message Auth       | : disabled         |
| User Level Auth        | : enabled          |
| Access Mode            | : always available |
| Non-Volatile Settings  |                    |
| Alerting               | : disabled         |
| Per-message Auth       | : disabled         |
| User Level Auth        | : enabled          |
| Access Mode            | : always available |
|                        |                    |

# Example for iDRAC

http://support.dell.com/support/edocs/software/smbmcmu/bmcmu 4 0 /cs/ug/bmcugc0d.htm#wp1067804

更改IP地址,子网掩码与网关

Г

查看IP, 子网掩码与网关

| <pre># ipmitool -I open lan Set in Progress Auth Type Support Auth Type Enable</pre> | <pre>print 1 : Set Complete : NONE MD2 MD5 PASSWORD : Callback : MD2 MD5 : User : MD2 MD5 : Operator : MD2 MD5 : Admin : MD2 MD5 : OEM :</pre> |
|--------------------------------------------------------------------------------------|----------------------------------------------------------------------------------------------------|
| IP Address Source                                                                    | : Static Address                                                                                                    |
| IP Address                                                                           | : 1/2.16.5.23                                                                                                    |
| Subnet Mask                                                                          | : 255.255.255.0                                                                                                    |
| MAC Address                                                                          | : 18:03:73:f5:ee:82                                                                                                    |
| SNMP Community String                                                                | : public                                                                                                    |
| IP Header                                                                            | : TTL=0x40 Flags=0x40 Precedence=0x00                                                                                                    |
| TOS=0x10                                                                             | -                                                                                                    |
| Default Gateway IP                                                                   | : 172.16.5.254                                                                                                    |
| Default Gateway MAC                                                                  | : 00:00:00:00:00:00                                                                                                    |
| Backup Gateway IP                                                                    | : 0.0.0.0                                                                                                    |
| Backup Gateway MAC                                                                   | : 00:00:00:00:00:00                                                                                                    |
| 802.1q VLAN ID                                                                       | : Disabled                                                                                                    |
|                                                                                      |                                                                                                    |

| 802.1q VLAN Priority  | : 0   |                                  |
|-----------------------|-------|----------------------------------|
| RMCP+ Cipher Suites   | : 0,1 | .,2,3,4,5,6,7,8,9,10,11,12,13,14 |
| Cipher Suite Priv Max | : aaa | aaaaaaaaaaaaaa                   |
|                       | :     | X=Cipher Suite Unused            |
|                       | :     | c=CALLBACK                       |
|                       | :     | u=USER                           |
|                       | :     | O=OPERATOR                       |
|                       | :     | a=ADMIN                          |
|                       | :     | O=OEM                            |
|                       |       |                                  |

设置IP, 子网掩码与网关

```
/usr/bin/ipmitool -I open lan set 1 ipaddr 172.16.8.200
/usr/bin/ipmitool -I open lan set 1 netmask 255.255.255.0
/usr/bin/ipmitool -I open lan set 1 defgw ipaddr 172.16.8.254
/usr/bin/ipmitool -I open lan set 1 access on
```

#### 更改 iDRAC LCD 显示屏

```
# ipmitool delloem lcd set mode userdefined test
# ipmitool delloem lcd info
LCD info
Setting: User defined
Text: test
```

更改 iDRAC 密码

```
# ipmitool user list 2
ID Name Callin Link Auth IPMI Msg Channel Priv
Limit
2 root true true true
ADMINISTRATOR
# ipmitool user set password 2 "mypasswd"
```

关机/开机

服务器关机 #ipmitool -I lan -U root -P secpass -H 10.10.0.5 power off 服务器开机 #ipmitool -I lan -U root -P secpass -H 10.10.0.5 power on 服务器 reset #ipmitool -I lan -U root -P secpass -H 10.10.0.5 power reset

启动列表

ipmitool -I lan -H 10.10.0.5 -U ADMIN -P ADMIN chassis bootdev pxe

# 3. Cacti

Cacti is a complete network graphing solution designed to harness the power of RRDTool's data storage and graphing functionality. Cacti provides a fast poller, advanced graph templating, multiple data acquisition methods, and user management features out of the box. All of this is wrapped in an intuitive, easy to use interface that makes sense for LAN-sized installations up to complex networks with hundreds of devices.

homepage: http://www.cacti.net/

### **3.1. Install Cacti for Ubuntu**

过程 5.1. Step by step Install Cacti

• Install Cacti for

Ubuntu

netkiller@shenzhen:~\$ sudo apt-get install cacti

Configuring libphp-adodb
WARNING: include path for php has changed!

WARNING: include path for php has changed!

I libphp-adodb is no longer installed in /usr/share/adodb. New
installation path is now
//usr/share/php/adodb.
Please update your php.ini file. Maybe you must also change
your web-server configuraton.
//ok>

Configuring cacti 🛏 ٦ cacti must have a database installed and configured before it can be used. If you like, this can be handled with dbconfig-common. If you are an advanced database administrator and know that you want to perform this configuration manually, or if your database has already been installed and configured, you should refuse this option. Details on what needs to be done should most likely be provided in /usr/share/doc/cacti. Otherwise, you should probably choose this option. Configure database for cacti with dbconfig-common? <No> <Yes>

|    | Configuring cacti                                              |
|----|----------------------------------------------------------------|
|    | What is the password for the administrative account with which |
| th | is package should create                                       |
|    | its MySQL database and user?                                   |
|    |                                                                |
|    |                                                                |

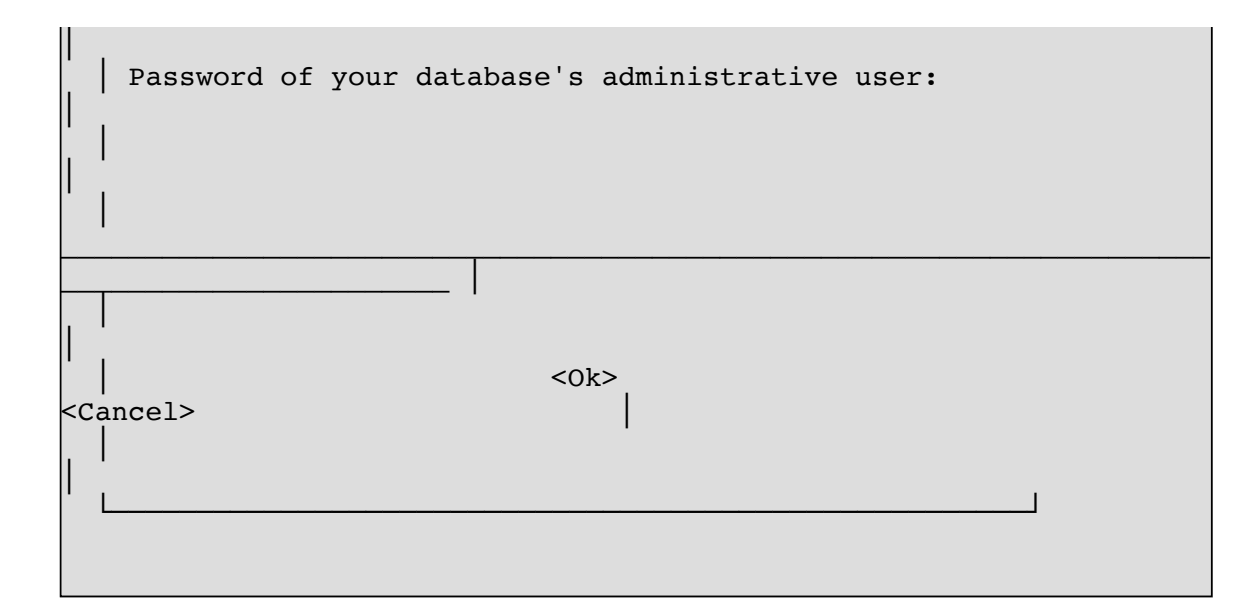

reset password of admin

```
mysql> use cacti;
Reading table information for completion of table and column names
You can turn off this feature to get a quicker startup with -A
Database changed
mysql> select * from user auth;
+____+
_____+
----+
                             | realm | full name
id | username | password
| must_change_password | show_tree | show_list | show_preview |
graph_settings | login_opts | policy_graphs | policy_trees |
policy hosts | policy graph templates | enabled |
+____+
__+____+
----+
1 | admin | 21232f297a57a5a743894a0e4a801fc3 | 0 |
              97a57a5a743894a0e4a001100 | 0n | 0n | 0n | 1 | 1 |
Administrator | on
                                   | on
on
              1 | on
1
3 | guest | 43e9a4ab75570f5b
                             0 | Guest
Account | on
                      on
              | on
                               on
             3 |
on
                        1 |
                                1 |
1 |
              1 |
        _____+
```

```
-----+---+----+----+
2 rows in set (0.00 sec)
mysql> update user_auth set password=md5("chen") where id='1' and
username='admin';
Query OK, 1 row affected (0.00 sec)
Rows matched: 1 Changed: 1 Warnings: 0
```

### 3.2. Yum 安装

```
yum install cacti
```

创建数据库

```
# mysql -u root -p
mysql> create database cacti;
mysql> GRANT ALL ON cacti.* TO cacti@localhost IDENTIFIED BY 'cacti';
mysql> FLUSH privileges;
mysql> quit;
mysql -ucacti -pcacti cacti < /usr/share/doc/cacti-0.8.8b/cacti.sql</pre>
```

数据配置

```
| as published by the Free Software Foundation; either version 2
 | of the License, or (at your option) any later version.
 | This program is distributed in the hope that it will be useful,
 | but WITHOUT ANY WARRANTY; without even the implied warranty of
 MERCHANTABILITY or FITNESS FOR A PARTICULAR PURPOSE. See the
 GNU General Public License for more details.
                       _____
--+
 Cacti: The Complete RRDTool-based Graphing Solution
--+
 | This code is designed, written, and maintained by the Cacti Group.
See
about.php and/or the AUTHORS file for specific developer information.
+----
                    _____
 --+
 http://www.cacti.net/
--+
*/
/* make sure these values refect your actual database/host/user/password
*/
$database_type = "mysql";
$database default = "cacti";
$database hostname = "localhost";
$database username = "cacti";
$database password = "cacti";
$database port = "3306";
$database ssl = false;
/*
  Edit this to point to the default URL of your Cacti install
  ex: if your cacti install as at http://serverip/cacti/ this
  would be set to /cacti/
*/
//$url path = "/cacti/";
/* Default session name - Session name must contain alpha characters */
```

//\$cacti\_session\_name = "Cacti";

?>

配置httpd

```
# cat /etc/httpd/conf.d/cacti.conf
# Cacti: An rrd based graphing tool
# For security reasons, the Cacti web interface is accessible only to
# localhost in the default configuration. If you want to allow other
clients
# to access your Cacti installation, change the httpd ACLs below.
# For example:
# On httpd 2.4, change "Require host localhost" to "Require all
granted".
# On httpd 2.2, change "Allow from localhost" to "Allow from all".
Alias /cacti
                /usr/share/cacti
<Directory /usr/share/cacti/>
        <IfModule mod_authz_core.c>
                # httpd 2.4
                #Require host any
                Require all granted
        </IfModule>
</Directory>
<Directory /usr/share/cacti/install>
       # mod_security overrides.
       # Uncomment these if you use mod security.
       # allow POST of application/x-www-form-urlencoded during install
       #SecRuleRemoveById 960010
        # permit the specification of the rrdtool paths during install
       #SecRuleRemoveById 900011
</Directory>
# These sections marked "Require all denied" (or "Deny from all")
# should not be modified.
# These are in place in order to harden Cacti.
<Directory /usr/share/cacti/log>
        <IfModule mod authz core.c>
                Require all denied
        </IfModule>
```

```
</Directory>
<Directory /usr/share/cacti/rra>
<IfModule mod_authz_core.c>
Require all denied
</IfModule>
</Directory>
```

### **3.3. Source Install**

Cacti requires MySQL, PHP, RRDTool, net-snmp, and a webserver that supports PHP such as Apache.

sudo apt-get install rrdtool sudo apt-get install snmp snmpd sudo apt-get install php5-snmp

At first, install snmp for linux

- 1. wget http://www.cacti.net/downloads/cacti-0.8.7b.tar.gz
- 2. tar zxvf cacti-0.8.7b.tar.gz
- 3. mv cacti-0.8.7b /home/netkiller/public\_html/cacti
- 4. mysqladmin --user=root create cacti
- 5. mysql -uroot -p cacti < cacti.sql
- 6. echo "GRANT ALL ON cacti.\* TO cactiuser@localhost IDENTIFIED BY 'somepassword';" | mysql -uroot -p

\_\_\_\_\_

- 7. echo "flush privileges;" | mysql -uroot -p
- 8. vi include/config.php

#### 例 5.1. cacti config.php

```
$database_type = "mysql";
$database_default = "cacti";
$database_hostname = "localhost";
```

```
$database_username = "cactiuser";
$database_password = "somepassword";
$database_port = "3306";
```

```
_____
```

9. crontab -e

```
*/5 * * * * php /var/www/neo.6600.org/html/cacti/poller.php > /dev/null
2>&1
```

or

/etc/crontab

\*/5 \* \* \* \* nobody php /home/netkiller/public\_html/cacti/poller.php >
/dev/null 2>&1

10. mkdir -p /var/log/cacti/

configure cacti

http://your-server/cacti/

# **3.4. Web** 安装

登陆WEB界面<u>http://your-server/cacti/</u>

#### Cacti Installation Guide

Thanks for taking the time to download and install cacti, the complete graphing solution for your network. Before you can start making cool graphs, there are a few pieces of data that cacti needs to know.

Make sure you have read and followed the required steps needed to install cacti before continuing. Install information can be found for <u>Unix</u> and <u>Win32</u>-based operating systems.

Also, if this is an upgrade, be sure to reading the Upgrade information file.

Cacti is licensed under the GNU General Public License, you must agree to its provisions before continuing:

This program is free software; you can redistribute it and/or modify it under the terms of the GNU General Public License as published by the Free Software Foundation; either version 2 of the License, or (at your option) any later version.

This program is distributed in the hope that it will be useful, but WITHOUT ANY WARRANTY; without even the implied warranty of MERCHANTABILITY or FITNESS FOR A PARTICULAR PURPOSE. See the GNU General Public License for more details.

Next >>

下一步

| Cacti Installation Guide                                                                                                    |
|----------------------------------------------------------------------------------------------------|
| Please select the type of installation                                                                                                    |
| New Install                                                                                                    |
| The following information has been determined from Cacti's configuration file. If it is not correct, please edit 'include/config.php' before continuing. |
| Database User: cacti                                                                                                    |
| Database Hostname: localhost                                                                                                    |
| Database: cacti                                                                                                    |
| Server Operating System Type: unix                                                                                                    |
| Next >>                                                                                                    |

下一步

| Cacti Installation Guide                                                                                                    |
|----------------------------------------------------------------------------------------------------|
| Make sure all of these values are correct before continuing.                                                                                                    |
|                                                                                                    |
| [FOUND] RRD I ool Binary Path: The path to the rrdtool binary.                                                                                                    |
|                                                                                                    |
| [OK: FILE FOUND]                                                                                                    |
| [FOUND] PHP Binary Path: The path to your PHP binary file (may require a php recompile to get this file).                                                                                                    |
| /bin/php                                                                                                    |
| [OK: FILE FOUND]                                                                                                    |
| [FOUND] snmpwalk Binary Path: The path to your snmpwalk binary.                                                                                                    |
| /bin/snmpwalk                                                                                                    |
| [OK: FILE FOUND]                                                                                                    |
| [FOUND] summet Binary Bath: The path to your summet binary                                                                                                    |
| /bin/snmpget binary Path. The path to your simpget binary.                                                                                                    |
| [OK: FILE FOUND]                                                                                                    |
|                                                                                                    |
| [FOUND] snmpbulkwalk Binary Path: The path to your snmpbulkwalk binary.                                                                                                    |
|                                                                                                    |
| [OK: FILE FOUND]                                                                                                    |
| [FOUND] snmpgetnext Binary Path: The path to your snmpgetnext binary.                                                                                                    |
| /bin/snmpgetnext                                                                                                    |
| [OK: FILE FOUND]                                                                                                    |
| [FOUND] Cacti Log File Path: The path to your Cacti log file.                                                                                                    |
| /usr/share/cacti/log/cacti.log                                                                                                    |
| [OK: FILE FOUND]                                                                                                    |
| SNMP Utility Version: The type of SNMP you have installed. Required if you are using SNMP v2c or don't have embedded SNMP support in PHP.                                                                                                    |
|                                                                                                    |
| RRDTool Utility Version: The version of RRDTool that you have installed.<br>RRDTool 1.4.x •                                                                                                    |
| <b>NOTE:</b> Once you click "Finish", all of your settings will be saved and your database will be upgraded if this is an upgrade. You can change any of the settings on this screen at a later time by going to "Cacti Settings" from within Cacti. |

Finish

完成

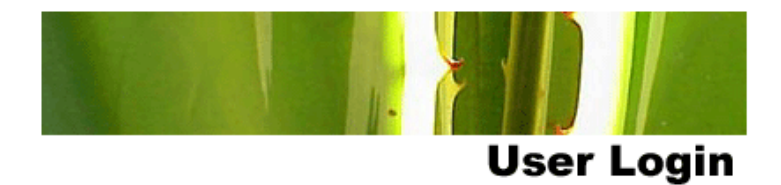

Please enter your Cacti user name and password below:

| User Name: |  |
|------------|--|
| Password:  |  |

Login

# 登陆Cacti,首次登陆默认用户admin,密码是admin

| User Log                               |  |
|----------------------------------------|--|
| *** Forced Password Change ***         |  |
| Please enter a new password for cacti: |  |
| Password:                              |  |
| Confirm:                               |  |

Save

登陆后会提示你修改密码

# 3.5. Cacti plugins

http://docs.cacti.net/plugins

下载插件解压到下面目录

cd /usr/share/cacti/plugins

进入Console -> Plugin Management 配置插件

#### Percona monitoring plugins

http://www.percona.com/software/percona-monitoring-plugins

yum localinstall http://www.percona.com/downloads/percona-monitoringplugins/1.1.4/percona-cacti-templates-1.1.4-1.noarch.rpm

# 3.6. Template

模板的导入步骤是首先点击"Choose File"按钮选择文件

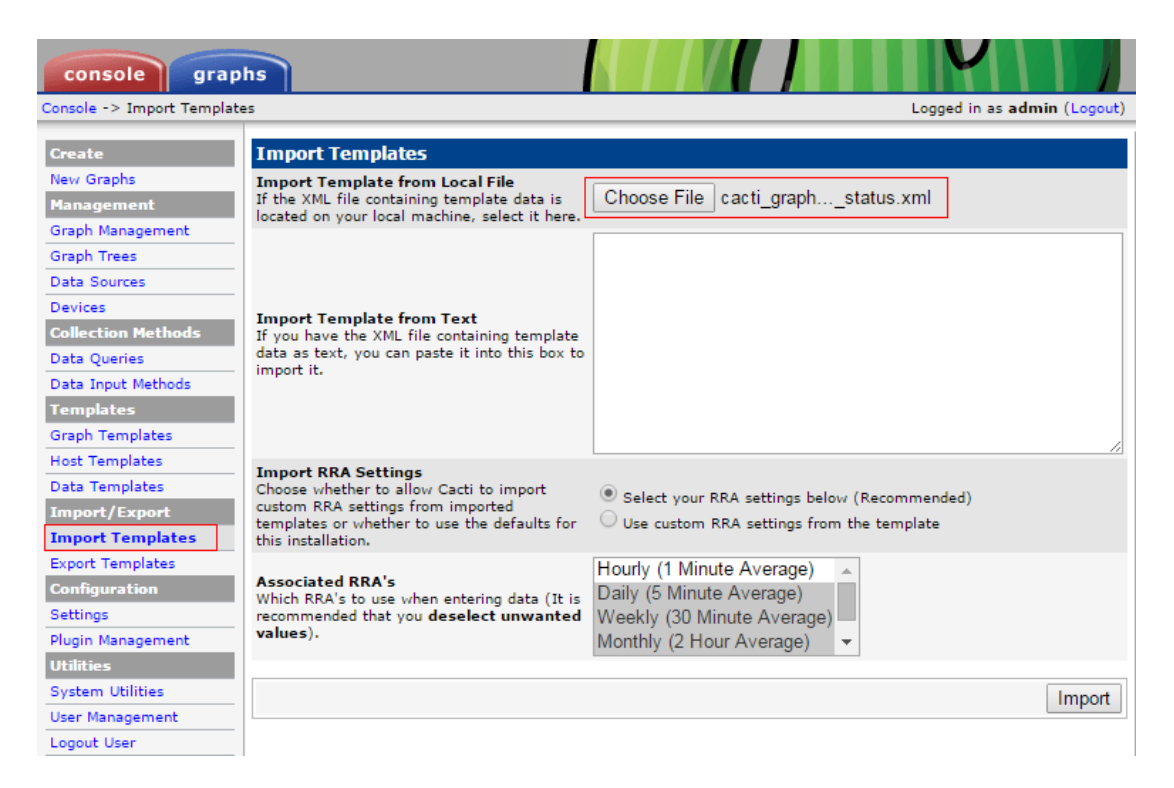

然后点击Import按钮

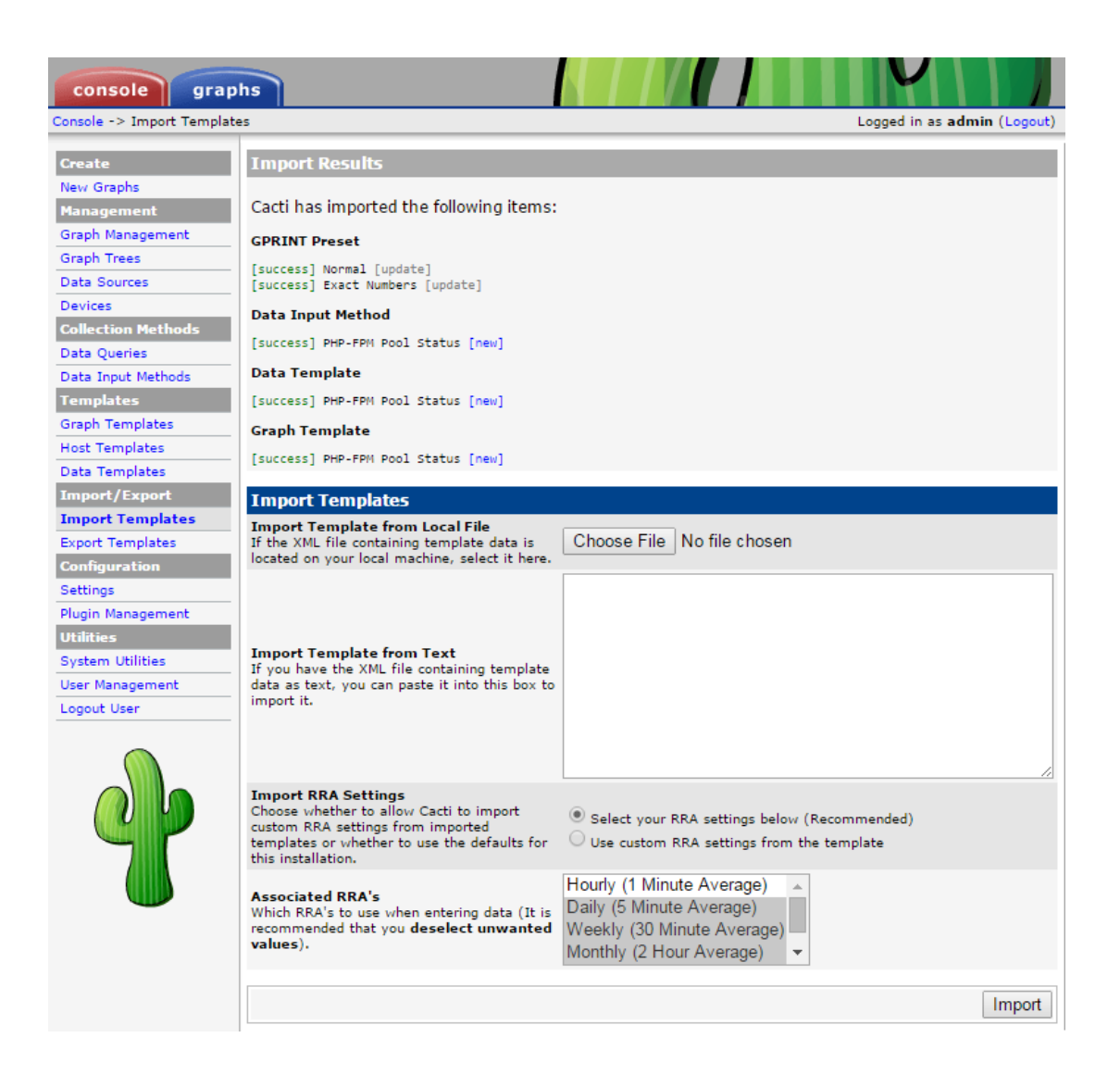

确认导入事项,最后点击Import按钮。

完成倒入后,配置数据采集脚本,请继续阅读下面章节。

#### Nginx

wget http://forums.cacti.net/download/file.php?id=12676

http://forums.cacti.net/about26458.html

nginx 配置

location /nginx\_status {

```
stub_status on;
access_log off;
allow 22.82.21.12;
deny all;
}
```

#### php-fpm

```
yum -y install perl-FCGI perl-FCGI-Client perl-LWP-Protocol-http10
git clone https://github.com/oscm/Cacti.git
cd Cacti
cp Templates/php_fpm/get_php_fpm_status.pl /usr/share/cacti/scripts/
chmod +x /usr/share/cacti/scripts/get_php_fpm_status.pl
```

配置连接协议

```
# vim +/mode /usr/share/cacti/scripts/get_php_fpm_status.pl
#my $mode = MODE_FCGI; 注释此行
my $mode = MODE_HTTP; 添加此行
```

配置 php-fpm.conf 文件

```
; Default Value: not set
pm.status_path = /status
```

配置nginx

```
location ~ ^/(status|ping)$ {
    access_log off;
    allow 22.82.21.12;
    deny all;
    fastcgi_pass 127.0.0.1:9000;
    fastcgi_param SCRIPT_FILENAME $fastcgi_script_name;
    include fastcgi_params;
}
```

**MySQL** 

Template: <u>http://code.google.com/p/mysql-cacti-templates/</u>

```
$ cd /usr/local/src/
$ wget http://mysql-cacti-templates.googlecode.com/files/better-cacti-
templates-1.1.8.tar.gz
$ tar zxvf better-cacti-templates-1.1.8.tar.gz
$ cd better-cacti-templates-1.1.8/
$ cp scripts/ss_get_mysql_stats.php /usr/share/cacti/scripts/
```

default password

```
vim /usr/share/cacti/site/scripts/ss_get_mysql_stats.php.cnf
<?php
$mysql_user = "root";
$mysql_pass = "s3cret";
?>
```

**Import Templates** 

倒入下面模板 templates/cacti\_host\_template\_x\_mysql\_server\_ht\_0.8.6i-sver1.1.8.xml

```
"Import/Export" -> "Import Templates" -> "Import Template from Local
File" -> Import
```

设置模版

```
Templates ->
X MyISAM Indexes DT
X MyISAM Key Cache DT
X MySQL Binary/Relay Logs DT
X MySQL Command Counters DT
X MySQL Connections DT
X MySQL Files and Tables DT
X MySQL Handlers DT
X MySQL Network Traffic DT
```

```
X MySQL Processlist DT
X MySQL Query Cache DT
X MySQL Query Cache Memory DT
X MySQL Replication DT
X MySQL Select Types DT
X MySQL Sorts DT
X MySQL Table Locks DT
X MySQL Temporary Objects DT
X MySQL Threads DT
X MySQL Transaction Handler DT
|_>
Custom Data
Hostname
               #单击复选框,并输入默认用户名
Username
Password
            #单击复选框,并输入默认密码
Port
-> Save
```

#### Redis

```
easy_install redis
```

https://github.com/oscm/Cacti.git

cp redis-stats.py /usr/share/cacti/scripts/

测试采集脚本

```
# python redis-stats.py 172.18.52.163
total_connections_received:578761 connected_clients:14
used_memory:870032 expires:47 keys:47 total_commands_processed:1814080
```

#### Percona JMX Monitoring Template for Cacti

http://www.percona.com/doc/percona-monitoring-plugins/1.0/cacti/jmx-templates.html

# 4. Nagios

homepage: http://www.nagios.org/

# 4.1. Install

### Nagios core

Nagios 是一种开放源代码监视软件,它可以扫描主机、服务、网络方面存在的问题。Nagios 与其他类似的包之间的主要区别在于, Nagios 将所有的信息简化为"工作(working)"、"可疑的 (questionable)"和"故障(failure)"状态,并且 Nagios 支持由插件组 成的非常丰富的"生态系统"。这些特性使得用户能够进行有效安装,在 此过程中无需过多地关心细节内容,只提供他们所需的信息即可。

install

\$ sudo apt-get install nagios3 nagios-nrpe-plugin

add user nagiosadmin for nagios

```
$ sudo htpasswd -c /etc/nagios2/htpasswd.users nagiosadmin
New password:
Re-type new password:
Adding password for user nagiosadmin
```

Create a new nagcmd group for allowing external commands to be submitted through the web interface. Add both the nagios user and the apache user to the group.

```
$ groupadd nagcmd
$ sudo usermod -a -G nagcmd nagios
$ sudo usermod -a -G nagcmd www-data
```

\$ cat /etc/group
nagcmd:x:1003:nagios,www-data

reload apache

```
$ sudo /etc/init.d/apache2 reload
 * Reloading web server config apache2
```

[ OK ]

## **Monitor Client nrpe**

```
nagios-nrpe-server -----> nagios core (nagios-nrpe-plugin)
```

nagios-nrpe-server 的功能是向服务器发送监控数据, 而服务器端通过nagios-nrpe-plugin接收监控数据。

```
sudo apt-get install nagios-nrpe-server nagios-plugins
```

/etc/nagios/nrpe.cfg

/etc/nagios/nrpe\_local.cfg

```
$ sudo vim /etc/nagios/nrpe_local.cfg
allowed_hosts=172.16.1.2
command[check_users]=/usr/lib/nagios/plugins/check_users -w 5 -c
10
command[check_load]=/usr/lib/nagios/plugins/check_load -w
15,10,5 -c 30,25,20
command[check_zombie_procs]=/usr/lib/nagios/plugins/check_procs
-w 5 -c 10 -s Z
command[check_total_procs]=/usr/lib/nagios/plugins/check_procs -
w 150 -c 200
```

```
command[check procs]=/usr/lib/nagios/plugins/check procs -w 150
-c 200
command[check swap]=/usr/lib/nagios/plugins/check swap -w 20% -c
10%
command[check all disks]=/usr/lib/nagios/plugins/check disk -w
20% -c 10% -e
command[check disk root]=/usr/lib/nagios/plugins/check disk -w
20% -c 10% -p /
command[check disk home]=/usr/lib/nagios/plugins/check disk -w
20% -c 10% -p /home
command[check sda iostat]=/usr/lib/nagios/plugins/check iostat
d sda -w 100 -c 200
command[check sdb iostat]=/usr/lib/nagios/plugins/check iostat .
d sdb -w 100 -c 200
# command[check uri user]=/usr/lib/nagios/plugins/check http -I
127.0.0.1 -p 80 -u http://example.com/test/ok.php
# command[check mysql]=/usr/lib/nagios/plugins/check mysql -H
localhost -u root -ppassword test -P 3306
```

# 重启后生效

```
/etc/init.d/nagios-nrpe-server restart
```

### **Monitoring Windows Machines**

Nagios 可以监控windows服务器,需要安装下面软件。

NSClient++

http://sourceforge.net/projects/nscplus

### PNP4Nagios 图表插件

http://www.pnp4nagios.org/

# 4.2. nagios

Install Nagios & Plugins

```
[root@database ~]# yum -y install nagios nagios-plugins-all
nagios-plugins-nrpe
```

Create the default Nagios web access user & set a password

# htpasswd -c /etc/nagios/passwd nagiosadmin

Verify default config files

nagios -v /etc/nagios/nagios.cfg

Start Nagios

Start Nagios

Configure it to start on boot

chkconfig --levels 345 nagios on

http://localhost/nagios/

# 4.3. nrpe node

```
# yum install nrpe nagios-plugins-all
allowed_hosts=172.16.1.2
command[check_users]=/usr/lib64/nagios/plugins/check_users -w 5
-c 10
command[check_load]=/usr/lib64/nagios/plugins/check_load -w
15,10,5 -c 30,25,20
```

```
command[check_hda1]=/usr/lib64/nagios/plugins/check_disk -w 20%
-c 10% -p /dev/hda1
command[check_zombie_procs]=/usr/lib64/nagios/plugins/check_proc
s -w 5 -c 10 -s Z
command[check_total_procs]=/usr/lib64/nagios/plugins/check_procs
-w 150 -c 200
command[check_http]=/usr/lib64/nagios/plugins/check_http -I
127.0.0.1 -p 80 -u http://www.example.com/index.html
command[check_swap]=/usr/lib64/nagios/plugins/check_swap -w 20%
-c 10%
command[check_all_disks]=/usr/lib64/nagios/plugins/check_disk -w
20% -c 10%
# chkconfig nrpe on
# service nrpe start
```

其实没有必要安装所有的监控插件

```
yum install nrpe -y
yum install nagios-plugins-disk nagios-plugins-load nagios-
plugins-ping nagios-plugins-procs nagios-plugins-swap nagios-
plugins-users -y
```

# 4.4. 配置 Nagios

```
$ sudo vim /etc/nagios3/nagios.cfg
cfg_dir=/etc/nagios3/hosts
cfg_dir=/etc/nagios3/servers
cfg_dir=/etc/nagios3/switches
cfg_dir=/etc/nagios3/routers
admin_email=nagios, neo.chen@example.com
```

#### authorized

add user neo for nagios

\$ sudo htpasswd /etc/nagios3/htpasswd.users neo New password: Re-type new password: Adding password for user neo

# grep default\_user\_name cgi.cfg
#default user name=guest

# grep authorized cgi.cfg authorized\_for\_system\_information=nagiosadmin authorized\_for\_configuration\_information=nagiosadmin authorized\_for\_system\_commands=nagiosadmin authorized\_for\_all\_services=nagiosadmin authorized\_for\_all\_hosts=nagiosadmin authorized\_for\_all\_service\_commands=nagiosadmin authorized\_for\_all\_host\_commands=nagiosadmin #authorized\_for\_read\_only=user1,user2

```
$ sudo vim /etc/nagios3/cgi.cfg
```

authorized\_for\_all\_services=nagiosadmin,neo authorized for all hosts=nagiosadmin,neo

#### contacts

```
alias
                           Neo
     service notification period
                           24x7
     host notification period
                           24x7
     service notification options
                           w,u,c,r
     host notification options
                           d,r
     service notification commands
                           notify-service-by-email
     host notification commands
                           notify-host-by-email
     email
                           neo.chen@example.com
     }
###################
# CONTACT GROUPS
************
###################
# We only have one contact in this simple configuration file, so
there is
# no need to create more than one contact group.
define contactgroup{
     contactgroup name
                      admins
     alias
                      Nagios Administrators
     members
                      root, neo
     }
```

当服务出现w-报警(warning),u-未知(unkown),c-严重(critical),r-从异常恢复到正常,在这四种情况下通知联系人

当主机出现d-当机(down),u-返回不可达(unreachable),r-从异常 情况恢复正常,在这3种情况下通知联系人

确认 contact\_groups 已经设置

neo@monitor:/etc/nagios3\$ grep admins conf.d/generic-

```
host_nagios2.cfg
contact_groups admins
neo@monitor:/etc/nagios3$ grep admins conf.d/generic-
service_nagios2.cfg
contact_groups admins
```

# hostgroups

```
$ sudo vim /etc/nagios3/conf.d/hostgroups_nagios2.cfg
define hostgroup {
    hostgroup_name mysql-servers
        alias MySQL Servers
        members *
    }
```

#### generic-service

|                                                      |           | ۰ <i>د</i>       |
|------------------------------------------------------|-----------|------------------|
| <pre>\$ cat /etc/nagios3/conf.d/generic-servic</pre> | ce_nagios | 2.cig            |
| <pre># generic service template definition</pre>     |           |                  |
| define service{                                      |           |                  |
| name                                                 | generic-  | -service ; The   |
| 'name' of this service template                      |           |                  |
| active_checks_enabled                                | 1         | ; Active service |
| checks are enabled                                   |           |                  |
| passive_checks_enabled                               | 1         | ; Passive        |
| service checks are enabled/accepted                  |           |                  |
| parallelize_check                                    | 1         | ; Active service |
| checks should be parallelized (disabling             | g this ca | In lead to major |
| performance problems)                                |           |                  |
| obsess_over_service                                  | 1         | ; We should      |
| obsess over this service (if necessary)              |           |                  |
| check_freshness                                      | 0         | ; Default is to  |
| NOT check service 'freshness'                        |           |                  |
| notifications_enabled                                | 1         | ; Service        |
| notifications are enabled                            |           |                  |
| event_handler_enabled                                | 1         | ; Service event  |
| handler is enabled                                   |           |                  |
|                                                      |           |                  |

| flap_detection_enabled                   | 1        | ; Flap detection |
|------------------------------------------|----------|------------------|
| is enabled                               |          |                  |
| failure_prediction_enabled               | 1        | ; Failure        |
| prediction is enabled                    |          |                  |
| process_perf_data                        | 1        | ; Process        |
| performance data                         |          |                  |
| retain_status_information                | 1        | ; Retain status  |
| information across program restarts      |          |                  |
| retain nonstatus information             | 1        | ; Retain non-    |
| status information across program restar | ts       |                  |
| notification interval                    |          | 0                |
| ; Only send notifications on status chan | ige by d | lefault.         |
| is volatile                              |          | 0                |
| check period                             |          | 24x7             |
| normal check interval                    |          | 5                |
| retry check interval                     |          | 1                |
| max check attempts                       |          | 4                |
| notification period                      |          | 24x7             |
| notification options                     |          | w,u,c,r          |
| contact groups                           |          | admins           |
| register                                 | 0        | : DONT REGISTER  |
| THIS DEFINITION - TTS NOT A REAL SERVICE | ייצווד.  | Δ ΤΕΜΡΙΔΤΕΙ      |
| INTO DELIVITION - ITO NOT A REAL DERVICE | , 0001   |                  |
| ſ                                        |          |                  |

- notification\_interval 报警发送间隔,单位分钟
- normal\_check\_interval 间隔时间
- retry\_check\_interval 重试间隔时间
- max\_check\_attempts 检查次数, 4次失败后报警

# SOUND OPTIONS

发出警报声

```
$ sudo vim /etc/nagios3/cgi.cfg
# SOUND OPTIONS
# These options allow you to specify an optional audio file
```

```
# that should be played in your browser window when there are
# problems on the network. The audio files are used only in
# the status CGI. Only the sound for the most critical problem
# will be played. Order of importance (higher to lower) is as
# follows: unreachable hosts, down hosts, critical services,
# warning services, and unknown services. If there are no
# visible problems, the sound file optionally specified by
 'normal sound' variable will be played.
 <varname>=<sound file>
# Note: All audio files must be placed in the /media
subdirectory
# under the HTML path (i.e. /usr/local/nagios/share/media/).
host unreachable sound=hostdown.wav
host down sound=hostdown.wav
service critical sound=critical.wav
service warning sound=warning.wav
service unknown sound=warning.wav
normal sound=noproblem.wav
```

# SMS 短信

```
vim /etc/nagios3/commands.cfg
# 'notify-host-by-sms' command definition
define command{
       command name notify-host-by-sms
       command line
                      /srv/sms/sms $CONTACTPAGER$ "Host:
$HOSTNAME$\nState: $HOSTSTATE$\nAddress: $HOSTADDRESS$\nInfo:
$HOSTOUTPUT$\n\nDate/Time: $LONGDATETIME$\n"
       }
# 'notify-service-by-sms' command definition
define command{
       command name
                      notify-service-by-sms
       command line /srv/sms/sms $CONTACTPAGER$ "Service:
$SERVICEDESC$\nHost: $HOSTALIAS$\nAddress: $HOSTADDRESS$\nState:
$SERVICESTATE$\n\nDate/Time: $LONGDATETIME$\n\nAdditional
```

Info:\n\n\$SERVICEOUTPUT\$"

}

```
sudo vim /etc/nagios3/conf.d/contacts nagios2.cfg
define contact{
       contact name
                                        neo
        alias
                                        Neo
        service notification period
                                        24x7
        host notification period
                                        24x7
        service notification options
                                        w,u,c,r
        host notification options
                                        d,r
        service notification commands
                                        notify-service-by-email,
notify-service-by-sms
        host notification commands
                                        notify-host-by-email,
notify-host-by-sms
        email
                                        neo.chen@example.com
        pager
13113668899
        }
```

### nrpe plugins

```
neo@monitor:/etc/nagios3/hosts$ sudo cat www.example.com.cfg
define host{
                       generic-host
       use
                                             ; Inherit
default values from a template
       host name
                       www.example.com
                                                  ; The name
we're giving to this host
       alias
                       Some Remote Host ; A longer name
associated with the host
                      172.16.1.10
       address
                                              ; IP address of
the host
       hostgroups
                      http-servers
                                                      ; Host
groups this host is associated with
       }
# NRPE disk check.
define service {
```

generic-service use host name www.example.com service description nrpe-disk check command check\_nrpe\_larg!check\_all\_disks!172.16.1.10 define service { use generic-service host name www.example.com service description nrpe-users check command check\_nrpe\_larg!check\_users!172.16.1.10 define service { generic-service use host name www.example.com service description nrpe-swap check command check nrpe larg!check swap!172.16.1.10 define service { use generic-service host name www.example.com service description nrpe-procs check command check\_nrpe\_larg!check\_total\_procs!172.16.1.10 define service { use generic-service host name www.example.com service description nrpe-load check command check nrpe larg!check load!172.16.1.10 define service { generic-service use host name www.example.com service description nrpe-zombie procs check\_command check nrpe larg!check zombie procs!172.16.1.10

4.5. 配置监控设备

#### routers

```
vim /etc/nagios3/routers/firewall.cfg
define host{
                    generic-host; Inherit default values
       use
from a template
      host name firewall ; The name we're giving
to this switch
       alias
                     Cisco PIX 515E Firewall ; A longer name
associated with the switch
                     172.16.1.254
                                           ; IP address of
       address
the switch
       hostgroups all, networks
                                           ; Host groups
this switch is associated with
       }
define service{
                            generic-service ; Inherit values
       use
from a template
       host name
                                    firewall ; The name of
the host the service is associated with
       service description PING ; The service
description
       check command
                            check ping!200.0,20%!600.0,60%
; The command used to monitor the service
       normal check interval 5 ; Check the service
every 5 minutes under normal conditions
       retry check interval 1 ; Re-check the service
every minute until its final/hard state is determined
       }
```

```
define service{
    use generic-service ; Inherit values
from a template
    host_name firewall
    service_description Uptime
    check_command check_snmp!-C public -o
    sysUpTime.0
    }
```

#### host

define service{
 use
 host\_name
 service\_description
 check\_command
 }

local-service
www.example.com
Host Alive
check-host-alive

#### service

#### http

hosts

```
$ cat /etc/nagios3/hosts/www.example.com.cfg
define host{
    use generic-host ; Inherit
default values from a template
    host_name www.example.com ; The name
we're giving to this host
```

```
alias Some Remote Host ; A longer name
associated with the host
      address 120.132.14.6
                                       ; IP address of
the host
      hostgroups all, http-servers ; Host groups
this host is associated with
      }
define service{
                    generic-service ; Inherit
      use
default values from a template
      host name
                          www.example.com
      service description HTTP
      check command check http
      }
```

## HTTP状态

```
neo@monitor:~$ /usr/lib/nagios/plugins/check_http -H
www.example.com -I 172.16.0.8 -s "HTTs"
HTTP CRITICAL: HTTP/1.1 404 Not Found - string not found - 336
bytes in 0.001 second response time |time=0.000733s;;;0.000000
size=336B;;;0
neo@monitor:~$ /usr/lib/nagios/plugins/check_http -H
www.example.com -I 172.16.0.8 -e '404'
HTTP OK: Status line output matched "404" - 336 bytes in 0.001
second response time |time=0.000715s;;;0.000000 size=336B;;;0
```

mysql hosts

```
$ sudo vim /etc/nagios3/hosts/mysql.cfg
define host{
       use
                     generic-host ; Inherit
default values from a template
       host name mysql-master.example.com
                                                      ;
The name we're giving to this host
       alias
                     Some Remote Host ; A longer name
associated with the host
       address 172.16.1.6 ; IP address of
the host
       hostgroups all, mysql-servers ; Host groups
this host is associated with
       }
define service{
       use
                     generic-service ; Inherit
default values from a template
       host name
                           mysql-master.example.com
       service description MySQL
       check command
check_mysql_database!user!passwd!database
       }
```

check\_tcp

```
define service{
use
host_name
```

generic-service
db.example.com

```
service_description
check_command
}
```

MySQL Master1 Port check\_tcp!3306

# 4.6. Nagios Plugins

检查命令配置文件 /etc/nagios-plugins/config/

## check\_ping

nagios check\_ping命令使用方法

| 具体如 | 下: |  |
|-----|----|--|
|     | •  |  |

| -н    | 主机地址        |                  |        |  |
|-------|-------------|------------------|--------|--|
| -w    | WARNING 状态: | 响应时间(毫秒),丢包率 (%) | 阀值     |  |
| -c    | CRITICAL状态: | 响应时间(毫秒),丢包率 (%) | 阀值     |  |
| -p    | 发送的包数       | 默认5个包            |        |  |
| -t    | 超时时间        | 默认10秒            |        |  |
| -4 -6 |             | 使用ipv4 ipv6 地址   | 默认ipv4 |  |

实例:

/usr/lib64/nagios/plugins/check\_ping -H 74.125.71.106 -w 100.0,20% -c 200.0,50%

#### check\_procs

```
# /usr/lib64/nagios/plugins/check_procs
PROCS OK: 75 processes
# /usr/lib64/nagios/plugins/check_procs -a mingetty
PROCS OK: 6 processes with args 'mingetty'
# /usr/lib64/nagios/plugins/check_procs -C crond
```
#### check\_users

监控如果有用户登陆就发出警告

```
# /usr/lib64/nagios/plugins/check_users -w 0 -c 5
USERS WARNING - 1 users currently logged in |users=1;0;5;0
```

#### 监控用户上线5

```
# /usr/lib64/nagios/plugins/check_users -w 5 -c 50
USERS OK - 1 users currently logged in |users=1;5;50;0
```

### check\_http

#### 命令定义

```
define command{
    command_name check_http_404
    command_line /usr/lib/nagios/plugins/check_http -H
'$HOSTADDRESS$' -I '$HOSTADDRESS$' -e '404'
    }
define command{
    command_name check_http_status
    command_line /usr/lib/nagios/plugins/check_http -H
'$HOSTADDRESS$' -I '$HOSTADDRESS$' -e '$ARG1$'
    }
define command{
    command_name check_http_url
    command_line /usr/lib/nagios/plugins/check_http -H
'$HOSTADDRESS$' -I '$HOSTADDRESS$' -u '$ARG1$'
    }
```

默认HTTP健康检查超时时间是10秒,如果你的网站需要更长的时间才能打开可以使用-t参数修改默认Timeout时间

# /srv/nagios/libexec/check\_http -H www.163.com HTTP OK: HTTP/1.0 200 OK - 657627 bytes in 1.772 second response time |time=1.771681s;;;0.000000 size=657627B;;0 \$ /usr/lib/nagios/plugins/check\_http -H www.example.com -I 172.16.0.8 -s "HTTS" HTTP CRITICAL: HTTP/1.1 404 Not Found - string not found - 336 bytes in 0.001 second response time |time=0.000733s;;;0.000000 size=336B;;;0 \$ /usr/lib/nagios/plugins/check\_http -H www.example.com -I 172.16.0.8 -e '404' HTTP OK: Status line output matched "404" - 336 bytes in 0.001 second response time |time=0.000715s;;;0.000000 size=336B;;;0

#### check\_mysql

命令参数

```
check_mysql [-d database] [-H host] [-P port] [-s socket]
      [-u user] [-p password] [-S]
/usr/lib64/nagios/plugins/check_mysql -d dbname -H
202.176.120.10 -P 3306 -u test -p password
Uptime: 254264 Threads: 16 Questions: 535110791 Slow queries:
21 Opens: 110 Flush tables: 1 Open tables: 81 Queries per
```

second avg: 2104.547

check\_mysql

```
$ /usr/lib64/nagios/plugins/check_mysql --hostname=172.16.1.5 --
port=3306 --username=monitor --password=monitor
Uptime: 27001 Threads: 8 Questions: 25280156 Slow queries:
14941 Opens: 1389932 Flush tables: 3 Open tables: 128
Queries per second avg: 936.267
```

mysql.cfg check\_mysql\_replication

```
cat >> /usr/lib64/nagios/plugins/check_mysql_replication <<EOF
#!/bin/bash
declare -a slave_is
slave_is=($(mysql -h$1 -umonitor -pxmNhj -e "show slave
status\G"|grep Running |awk '{print $2}'))
if [ "${slave_is[0]}" = "Yes" -a "${slave_is[1]}" = "Yes" ]
    then
    echo "OK - Slave is running"
    exit 0
else
    echo "Critical - Slave is error"
    exit 2
fi
EOF</pre>
```

sudo chmod +x /usr/lib64/nagios/plugins/check\_mysql\_replication
/usr/lib64/nagios/plugins/check\_mysql\_replication 172.16.1.4
Critical - slave is error

```
vim /etc/nagios-plugins/config/mysql.cfg
# 'check_mysql_replication' command definition
define command{
        command_name check_mysql_replication
        command_line
/usr/lib/nagios/plugins/check_mysql_replication_host
        command_line
/usr/lib/nagios/plugins/check_mysql_replication_host
        command_line
/usr/lib/nagios/plugins/check_mysql_replication '$ARG1$'
}
```

#### nrpe.cfg check\_mysql\_replication

nrpe.cfg

```
cat >> /usr/lib64/nagios/plugins/check_mysql_replication <<EOF
#!/bin/bash
declare -a slave_is
slave_is=($(mysql -umonitor -pxmNhj -e "show slave
status\G"|grep Running |awk '{print $2}'))
if [ "${slave_is[0]}" = "Yes" -a "${slave_is[1]}" = "Yes" ]
    then
    echo "OK - slave is running"
    exit 0
else
    echo "Critical - slave is error"
    exit 2
fi
EOF
command[check mysql slave]=/usr/lib64/nagios/plugins/check mysql
```

\_replication

```
/usr/local/nagios/libexec/check_nrpe -H 192.168.1.1
/usr/local/nagios/libexec/check_nrpe -H 192.168.1.1 -c
check_mysql_replication
define service {
    host_name 192.168.10.232
    service_description check_mysql_replication
    check_period 24x7
    max_check_attempts 5
    normal_check_interval 3
    retry_check_interval 2
    contact_groups mygroup
    notification_interval 5
    notification_period 24x7
    notification_options w,u,c,r
    check_command check_nrpe!check_mysql_replication
}
```

## Disk

disk.cfg

```
$ cat /etc/nagios-plugins/config/disk.cfg
# 'check disk' command definition
define command{
       command name check disk
       command_line /usr/lib/nagios/plugins/check_disk -w
'$ARG1$' -c '$ARG2$' -e -p '$ARG3$'
        }
# 'check all disks' command definition
define command{
        command name
                        check all disks
        command line
                      /usr/lib/nagios/plugins/check disk -w
'$ARG1$' -c '$ARG2$' -e
        }
# 'ssh disk' command definition
```

```
define command{
       command name
                       ssh disk
       command line /usr/lib/nagios/plugins/check by ssh -H
'$HOSTADDRESS$' -C '/usr/lib/nagios/plugins/check disk -w
'\''$ARG1$' -c '\''$ARG2$'\'' -e -p '\''$ARG3$'\'
        }
####
# use these checks, if you want to test IPv4 connectivity on
IPv6 enabled systems
####
# 'ssh disk 4' command definition
define command{
       command name
                       ssh disk 4
                       /usr/lib/nagios/plugins/check_by_ssh -H
        command line
'$HOSTADDRESS$' -C '/usr/lib/nagios/plugins/check disk -w
'\''$ARG1$'\'' -c '\''$ARG2$'\'' -e -p '\''$ARG3$'\' -4
        }
```

check\_disk

## WARNING/CRITICAL 报警阀值

-w 10% -c 5% -w 100M -c 50M

-p,--path=PATH,--partition=PARTITION 参数监控路径,可以一次 写多个参数

```
$ /usr/lib/nagios/plugins/check_disk -w 10% -c 5% -p / -p /opt -
p /boot
DISK OK - free space: / 23872 MB (66% inode=92%); /opt 99242 MB
(47% inode=93%); /boot 276 MB (63% inode=99%);|
/=11767MB;33792;35669;0;37547
/opt=110882MB;199232;210300;0;221369 /boot=160MB;414;437;0;460
$ /usr/lib/nagios/plugins/check_disk -w 100M -c 50M -p / -p /opt
-p /boot
DISK OK - free space: / 23872 MB (66% inode=92%); /opt 99242 MB
```

```
(47% inode=93%); /boot 276 MB (63% inode=99%);|
/=11768MB;37447;37497;0;37547
/opt=110882MB;221269;221319;0;221369 /boot=160MB;360;410;0;460
```

-x, --exclude\_device=PATH 排除监控路径

```
/usr/lib64/nagios/plugins/check_disk -w 10% -c 5% -e -x /bak -x
/u01
```

disk-smb.cfg

```
$ cat disk-smb.cfg
# 'check disk smb' command definition
define command{
        command name
                         check disk smb
        command line
                         /usr/lib/nagios/plugins/check disk smb -
H '$ARG1$' -s '$ARG2$'
        }
# 'check disk_smb_workgroup' command definition
define command{
        command_name check_disk_smb_workgroup
        command line /usr/lib/nagios/plugins/check disk smb -
H '$ARG1$' -s '$ARG2$' -W '$ARG3$'
        }
# 'check disk smb host' command definition
define command{
        command_name check_disk_smb_host
command_line /usr/lib/nagios/plugins/check_disk_smb -
a '$HOSTADDRESS$' -H '$ARG1$' -s '$ARG2$'
        }
# 'check disk smb workgroup host' command definition
define command{
        command name
                         check disk smb workgroup host
                         /usr/lib/nagios/plugins/check disk smb -
        command line
```

```
a '$HOSTADDRESS$' -H '$ARG1$' -s '$ARG2$' -W '$ARG3$'
        }
# 'check disk smb user' command definition
define command{
        command_name check_disk_smb_user
command_line /usr/lib/nagios/plugins/check_disk_smb -
H '$ARG1$' -s '$ARG2$' -u '$ARG3$' -p '$ARG4$' -w '$ARG5$' -c
'$ARG6$'
        }
# 'check disk smb workgroup user' command definition
define command{
        command_name check_disk_smb_workgroup_user
command_line /usr/lib/nagios/plugins/check_disk_smb -
H '$ARG1$' -s '$ARG2$' -W '$ARG3$' -u '$ARG4$' -p '$ARG5$'
        }
# 'check disk smb host user' command definition
define command{
        command name
                        check disk smb host user
        command line /usr/lib/nagios/plugins/check disk smb -
a '$HOSTADDRESS$' -H '$ARG1$' -s '$ARG2$' -u '$ARG3$' -p
'$ARG4$'
        }
# 'check disk smb workgroup_host_user' command definition
define command{
        command name
                         check disk smb workgroup host user
        command line /usr/lib/nagios/plugins/check disk smb -
a '$HOSTADDRESS$' -H '$ARG1$' -s '$ARG2$' -W '$ARG3$' -u
'$ARG4$' -p '$ARG5$'
        }
```

#### check\_tcp

端口检查

```
$ /usr/lib/nagios/plugins/check_tcp -H 172.16.1.2 -p 80
TCP OK - 0.000 second response time on port
80|time=0.000369s;;;0.000000;10.000000
```

#### Memcache

```
$ /usr/lib64/nagios/plugins/check tcp -H localhost -p 11211 -t 5
-E -s 'stats\r\nquit\r\n' -e 'uptime' -M crit
TCP OK - 0.001 second response time on port 11211 [STAT pid
29253
STAT uptime 36088
STAT time 1311100189
STAT version 1.4.5
STAT pointer size 64
STAT rusage user 3.207512
STAT rusage system 50.596308
STAT curr connections 10
STAT total connections 97372
STAT connection structures 84
STAT cmd get 84673
STAT cmd set 273
STAT cmd flush 0
STAT get hits 84336
STAT get misses 337
STAT delete misses 0
STAT delete hits 0
STAT incr misses 0
STAT incr hits 0
STAT decr misses 0
STAT decr hits 0
STAT cas misses 0
STAT cas hits 0
STAT cas badval 0
STAT auth cmds 0
STAT auth errors 0
STAT bytes read 49280152
STAT bytes written 46326517326
STAT limit maxbytes 4294967296
STAT accepting conns 1
STAT listen disabled num 0
STAT threads 4
STAT conn yields 0
```

```
STAT bytes 1345
STAT curr_items 14
STAT total_items 241
STAT evictions 0
STAT reclaimed 135
END]|time=0.000658s;;;0.000000;5.000000
```

#### Redis

```
# /usr/lib64/nagios/plugins/check tcp -H 192.168.2.1 -p 6379 -t
5 -E -s 'info\r\n' -q 'quit\r\n' -e 'uptime in days' -M crit
TCP OK - 0.001 second response time on port 6379 [$1043
redis version:2.4.10
redis git sha1:00000000
redis git dirty:0
arch bits:64
multiplexing api:epoll
gcc_version:4.4.6
process id:21331
uptime in seconds:18152153
uptime in days:210
lru clock:1801614
used cpu sys:1579.41
used cpu user:2279.26
used_cpu_sys_children:54.32
used cpu user children:54.11
connected clients:2
connected slaves:1
client longest output list:0
client biggest input buf:0
blocked clients:0
used memory:1158016
used memory human:1.10M
used memory rss:1560576
used memory peak:1289920
used memory peak human:1.23M
mem fragmentation ratio:1.35
mem allocator:jemalloc-2.2.5
loading:0
aof enabled:0
changes since last save:2
bgsave in progress:0
last save time:1423107828
```

```
bgrewriteaof_in_progress:0
total_connections_received:594376
total_commands_processed:1350747
expired_keys:12199
evicted_keys:0
keyspace_hits:511525
keyspace_misses:124116
pubsub_channels:0
pubsub_patterns:0
latest_fork_usec:361
vm_enabled:0
role:master
slave0:192.168.6.1,58091,online
db0:keys=1913,expires=7]|time=0.000815s;;;0.000000;5.000000
```

## check\_log

官方的 check\_log 有很多缺陷,不能监控大文件。它的监控原理是 cat log to oldlog 然后通过diff比较

## check\_traffic

http://exchange.nagios.org/directory/Plugins/Network-Connections,-Stats-and-Bandwidth/check\_traffic-2Esh/details

https://github.com/cloved/check\_traffic

网卡流量监测

## Nagios nrpe plugins

nrpe 插件接收来自nagios-nrpe-server数据报告

```
cat /etc/nagios3/hosts/host.example.org.cfg
define host{
use generic-host ; Inherit
```

default values from a template host.example.org ; The name we're host name giving to this host alias Some Remote Host ; A longer name associated with the host address 172.16.1.3 ; IP address of the host hostgroups all ; Host groups this host is associated with } # NRPE disk check. define service { generic-service use host name backup service description nrpe-disk check command check nrpe larg!check all disks!172.16.1.3 define service { use generic-service host name backup service description nrpe-users check command check nrpe larg!check users!172.16.1.3 define service { use generic-service host name backup service description nrpe-swap check command check nrpe larg!check swap!172.16.1.3 define service { generic-service use backup host name service description nrpe-procs check command check nrpe larg!check procs!172.16.1.3

#### check\_nt

Define windows services that should be monitored.

```
# Define a host for the Windows machine we'll be monitoring
# Change the host name, alias, and address to fit your situation
define host{
                                            ; Inherit default
use
                windows-server
values from a template
host name remote-windows-host ; The name we're giving to
this host
alias
                Remote Windows Host
                                        ; A longer name
associated with the host
address
             192.168.1.4
                                            ; IP address of the
remote windows host
define service{
                        generic-service
use
host name
                        remote-windows-host
service description
                        NSClient++ Version
check command
                        check nt!CLIENTVERSION
define service{
                        generic-service
use
host name
                        remote-windows-host
service description
                        Uptime
check command
                        check nt!UPTIME
define service{
use
                        generic-service
host name
                        remote-windows-host
service description
                        CPU Load
check command
                        check nt!CPULOAD!-1 5,80,90
define service{
                        generic-service
use
                        remote-windows-host
host name
service description
                        Memory Usage
```

| check_command<br>}  | check_nt!MEMUSE!-w 80 -c 90             |
|---------------------|-----------------------------------------|
| define service{     |                                         |
| use                 | generic-service                         |
| host_name           | remote-windows-host                     |
| service_description | C:\ Drive Space                         |
| check_command<br>}  | check_nt!USEDDISKSPACE!-1 c -w 80 -c 90 |
| define service{     |                                         |
| use                 | generic-service                         |
| host_name           | remote-windows-host                     |
| service_description | W3SVC                                   |
| check command       | check nt!SERVICESTATE!-d SHOWALL -1     |
| W3SVC               | _                                       |
| }                   |                                         |
| define service{     |                                         |
| use                 | generic-service                         |
| host name           | remote-windows-host                     |
| service description | Explorer                                |
| check command       | check nt!PROCSTATE!-d SHOWALL -1        |
| Explorer.exe        |                                         |
| }                   |                                         |
| ,                   |                                         |
|                     |                                         |

Enable Password Protection

define command{ command\_name check\_nt command\_line \$USER1\$/check\_nt -H \$HOSTADDRESS\$ -p 12489 -s My2Secure\$Password -v \$ARG1\$ \$ARG2\$ }

#### nsca - Nagios Service Check Acceptor

# yum install nsca

## jmx

nagios plugin to check jmx

https://code.google.com/p/jmxquery/

```
wget https://jmxquery.googlecode.com/files/jmxquery-1.3-bin.zip
unzip jmxquery-1.3-bin.zip
chmod +x check_jmx
```

```
<! [CDATA]
# ./check jmx -help
Usage: check jmx [-option...] -U url -O object -A attribute
       (to query an attribute)
  or check jmx [-option...] -U url -O object -M method
       (to invoke a zero-argument method)
  or check jmx -help
       (to display this help page)
Mandatory parameters are:
       JMX URL, for example:
-U
"service:jmx:rmi:///jndi/rmi://localhost:1616/jmxrmi"
-0
       Object name to be checked, for example,
'java.lang:type=Memory"
        Attribute of the object to be checked, for example,
-A
'NonHeapMemoryUsage" (not compatible with -M switch)
        Zero-argument method to be invoked (not compatible with
-М
-A switch)
Options are:
-K <key>
       Key for compound data, for example, "used"
-I <info attribute>
       Attribute of the object containing information for text
output
-J <info attribute key>
        Attribute key for -I attribute compound data, for
example, "used"
-v[v[v[v]]]
            Verbatim level controlled as a number of v
-w <limit>
            Warning long value
-c <limit>
            Critical long value
-default <value>
        Use default value if requested object/attribute/method
```

```
does not exist
-username <user name> -password <password>
Credentials for JMX
Note that if warning level > critical, system checks object
attribute value to be LESS THAN OR EQUAL warning, critical
```

If warning level < critical, system checks object attribute value to be MORE THAN OR EQUAL warning, critical

例 5.2.

```
# ./check_jmx -U
service:jmx:rmi:///jndi/rmi://localhost:9012/jmxrmi -O
java.lang:type=Memory -A HeapMemoryUsage -K used -I
HeapMemoryUsage -J used -vvvv -w 731847066 -c 1045495808
JMX OK - HeapMemoryUsage.used=98617544 |
HeapMemoryUsage.used=98617544,committed=514850816;init=536870912
;max=7635730432;used=98617544
```

```
# ./check_jmx -U
service:jmx:rmi:///jndi/rmi://localhost:9012/jmxrmi -0
org:type=Spring,name=BackgroundService -A QueueSize -w 10 -c 20
JMX CRITICAL - org:type=Spring,name=BackgroundService
```

# 4.7. FAQ

## Macro Name

http://nagios.sourceforge.net/docs/3\_0/macrolist.html

# 插件开发手册

https://nagios-plugins.org/doc/guidelines.html#THRESHOLDFORMAT

# 5. Munin

http://munin-monitoring.org/

## 5.1. Ubuntu

http://munin-monitoring.org/

#### **Installation Monitor Server**

```
$ sudo apt-get install munin
neo@monitor:~$ sudo vim /etc/munin/munin.conf
neo@monitor:~$ sudo service munin-node restart
[example.com]
        address 127.0.0.1
        use_node_name yes
[web2]
        address 172.16.1.2
        use_node_name yes
[web3]
        address 172.16.1.3
        use_node_name yes
[database]
        address 172.16.1.10
        use_node_name yes
```

#### **Installation Node**

sudo apt-get install munin-node
vim /etc/munin/munin-node.conf
allow ^172\.16\.1\.2\$

#### **Additional Plugins**

sudo apt-get install munin-plugins-extra

#### plugins

mysql

ln -s /usr/share/munin/plugins/mysql\_\* /etc/munin/plugins/

/etc/munin/plugin-conf.d/munin-node

```
$ sudo vim /etc/munin/plugin-conf.d/munin-node
[mysql*]
user root
env.mysqlopts --defaults-file=/etc/mysql/debian.cnf
env.mysqluser debian-sys-maint
env.mysqlconnection
DBI:mysql:mysql;mysql_read_default_file=/etc/mysql/debian.cnf
[mysql*]
env.mysqlopts -h 192.168.3.40 -uneo -pchen
```

apache

```
$ sudo vim /etc/munin/plugin-conf.d/munin-node
[apache_*]
env.url http://127.0.0.1/server-status?auto
env.ports 80
```

#### 5.2. CentOS

```
# rpm -Uvh http://download.fedora.redhat.com/pub/epel/5/x86_64/epel-
release-5-4.noarch.rpm
# yum install munin -y
# yum install munin-node -y
```

```
# yum install munin-java-plugins -y
# yum install unbound-munin -y
# service munin-node start
# chkconfig munin-node on
```

test

```
# telnet localhost 4949
Trying 127.0.0.1...
Connected to localhost.localdomain (127.0.0.1).
Escape character is '^]'.
# munin node at datacenter.example.com
list
cpu df df_inode entropy forks fw_packets http_loadtime if_err_eth0
if_eth0 interrupts iostat iostat_ios irqstats load memory munin_stats
netstat open_files open_inodes proc_pri processes sendmail_mailqueue
sendmail_mailstats sendmail_mailtraffic swap threads uptime users vmstat
yum
```

http://localhost/munin/

# 5.3. 用户认证

```
$ sudo vim /etc/apache2/conf.d/munin.conf
AuthUserFile /etc/munin/munin-htpasswd
AuthName "Munin"
AuthType Basic
require valid-user
```

### 5.4. munin-node and plugins

config: /etc/munin/munin-node.conf

plugins: /usr/share/munin/plugins/

#### munin-node.conf

allow ^127\.0\.0\.1\$

allow ^192\.168\.3\.5\$

#### mysql plugin

mysql

# ln -s /usr/share/munin/plugins/mysql\_\* /etc/munin/plugins

# vim /etc/munin/plugin-conf.d/munin-node env.mysqlopts -uneo -pchen # or env.mysqlopts -h 172.16.1.17 -u monitor -ppassword # service munin-node start

验证安装, telnet localhost 4949 之后, 执行 fetch mysql\_queries

#### apache plugin

apache

# ln -s /usr/share/munin/plugins/apache\_\* /etc/munin/plugins

```
# vim /etc/httpd/conf/httpd.conf
ExtendedStatus On
<Location /server-status>
   SetHandler server-status
   Order deny,allow
   Deny from all
   Allow from .example.com
        Allow from localhost
</Location>
```

/etc/init.d/httpd restart

验证安装,telnet localhost 4949 之后,执行 fetch apache\_processes

#### memcached plugin

memcached plugin要求符号链接名字的格式是: memcached\_connections\_[IP Address]\_[Port], IP与Port是在符号链接名字中配置的

```
ln -s /usr/share/munin/plugins/memcached_bytes_
/etc/munin/plugins/memcached_bytes_127_0_0_1_11211
ln -s /usr/share/munin/plugins/memcached_connections_
/etc/munin/plugins/memcached_connections_127_0_0_1_11211
ln -s /usr/share/munin/plugins/memcached_hits_
/etc/munin/plugins/memcached_hits_127_0_0_1_11211
ln -s /usr/share/munin/plugins/memcached_items_
/etc/munin/plugins/memcached_items_127_0_0_1_11211
ln -s /usr/share/munin/plugins/memcached_requests_
/etc/munin/plugins/memcached_requests_127_0_0_1_11211
ln -s /usr/share/munin/plugins/memcached_refuests_
/etc/munin/plugins/memcached_refuests_127_0_0_1_11211
ln -s /usr/share/munin/plugins/memcached_traffic_
/etc/munin/plugins/memcached_traffic_127_0_0_1_11211
```

验证安装, telnet localhost 4949 之后, 执行 fetch memcached\_requests\_127\_0\_0\_1\_11211

## 5.5. munin.conf

```
# vim /etc/munin/munin.conf
# a simple host tree
[localhost]
    address 127.0.0.1
    use_node_name yes
[database]
    address 192.168.3.40
    use_node_name yes
```

## 5.6. munin-node

```
# yum install munin-node -y
# chkconfig munin-node on
```

# service munin-node start

## munin-node.conf

vim /etc/munin/munin-node.conf allow ^127\.16\.1\.2\$

# 6. Observium

http://www.observium.org

# 6.1. Installation

```
aptitude install libapache2-mod-php5 php5-cli php5-mysql php5-
gd php5-snmp \
php-pear snmp graphviz subversion mysql-server mysql-client
rrdtool \
fping imagemagick whois mtr-tiny nmap ipmitool
```

安装 Net\_IPv6

Install the IPv4 and IPv6 pear libraries: \$ sudo pear install Net\_IPv6 \$ sudo pear install Net\_IPv4

安装observium软件

http://www.observium.org/observium-latest.tar.gz

```
$ wget http://www.observium.org/observium-latest.tar.gz
$ tar zxvf observium-latest.tar.gz
$ sudo mv observium /opt
$ cd /opt/observium/
$ cp config.php.default config.php
$ sudo mkdir graphs rrd
$ chown www-data.www-data graphs rrd
$ mkdir /opt/observium/logs
```

创建数据库SQL脚本

CREATE DATABASE observium; GRANT ALL PRIVILEGES ON observium.\* TO 'observium'@'localhost' IDENTIFIED BY '<observium db password>';

#### 创建数据库

\$ mysql -uroot -p Enter password: <mysql root password> Welcome to the MySQL monitor. Commands end with ; or \g. Your MySQL connection id is 238145 Server version: 5.1.41-3ubuntu12.10 (Ubuntu) Type 'help;' or '\h' for help. Type '\c' to clear the current input statement. mysql> CREATE DATABASE observium; Query OK, 1 row affected (0.10 sec) mysql> GRANT ALL PRIVILEGES ON observium.\* TO 'observium'@'localhost' IDENTIFIED BY 'observium'; Query OK, 0 rows affected (0.06 sec)

修改配置文件

```
$ vim config.php
### Database config
$config['db_host'] = "localhost";
$config['db_user'] = "observium";
$config['db_pass'] = "observium";
$config['db_name'] = "observium";
### List of networks to allow scanning-based discovery
$config['nets'][] = "172.16.1.0/24";
$config['nets'][] = "172.16.3.0/24";
```

or \$config['nets'][] = "172.16.0.0/16";

创建数据库表

\$ mysql -uobservium -pobservium observium < database-schema.sql</pre>

配置WEB服务器

```
$ sudo vim /etc/apache2/sites-available/observium
<VirtualHost *:80>
       ServerAdmin webmaster@localhost
       ServerName observium.domain.com
       DocumentRoot /opt/observium/html
       <Directory />
               Options FollowSymLinks
               AllowOverride None
       </Directory>
       <Directory /opt/observium/html/>
               Options Indexes FollowSymLinks MultiViews
               AllowOverride All
               Order allow, deny
               allow from all
       </Directory>
       ErrorLog /var/log/apache2/error.log
       LogLevel warn
       CustomLog /var/log/apache2/access.log combined
       ServerSignature On
</VirtualHost>
```

启用Rewrite

\$ sudo a2enmod rewrite Enabling module rewrite. Run '/etc/init.d/apache2 restart' to activate new configuration! \$ sudo a2ensite observium Enabling site observium. Run '/etc/init.d/apache2 reload' to activate new configuration! \$ sudo apache2ctl restart

添加用户

```
$ ./adduser.php
Add User Tool
Usage: ./adduser.php <username> <password> <level 1-10> [email]
$ ./adduser.php neo chen 1 neo.chen@example.com
$ ./adduser.php netkiller 3655927 10 neo.chen@example.com
User netkiller added successfully
$ ./addhost.php
Observium v0.11.9.2439 Add Host Tool
Usage: ./addhost.php <hostname> [community] [v1|v2c] [port]
[udp|udp6|tcp|tcp6]
$ ./addhost.php localhost public v2c
Trying community public
Added device localhost (1)
```

./discovery.php -h all

./poller.php -h all

设置定时任务

```
$ crontab -e
33 */6 * * * cd /opt/observium/ && ./discovery.php -h all >>
/dev/null 2>&1
*/5 * * * * cd /opt/observium/ && ./discovery.php -h new >>
/dev/null 2>&1
*/5 * * * * cd /opt/observium/ && ./poller.php -h all >>
/dev/null 2>&1
$ sudo /etc/init.d/cron reload
```

# 7. Ganglia

Ganglia是一个集群监控软件

Ganglia 是一个开源项目,它为高性能计算系统(例如集群和网格)提供了一个免费的可扩展分布式监视系统。

# 7.1. Server

sudo apt-get install ganglia-monitor ganglia-webfrontend

Restart apache2? 选择 Yes

sudo ln -s /usr/share/ganglia-webfrontend/ /var/www/ganglia

/etc/ganglia/gmond.conf

name = "my servers" (只改了这个地方,改成"my cluster")

在浏览器输入"http://localhost/ganglia"就可以看到Web UI

# 7.2. Client

```
# apt-get install ganglia-monitor
$ sudo vim /etc/ganglia/gmond.conf
sudo cp /etc/ganglia/gmond.conf /etc/ganglia/gmond.conf.old
sudo cp /etc/ganglia/gmetad.conf /etc/ganglia/gmetad.conf.old
sudo vim /etc/ganglia/gmetad.conf
$ sudo /etc/init.d/gmetad restart
$ sudo /etc/init.d/ganglia-monitor restart
```

ip route add 239.2.11.71 dev eth1

# 7.3. Plugin

# 7.4. Installing Ganglia on Centos

http://www.jansipke.nl/installing-ganglia-on-centos

启动

```
# service gmond start
Starting GANGLIA gmond:
                                                         [
OK ]
# chkconfig --list gmond
gmond
               0:off
                       1:off 2:off 3:off 4:off
                                                      5:off
6:off
# chkconfig gmond on
# chkconfig --list gmond
gmond
               0:off
                      1:off 2:on
                                      3:on
                                              4:on
                                                      5:on
6:off
```

# 8. Varnish Dashboard

https://github.com/brandonwamboldt/varnish-dashboard

# 9. icinga

https://www.icinga.org/

# 第6章 OpenTSDB

http://opentsdb.net/

# 10. Graphite

http://groups.csail.mit.edu/carbon

# **10.1. Graphite - Scalable Realtime Graphing**

http://graphite.wikidot.com/

# **11. BIG BROTHER**

waiting ...

# 12. Big Sister

# 13. OpenNMS

http://www.opennms.org/
# 14. Performance Co-Pilot

http://oss.sgi.com/projects/pcp/

Performance Co-Pilot (PCP) provides a framework and services to support system-level performance monitoring and management. It presents a unifying abstraction for all of the performance data in a system, and many tools for interrogating, retrieving and processing that data.

# **15. Clumon Performance Monitor**

http://clumon.ncsa.illinois.edu/

# 16. Zenoss

http://www.linuxjournal.com/article/10070

# 17. 商业软件

首选上ITM, OpenView

其次 Solarwinds

国产 BTNM, siteview

# 18. Hyperic HQ

http://www.hyperic.com/

# 19. OSSIM, Spiceworks, FireGen, LANSweeper, OS SEC, HIDS

# 20. HawtIO

http://hawt.io/

hawtio has lots of plugins such as: a git-based Dashboard and Wiki, logs, health, JMX, OSGi, Apache ActiveMQ, Apache Camel, Apache OpenEJB, Apache Tomcat, Jetty, JBoss and Fuse Fabric

# 21. moloch

https://github.com/aol/moloch

# 第7章网络监控

# **1. NET SNMP (Simple Network Management Protocol)**

## 1.1. 安装SNMP

#### Ubuntu

search package

netkiller@neo:~\$ apt-cache search snmp libsnmp-base - NET SNMP (Simple Network Management Protocol) MIBs and Docs libsnmp-perl - NET SNMP (Simple Network Management Protocol) Perl5 Support libsnmp-session-perl - Perl support for accessing SNMP-aware devices libsnmp9 - NET SNMP (Simple Network Management Protocol) Library libsnmp9-dev - NET SNMP (Simple Network Management Protocol) Development Files snmp - NET SNMP (Simple Network Management Protocol) Apps snmpd - NET SNMP (Simple Network Management Protocol) Agents php5-snmp - SNMP module for php5 tcpdump - A powerful tool for network monitoring and data acquisition

安装

netkiller@neo:~\$ sudo apt-get install snmp snmpd

snmpd.conf

配置 /etc/snmp/snmpd.conf

配置agentAddress

agentAddress udp:172.16.1.3:161

# sec.name source community com2sec paranoid default chen # incl/excl subtree mask view all included .1 80 view system included .iso.org.dod.internet.mgmt.mib-2.system view system included .iso.org.dod.internet.mgmt.mib-2.host view system included .iso.org.dod.internet.mgmt.mib-2.host view system included .iso.org.dod.internet.mgmt.mib-2.host view system included .iso.org.dod.internet.mgmt.mib-2.host

.iso.org.dod.internet.mgmt.mib-2.host 可以使用命令 snmptranslate - Onf -IR hrStorageDescr得到

参考:http://www.mkssoftware.com/docs/man1/snmptranslate.1.asp

SNMP v3

```
neo@debian:~$ sudo /etc/init.d/snmpd stop
Stopping network management services: snmpd snmptrapd.
neo@debian:~$ sudo net-snmp-config --create-snmpv3-user -ro -a
"netadminpassword" netadmin
adding the following line to /var/lib/snmp/snmpd.conf:
    createUser netadmin MD5 "netadminpassword" DES
adding the following line to /usr/share/snmp/snmpd.conf:
    rouser netadmin
neo@debian:~$ sudo /etc/init.d/snmpd start
Starting network management services: snmpd.
```

test

```
neo@debian:~$ snmpget -v 3 -u netadmin -l authNoPriv -a MD5 -A
<passwd> 127.0.0.1 sysUpTime.0
DISMAN-EVENT-MIB::sysUpTimeInstance = Timeticks: (6342)
0:01:03.42
```

With a different password this fails:

```
neo@debian:~$ snmpget -v 3 -u netadmin -l authNoPriv -a MD5 -A
nopasswd 127.0.0.1 sysUpTime.0
snmpget: Authentication failure (incorrect password, community
or key) (Sub-id not found: (top) -> sysUpTime)
```

Note that this can be stuck in a snmp.conf file in  $\sim$ /.snmp:

```
neo@debian:~$ mkdir ~/.snmp
neo@debian:~$ vim ~/.snmp/snmp.conf
defSecurityName netadmin
defContext ""
defAuthType MD5
defSecurityLevel authNoPriv
defAuthPassphrase <netadminpassword>
defVersion 3
```

test

```
neo@debian:~$ snmpget 127.0.0.1 sysUpTime.0
DISMAN-EVENT-MIB::sysUpTimeInstance = Timeticks: (39471)
0:06:34.71
```

#### CentOS

```
yum install net-snmp -y
cp /etc/snmp/snmpd.conf{,.original}
vim /etc/snmp/snmpd.conf <<VIM > /dev/null 2>&1
:62,62s/systemview/all/
:85,85s/^#//
:162,162s/syslocation Unknown/syslocation Neo/
:163,163s/syscontact Root <root@localhost>/syscontact Neo
<netkiller@msn.com>/
:wq
VIM
service snmpd start
chkconfig snmpd on
```

Configure SNMPv3 on CentOS or RHEL

```
# yum install net-snmp-utils net-snmp-devel
# service snmpd stop
# net-snmp-create-v3-user -ro -A snmpv3pass -a MD5 -x DES
snmpv3user
# service snmpd start
```

Test SNMPv3

```
# snmpwalk -u snmpv3user -A snmpv3pass -a MD5 -l authnoPriv
192.168.1.2 -v3
```

## 1.2. 配置SNMP

#### community 配置

默认为 public, 版本支持v1与v2c, 只读权限

sec.name source community com2sec notConfigUser default public groupName securityModel securityName group notConfigGroup v1 notConfigUser group notConfigGroup v2c notConfigUser context sec.model sec.level prefix read group write notif access notConfigGroup "" noauth any exact systemview none none

现在我们新增一个 community

定义可操作的范围

### 下面我们定义一个最大可操作范围用于Cacti监控

| #access                   | notConfigGrou                           | ıp ""   | any | noauth  | exact |     |
|---------------------------|-----------------------------------------|---------|-----|---------|-------|-----|
| systemv.<br>access        | <pre>lew none none notConfigGroup</pre> | ) ""    | any | noauth  | exact | all |
| none noi                  | ne                                      |         |     |         |       |     |
| #<br>mask(op <sup>.</sup> | name<br>tional)                         | incl/ex | kcl | subtree |       |     |
| view al                   | l included                              | .1      |     |         | 80    |     |

A variable list

name

默认是 systemview 这里使用all

incl/excl

是包含于排除

subtree

```
视图中涉及的MIB子树
```

mask(optional)

掩码

## 1.3. SNMP 命令

#### snmpwalk

```
$ snmpwalk -c public -v2c 172.16.1.10 hrSWRunPerfMem | awk
'BEGIN {total_mem=0} { if ($NF == "KBytes")
{total_mem=total_mem+$(NF-1)}} END {print total_mem}'
655784
```

\$ snmpwalk -c public -v 1 127.0.0.1 1.3.6.1.2.1.1

```
netkiller@neo:/etc/snmp$ snmpwalk -c public -v 1 127.0.0.1
1.3.6.1.2.1.1
SNMPv2-MIB::sysDescr.0 = STRING: Linux neo.example.org 2.6.17-
10-server #2 SMP Tue Dec 5 22:29:32 UTC 2006 i686
SNMPv2-MIB::sysObjectID.0 = OID: NET-SNMP-
MIB::netSnmpAgentOIDs.10
DISMAN-EVENT-MIB::sysUpTimeInstance = Timeticks: (120146)
0:20:01.46
SNMPv2-MIB::sysContact.0 = STRING: Root <root@localhost>
(configure /etc/snmp/snmpd.local.conf)
SNMPv2-MIB::sysName.0 = STRING: neo.example.org
SNMPv2-MIB::sysLocation.0 = STRING: Unknown (configure
/etc/snmp/snmpd.local.conf)
SNMPv2-MIB::sysORLastChange.0 = Timeticks: (18) 0:00:00.18
```

```
SNMPv2-MIB::sysORID.1 = OID: IF-MIB::ifMIB
SNMPv2-MIB::sysORID.2 = OID: SNMPv2-MIB::snmpMIB
SNMPv2-MIB::sysORID.3 = OID: TCP-MIB::tcpMIB
SNMPv2-MIB::sysORID.4 = OID: IP-MIB::ip
SNMPv2-MIB::sysORID.5 = OID: UDP-MIB::udpMIB
SNMPv2-MIB::sysORID.6 = OID: SNMP-VIEW-BASED-ACM-
MIB::vacmBasicGroup
SNMPv2-MIB::sysORID.7 = OID: SNMP-FRAMEWORK-
MIB::snmpFrameworkMIBCompliance
SNMPv2-MIB::sysORID.8 = OID: SNMP-MPD-MIB::snmpMPDCompliance
SNMPv2-MIB::sysORID.9 = OID: SNMP-USER-BASED-SM-
MIB::usmMIBCompliance
SNMPv2-MIB::sysORDescr.1 = STRING: The MIB module to describe
generic objects for network interface sub-layers
SNMPv2-MIB::sysORDescr.2 = STRING: The MIB module for SNMPv2
entities
SNMPv2-MIB::sysORDescr.3 = STRING: The MIB module for managing
TCP implementations
SNMPv2-MIB::sysORDescr.4 = STRING: The MIB module for managing
IP and ICMP implementations
SNMPv2-MIB::sysORDescr.5 = STRING: The MIB module for managing
UDP implementations
SNMPv2-MIB::sysORDescr.6 = STRING: View-based Access Control
Model for SNMP.
SNMPv2-MIB::sysORDescr.7 = STRING: The SNMP Management
Architecture MIB.
SNMPv2-MIB::sysORDescr.8 = STRING: The MIB for Message
Processing and Dispatching.
SNMPv2-MIB::sysORDescr.9 = STRING: The management information
definitions for the SNMP User-based Security Model.
SNMPv2-MIB::sysORUpTime.1 = Timeticks: (12) 0:00:00.12
SNMPv2-MIB::sysORUpTime.2 = Timeticks: (12) 0:00:00.12
SNMPv2-MIB::sysORUpTime.3 = Timeticks: (12) 0:00:00.12
SNMPv2-MIB::sysORUpTime.4 = Timeticks: (12) 0:00:00.12
SNMPv2-MIB::sysORUpTime.5 = Timeticks: (12) 0:00:00.12
SNMPv2-MIB::sysORUpTime.6 = Timeticks: (12) 0:00:00.12
SNMPv2-MIB::sysORUpTime.7 = Timeticks: (18) 0:00:00.18
SNMPv2-MIB::sysORUpTime.8 = Timeticks: (18) 0:00:00.18
SNMPv2-MIB::sysORUpTime.9 = Timeticks: (18) 0:00:00.18
End of MIB
netkiller@neo:/etc/snmp$ snmpget -v 1 -c public localhost
sysDescr.0
SNMPv2-MIB::sysDescr.0 = STRING: Linux neo.example.org 2.6.17-
10-server #2 SMP Tue Dec 5 22:29:32 UTC 2006 i686
netkiller@neo:/etc/snmp$
```

#### snmpget

snmpget -v 1 -c public localhost sysDescr.0

snmpwalk -v 1 -c OFcx6CvN 127.0.0.1 extEntry

#### snmptest

```
# snmptest -v2c -c public localhost
Variable: system.sysDescr.0
Variable: system.sysContact.0
Variable:
Received Get Response from UDP: [127.0.0.1]:161->
[0.0.0.0]:48968
requestid 0x611A34EA errstat 0x0 errindex 0x0
SNMPv2-MIB::sysDescr.0 = STRING: Linux localhost.localdomain
3.10.0-123.20.1.el7.x86_64 #1 SMP Thu Jan 29 18:05:33 UTC 2015
x86_64
SNMPv2-MIB::sysContact.0 = STRING: Root <root@localhost>
(configure /etc/snmp/snmp.local.conf)
```

### 1.4. Cisco MBI

**Cisco 3750** 

snmpwalk -c public -v2c 172.16.1.1

system.sysDescr

```
$ snmpget -v2c -c public 172.16.1.1 system.sysDescr.0
SNMPv2-MIB::sysDescr.0 = STRING: Cisco IOS Software, C3750
Software (C3750-IPBASE-M), Version 12.2(35)SE5, RELEASE
SOFTWARE (fc1)
Copyright (c) 1986-2007 by Cisco Systems, Inc.
Compiled Thu 19-Jul-07 19:15 by nachen
$ snmpget -v2c -c public 172.16.1.1 sysName.0
SNMPv2-MIB::sysName.0 = STRING: Switch-3750-LAN
$ snmpwalk -v2c -c public 172.16.1.1
interfaces.ifTable.ifEntry.ifDescr
IF-MIB::ifDescr.1 = STRING: Vlan1
IF-MIB::ifDescr.2 = STRING: Vlan2
IF-MIB::ifDescr.3 = STRING: Vlan3
IF-MIB::ifDescr.4 = STRING: Vlan4
IF-MIB::ifDescr.5 = STRING: Vlan5
IF-MIB::ifDescr.5179 = STRING: StackPort1
IF-MIB::ifDescr.5180 = STRING: StackSub-St1-1
IF-MIB::ifDescr.5181 = STRING: StackSub-St1-2
IF-MIB::ifDescr.10101 = STRING: GigabitEthernet1/0/1
IF-MIB::ifDescr.10102 = STRING: GigabitEthernet1/0/2
IF-MIB::ifDescr.10103 = STRING: GigabitEthernet1/0/3
IF-MIB::ifDescr.10104 = STRING: GigabitEthernet1/0/4
IF-MIB::ifDescr.10105 = STRING: GigabitEthernet1/0/5
IF-MIB:: if Descr. 10106 = STRING: GigabitEthernet1/0/6
IF-MIB::ifDescr.10107 = STRING: GigabitEthernet1/0/7
IF-MIB::ifDescr.10108 = STRING: GigabitEthernet1/0/8
IF-MIB::ifDescr.10109 = STRING: GigabitEthernet1/0/9
IF-MIB::ifDescr.10110 = STRING: GigabitEthernet1/0/10
IF-MIB::ifDescr.10111 = STRING: GigabitEthernet1/0/11
IF-MIB::ifDescr.10112 = STRING: GigabitEthernet1/0/12
IF-MIB:: if Descr. 10113 = STRING: GigabitEthernet1/0/13
IF-MIB::ifDescr.10114 = STRING: GigabitEthernet1/0/14
IF-MIB::ifDescr.10115 = STRING: GigabitEthernet1/0/15
IF-MIB::ifDescr.10116 = STRING: GigabitEthernet1/0/16
IF-MIB::ifDescr.10117 = STRING: GigabitEthernet1/0/17
IF-MIB::ifDescr.10118 = STRING: GigabitEthernet1/0/18
IF-MIB::ifDescr.10119 = STRING: GigabitEthernet1/0/19
IF-MIB::ifDescr.10120 = STRING: GigabitEthernet1/0/20
IF-MIB::ifDescr.10121 = STRING: GigabitEthernet1/0/21
IF-MIB::ifDescr.10122 = STRING: GigabitEthernet1/0/22
IF-MIB::ifDescr.10123 = STRING: GigabitEthernet1/0/23
IF-MIB::ifDescr.10124 = STRING: GigabitEthernet1/0/24
```

```
IF-MIB::ifDescr.10125 = STRING: GigabitEthernet1/0/25
IF-MIB::ifDescr.10126 = STRING: GigabitEthernet1/0/26
IF-MIB::ifDescr.10127 = STRING: GigabitEthernet1/0/27
IF-MIB::ifDescr.10128 = STRING: GigabitEthernet1/0/28
IF-MIB::ifDescr.14501 = STRING: Null0
$ snmpget -v2c -c public 172.16.1.1 interfaces.ifNumber.0
IF-MIB::ifNumber.0 = INTEGER: 37
```

#### Cisco ASA 5550

snmpget -v2c -c public 172.16.1.254 IF-MIB::ifInOctets.3 IF-MIB::ifInOctets.9 IF-MIB::ifOutOctets.3 IF-MIB::ifOutOctets.9 snmpget -v2c -c public 172.16.1.254 IF-MIB::ifOperStatus.3 IF-MIB::ifOperStatus.9

```
#!/bin/bash
echo -n `date +%H:%M:%S` " "
snmpget -v2c -c public 172.16.1.254 IF-MIB::ifInOctets.3 IF-
MIB::ifInOctets.9 IF-MIB::ifOutOctets.3 IF-MIB::ifOutOctets.9 |
awk -F ': ' '{print $2}' | tr "\n" " "
echo
```

\$ crontab -1
# m h dom mon dow command
\*/5 \* \* \* \* /home/mgmt/test/test.sh >> /home/mgmt/test/test.log

# 2. Bandwidth

http://bandwidthd.sourceforge.net/

## 2.1. apt-get install

\$ apt-cache search bandwidthd bandwidthd - Tracks usage of TCP/IP and builds html files with graphs bandwidthd-pgsql - Tracks usage of TCP/IP and builds html files with graphs \$ sudo apt-get install bandwidthd - BandwidthD Г Bandwidthd needs to know which interface it should listen for traffic on. Only a single interface can be specified. If you want to listen on all interfaces you should specify the metainterface "any". Running "bandwidthd -1" will list available interfaces. Interface to listen on: any 10 eth0 eth1 tun0

| <pre></pre>                                                                                                    |
|----------------------------------------------------------------------------------------------------|
|                                                                                                    |
|                                                                                                    |
| BandwidthD                                                                                                    |
| Bandwidthd can create graphs for one or several ip-subnets.<br>Subnets are specified either in                   |
| format (192.168.0.0/16) and  <br>  separated by a comma. Example: 192.168.0.0/16, 10.0.0.0                       |
| don't know what to specify then you can use 0.0.0.0/0 but it<br>is strongly discouraged.                         |
| <br>  Subnets to log details about:<br>                                                                          |
| 10.8.0.2/32, 172.16.2.0/24, 10.8.0.0/24,<br>172.16.1.0/24                                                        |
| <br> <br> <br> <br><0k>                                                                                          |
|                                                                                                    |
|                                                                                                    |
| <pre>\$ sudo mkdir /www/bandwidth \$ sudo vim /etc/bandwidthd/bandwidthd.conf htdocs_dir "/www/bandwidthd"</pre> |
| <pre>\$ sudo /etc/init.d/bandwidthd restart * Stopping BandwidthD bandwidthd [ OK ]</pre>                        |

http://localhost/bandwidthd/index.html

## 2.2. CentOS rpm/yum

```
rpm -Uvh http://dl.fedoraproject.org/pub/epel/5/i386/epel-
release-5-4.noarch.rpm
# yum search bandwidthd
bandwidthd.i386 : Tracks network usage and builds html and
graphs
# yum install bandwidthd
# rpm -ql bandwidthd
/etc/bandwidthd.conf
/etc/httpd/conf.d/bandwidthd.conf
/etc/rc.d/init.d/bandwidthd
/usr/sbin/bandwidthd
/usr/share/doc/bandwidthd-2.0.1
/usr/share/doc/bandwidthd-2.0.1/CHANGELOG
/usr/share/doc/bandwidthd-2.0.1/README
/usr/share/doc/bandwidthd-2.0.1/TODO
/usr/share/doc/bandwidthd-2.0.1/phphtdocs
/usr/share/doc/bandwidthd-2.0.1/phphtdocs/bd pgsql purge.sh
/usr/share/doc/bandwidthd-2.0.1/phphtdocs/config.conf
/usr/share/doc/bandwidthd-2.0.1/phphtdocs/details.php
/usr/share/doc/bandwidthd-2.0.1/phphtdocs/footer.php
/usr/share/doc/bandwidthd-2.0.1/phphtdocs/graph.php
/usr/share/doc/bandwidthd-2.0.1/phphtdocs/include.php
/usr/share/doc/bandwidthd-2.0.1/phphtdocs/index.php
/usr/share/doc/bandwidthd-2.0.1/phphtdocs/legend.gif
/usr/share/doc/bandwidthd-2.0.1/phphtdocs/logo.gif
/var/www/bandwidthd
/var/www/bandwidthd/htdocs
/var/www/bandwidthd/htdocs/legend.gif
/var/www/bandwidthd/htdocs/logo.gif
                        </screen>
                        <screen>
```

# cat /etc/bandwidthd.conf

```
# Bandwidthd.conf
# Commented out options are here to provide
# documentation and represent defaults
# Subnets to collect statistics on. Traffic that
# matches none of these subnets will be ignored.
# Syntax is either IP Subnet Mask or CIDR
subnet 10.0.0.0 255.0.0.0
subnet 192.168.0.0/16
subnet 172.16.0.0/12
# Device to listen on
# Bandwidthd listens on the first device it detects
# by default. Run "bandwidthd -1" for a list of
# devices.
#dev "eth0"
# Options that don't usually get changed
# An interval is 2.5 minutes, this is how many
# intervals to skip before doing a graphing run
#skip intervals 0
# Graph cutoff is how many k must be transfered by an
# ip before we bother to graph it
#graph cutoff 1024
#Put interface in promiscuous mode to score to traffic
#that may not be routing through the host machine.
#promiscuous true
#Log data to cdf file htdocs/log.cdf
#output cdf false
#Read back the cdf file on startup
#recover cdf false
#Libpcap format filter string used to control what bandwidthd
see's
#Please always include "ip" in the string to avoid strange
```

```
problems
#filter "ip"
#Draw Graphs - This default to true to graph the traffic
bandwidthd is recording
#Usually set this to false if you only want cdf output or
#you are using the database output option. Bandwidthd will use
very little
#ram and cpu if this is set to false.
#graph true
#Set META REFRESH seconds (default 150, use 0 to disable).
#meta_refresh 150
```

```
cd /etc/nginx/conf
htpasswd -c -d htpasswd user_name
server {
    listen 80;
    server_name monitor.example.com;
    root /var/www/bandwidthd/htdocs;
    index index.html;
    location / {
        try_files $uri $uri/ /index.html;
        auth_basic "Login";
        auth_basic_user_file htpasswd;
    }
}
```

http://monitor.example.com

CentOS rpmforge-release 安装注意事项

wget http://packages.sw.be/rpmforge-release/rpmforge-release-0.5.2-2.el5.rf.i386.rpm

```
rpm --import http://apt.sw.be/RPM-GPG-KEY.dag.txt
rpm -K rpmforge-release-0.5.2-2.el5.rf.*.rpm
rpm -i rpmforge-release-0.5.2-2.el5.rf.*.rpm
yum install bandwidth
```

rpmforge-release 中有一个bandwidth 是一个内从测试软件 不是 bandwidthd

# yum search bandwidth
bandwidth.i386 : Artificial benchmark for measuring memory
bandwidth

#### 2.3. source code

```
tar zxvf bandwidthd-2.0.1.tgz
cd bandwidthd-2.0.1
./configure --prefix=/srv/bandwidthd-2.0.1
make
make install
```

#### 2.4. /etc/bandwidthd.conf

```
# 监控所有地址
subnet 0.0.0.0 0.0.0.0
# 监控某一段IP地址
subnet 10.0.0.0 255.0.0.0
subnet 192.168.0.0/16
subnet 172.16.0.0/12
```

## 3. NetFlow

查看设备是否发送Netflow包

\$ sudo tcpdump -n udp port 2055

#### 3.1. flow-tools - collects and processes NetFlow data

```
$ sudo apt-get install flow-tools
```

#### flow-capture

```
mkdir /opt/netflow
flow-capture -z 6 -n 143 -e 8928 -V 5 -w /opt/netflow 0/0/2055
```

#### NetFlow into MySQL with flow-tools

NetFlow into MySQL with flow-tools

创建netflow数据库, 创建flows表

```
CREATE TABLE `flows` (

`FLOW_ID` int(32) NOT NULL AUTO_INCREMENT,

`UNIX_SECS` int(32) unsigned NOT NULL default '0',

`UNIX_NSECS` int(32) unsigned NOT NULL default '0',

`SYSUPTIME` int(20) NOT NULL,

`EXADDR` varchar(16) NOT NULL,

`DPKTS` int(32) unsigned NOT NULL default '0',

`DOCTETS` int(32) unsigned NOT NULL default '0',

`FIRST` int(32) unsigned NOT NULL default '0',

`LAST` int(32) unsigned NOT NULL default '0',

`ENGINE TYPE` int(10) NOT NULL,
```

```
`ENGINE_ID` int(15) NOT NULL,
 SRCADDR varchar(16) NOT NULL default '0',
 DSTADDR varchar(16) NOT NULL default '0',
 `NEXTHOP` varchar(16) NOT NULL default '0',
 `INPUT` int(16) unsigned NOT NULL default '0',
 `OUTPUT` int(16) unsigned NOT NULL default '0',
 SRCPORT int(16) unsigned NOT NULL default '0',
 `DSTPORT` int(16) unsigned NOT NULL default '0',
 PROT int(8) unsigned NOT NULL default '0',
 `TOS` int(2) NOT NULL,
 `TCP_FLAGS` int(8) unsigned NOT NULL default '0',
 SRC_MASK` int(8) unsigned NOT NULL default '0',
 DST MASK int(8) unsigned NOT NULL default '0',
 SRC AS` int(16) unsigned NOT NULL default '0',
 DST AS int(16) unsigned NOT NULL default '0',
 PRIMARY KEY (FLOW ID)
) ENGINE=MyISAM DEFAULT CHARSET=utf8;
```

创建数据库插入脚本

\$ cat flow-mysql-export #!/bin/bash

flow-export -f3 -u
"username:password:localhost:3306:netflow:flows" <
/flows/router/\$1</pre>

获取Netflow信息,执行插入任务

```
mkdir -p /srv/flows/router
flow-capture -w /srv/flows/router -E5G 0/0/2055 -R
/srv/bin/flow-mysql-export
```

# **3.2. netams - Network Traffic Accounting and Monitoring Software**

1. netams netams-web

\$ sudo apt-get install netams netams-web

```
$ dpkg -s netams netams-web
```

2. NeTAMS administrator password

| Configuring netams                                            |  |  |  |  |  |
|---------------------------------------------------------------|--|--|--|--|--|
| Please enter password for "admin" user in NeTAMS<br>database. |  |  |  |  |  |
| NeTAMS administrator password:                                |  |  |  |  |  |
| <br>* * * * * *                                               |  |  |  |  |  |
| <0k>                                                          |  |  |  |  |  |
|                                                               |  |  |  |  |  |
| Configuring netams                                            |  |  |  |  |  |
| Repeat password for NeTAMS user "admin":                      |  |  |  |  |  |
| *****                                                         |  |  |  |  |  |

<0k>

如果你想重新配置安装过程可以运行下面命令

\$ sudo dpkg-reconfigure netams netams-web

3. 基本配置

```
$ sudo vim /etc/default/netams
RUN="yes"
```

```
$ sudo cp /etc/netams/netams.conf
/etc/netams/netams.conf.old
$ sudo vim /etc/netams/netams.conf
```

```
$ sudo /etc/init.d/netams restart
```

```
Options -Indexes -FollowSymlinks
AllowOverride None
</Directory>
```

```
$ cat /etc/apache2/conf.d/netams-web.conf
ScriptAlias /netams/cgi-bin /usr/share/netams-web
# Uncomment the following if you have no netams package
installed
#Alias /netams/images /usr/share/netams-web/images
<Directory /usr/share/netams-web>
        Options -Indexes +FollowSymlinks
       AddHandler cgi-script .cgi
        AllowOverride None
# By default we deny access from other hosts. May be you
will need to configure
# mod auth_basic or mod_auth_mysql.
        Order deny,allow
        Deny from All
       Allow from 127.0.0.1
</Directory>
```

4. .netamsctl.rc

```
$ vim ~/.netamsctl.rc
login=admin
password=123456
host=localhost
$ netamsctl "show version"
NeTAMS 3.4.3 (3475.1) buildd@yellow / Tue 06 Apr 2010
```

```
03:40:49 +0000
Run time 22 mins 6.5699 secs
System time: 22 mins 1.2800 secs
Average CPU/system load: 0.10%
Process ID: 23647 RES: 9212K
Memory allocated: 3640404 (23161), freed (31) (0 NULL)
[23130 used]
Total objects:
  Oids used: 9
  NetUnits: 4
   Policies: 3
  Services: 10
   Users: 1
   Connections: 1 active, 8 total
Services info:
Storage ID=1 type mysql wr_q 0/0 rd_q 0/0
Data-source ID=1 type LIBPCAP source eth0:0 loop 316382
average 4182 mcsec
    Perf: average skew delay 21580 mcsec, PPS: 77, BPS:
16788
Alerter 0 queue max: 255, current: 0
 Scheduled tasks: 1
```

#### netams-web

http://localhost/netams/stat/

http://localhost/netams/cgi-bin/login.cgi

# 4. Ntop

## ntop - display network usage in web browser

## 4.1. Installation

Ubuntu

```
$ sudo apt-get install ntop
$ sudo apt-get install graphviz
```

设置管理员密码

|                                                                                | -  | Con | ıfiguı | ring | ntoj | 2          |      |
|--------------------------------------------------------------------------------|----|-----|--------|------|------|------------|------|
| Please choose a password t<br>"admin" in  <br>  ntop's web interface.<br> <br> | to | be  | used   | for  | the  | privileged | user |
| <br>  Administrator password:<br> <br> <br>                                    |    |     |        |      |      |            |      |
|                                                                                |    |     | <0}    | <>   |      |            |      |
| · · · · · · · · · · · · · · · · · · ·                                          |    |     |        |      |      |            |      |

| Configuring ntop<br>Please enter the same password again to verify that you<br>have typed it<br>correctly. |
|----------------------------------------------------------------------------------------------------|
| <br>  Re-enter password to verify:<br> <br> <br>                                                           |
| <0k>                                                                                                    |
|                                                                                                    |

## 如果你忘记密码,可以使用下面命令重置密码

\$ sudo ntop --set-admin-password

\$ sudo /etc/init.d/ntop start

## CentOS

5.x

```
wget http://packages.sw.be/rpmforge-release/rpmforge-release-
0.5.2-2.el5.rf.i386.rpm
rpm -K rpmforge-release-0.5.2-2.el5.rf.i386.rpm
rpm -i rpmforge-release-0.5.2-2.el5.rf.i386.rpm
yum install ntop
```

设置管理员密码

# ntop -A Tue May 22 13:03:34 2012 NOTE: Interface merge enabled by default Tue May 22 13:03:34 2012 Initializing gdbm databases ntop startup - waiting for user response!

Please enter the password for the admin user: Please enter the password again: Tue May 22 13:03:40 2012 Admin user password has been set

备份配置文件

# cp /etc/ntop.conf /etc/ntop.conf.old

/etc/sysconfig/iptables

```
-A RH-Firewall-1-INPUT -m state --state NEW -m tcp -p tcp --
dport 3000 -j ACCEPT
service iptables restart
```

启动ntop

# /usr/bin/ntop -d -L -u ntop -P /var/ntop --use-syslog=daemon

```
or
# /usr/bin/ntop -d -L -u ntop -P /var/ntop --skip-version-check
--use-syslog=daemon
```

/etc/init.d/ntop 脚本有bug无法启动,需要如下修改

```
# vim /etc/init.d/ntop
start () {
    echo -n $"Starting $prog: "
    #daemon $prog -d -L @/etc/ntop.conf
    daemon $prog @/etc/ntop.conf
```

### 4.2. Web UI

http://localhost:3000/

## 4.3. Plugins

NetFlow

## 5. MRTG

#### 5.1. CentOS 8 Stream

默认配置文件

# with a blank are appended to the keyword line
#
# \* Empty Lines are ignored
#
# \* Lines starting with a # sign are comments.
# Where should the logfiles, and webpages be created?
# Minimal mrtg.cfg
#-----HtmlDir: /var/www/mrtg
ImageDir: /var/www/mrtg
LogDir: /var/lib/mrtg
ThreshDir: /var/lib/mrtg
#Target[r1]: 2:public@myrouter.somplace.edu
#MaxBytes[r1]: 1250000
#Title[r1]: Traffic Analysis
#PageTop[r1]: <H1>Stats for our Ethernet</H1>

[root@localhost ~]# indexmaker --output=/var/www/mrtg/index.html
/etc/mrtg/mrtg.cfg

启用 mrtg

[root@localhost ~]# systemctl enable mrtg Created symlink /etc/systemd/system/multiuser.target.wants/mrtg.service → /usr/lib/systemd/system/mrtg.service.

启动 mrtg

[root@localhost ~]# systemctl start mrtg
#### 查看启动状态

```
[root@localhost ~]# systemctl status mrtg

mrtg.service - Multi-router Traffic Grapher
Loaded: loaded (/usr/lib/systemd/system/mrtg.service;
disabled; vendor preset: disabled)
Active: active (running) since Thu 2021-08-26 17:58:34 CST;
4s ago
Main PID: 176231 (mrtg)
Tasks: 1 (limit: 100608)
Memory: 21.4M
CGroup: /system.slice/mrtg.service
_________176231 /usr/bin/perl -w /usr/bin/mrtg
/etc/mrtg/mrtg.cfg --lock-file /var/lock/mrtg/mrtg_l --
confcache-file /var/lib/mrtg/mrtg.ok
Aug 26 17:58:34 localhost.localdomain systemd[1]: Started Multi-
router Traffic Grapher.
```

Nginx 配置

```
[root@localhost conf.d]# cat
/etc/nginx/conf.d/monitor.netkiller.cn.conf
server {
    listen 192.168.30.13:80;
    server_name 192.168.30.13;
    access_log /var/log/nginx/monitor.netkiller.cn.access.log;
    error_log /var/log/nginx/monitor.netkiller.cn.error.log;
    # Load configuration files for the default server block.
    include /etc/nginx/default.d/*.conf;
    location / {
        root /var/www/mrtg;
        index index.html;
```

autoindex on;

## 5.2. Ubuntu 安装

```
$ sudo apt-get install mrtg
$ sudo mkdir /etc/mrtg/
$ sudo sh -c 'cfgmaker --global "HtmlDir: /var/www/mrtg" \
--global "ImageDir: /var/www/mrtg" \
--global "LogDir: /var/lib/mrtg" \
--global "ThreshDir: /var/lib/mrtg" \
--global "Options[_]: growright,bits" \
--ifref=name --ifdesc=descr --show-op-down \
public@172.16.0.254 > /etc/mrtg/firewall.cfg'
$ sudo mkdir -p /var/www/mrtg
$ sudo indexmaker --output=/var/www/mrtg/firewall.html
/etc/mrtg/firewall.cfg
```

#### 例 7.1. mrtg

## 5.3. CentOS 安装

# yum install mrtg

start

# env LANG=C /usr/bin/mrtg /etc/mrtg/mrtg.cfg

}

#### /etc/mrtg/mrtg.cfg

```
HtmlDir: /var/www/mrtg
ImageDir: /var/www/mrtg
LogDir: /var/lib/mrtg
ThreshDir: /var/lib/mrtg
#Target[r1]: 2:public@myrouter.somplace.edu
#MaxBytes[r1]: 1250000
#Title[r1]: Traffic Analysis
#PageTop[r1]: <H1>Stats for our Ethernet</H1>
```

```
Target[dell_3548_switch]:
ifInOctets.1&ifOutOctets.1:public@172.16.0.252
MaxBytes[dell_3548_switch]: 1250000
Title[dell_3548_switch]: Traffic Analysis
PageTop[dell_3548_switch]: <H1>Stats for our Ethernet</H1>
```

create mrtg.cfg

```
cp /etc/mrtg/mrtg.cfg /etc/mrtg/mrtg.cfg.old
cfgmaker --global "HtmlDir: /var/www/mrtg" \
--global "ImageDir: /var/www/mrtg" \
--global "LogDir: /var/lib/mrtg" \
--global "ThreshDir: /var/lib/mrtg" \
--global "Options[_]: growright,bits" \
--ifref=name --ifdesc=descr --show-op-down \
public@172.16.0.252 > /etc/mrtg/mrtg.cfg
```

index.html

```
# indexmaker --output=/var/www/mrtg/index.html
/etc/mrtg/mrtg.cfg
```

### 5.4. 监控多个设备

```
cfgmaker --global "HtmlDir: /var/www/mrtg" \
--global "ImageDir: /var/lib/mrtg" \
--global "LogDir: /var/lib/mrtg" \
--global "Dptions[_]: growright,bits" \
--ifref=name --ifdesc=descr \
--subdirs=Dell6224 \
public@172.16.0.251 \
--ifref=name --ifdesc=descr \
--subdirs=Dell3548 \
public@172.16.0.252 \
--ifref=name --ifdesc=descr \
--subdirs=H3CS3600 \
public@172.16.0.253 > /etc/mrtg/mrtg.cfg
```

## 5.5. 批量生成监控配置文件

```
for host in 253 252 251 250 249
do
cfgmaker --global "HtmlDir: /var/www/mrtg" \
--global "ImageDir: /var/lib/mrtg" \
--global "LogDir: /var/lib/mrtg" \
--global "ThreshDir: /var/lib/mrtg" \
--global "Options[_]: growright,bits" \
\
--ifref=name --ifdesc=descr \
--subdirs=Cisco-Switch-2960G-$host \
public@172.16.0.$host \
\
> /etc/mrtg/switch-2960-$host.cfg
indexmaker --output=/var/www/mrtg/switch-2960-$host.html
/etc/mrtg/switch-2960-$host.cfg
done
```

## 5.6. 图片尺寸

Xsize / Ysize

```
cfgmaker --global "HtmlDir: /var/www/mrtg" \
--global "ImageDir: /var/lib/mrtg" \
--global "LogDir: /var/lib/mrtg" \
--global "ThreshDir: /var/lib/mrtg" \
--global "Options[_]: growright,bits" \
--global "Xsize[_]: 600" \
--global "Ysize[_]: 200" \
\
--ifref=name --ifdesc=descr \
--subdirs=Juniper-Firewall \
public@172.16.0.1 \
> /etc/mrtg/firewall.cfg
```

# 6. lvs-rrd

http://tepedino.org/lvs-rrd/